# STANDAR PELAYANAN PERIZINAN NON USAHA MIKRO KECIL (UMK) RISIKO MENENGAH TINGGI DAN TINGGI ONLINE SINGLE SUBMISSION (OSS) BERBASIS RISIKO-BADAN USAHA

| NO        | KOMPONEN                                                                                                    | URAIAN                                                        |
|-----------|----------------------------------------------------------------------------------------------------|---------------------------------------------------------------|
| 1.        | Dasar                                                                                                    | 1. Undang-Undang Nomor 11 tentang Cipta Kerja.                |
|           | Hukum                                                                                                    | 2. Peraturan Pemerintah Nomor 5 Tahun 2021 tentang            |
|           |                                                                                                    | Penyelenggaraan Perizinan Berusaha Berbasis Risiko.           |
|           |                                                                                                    | 3. Peraturan Pemerintah Nomor 6 Tahun 2021 tentang            |
|           |                                                                                                    | Penyelenggaraan Perizinan Berusaha di Daerah.                 |
|           |                                                                                                    | 4. Peraturan Badan Koordinasi Penanaman Modal Republik        |
|           |                                                                                                    | Rerusaha Perhasis Disika Tarintagrasi Secara Elektronik       |
|           |                                                                                                    | 5 Peraturan Badan Koordinasi Penanaman Modal Republik         |
|           |                                                                                                    | Indonesia Nomor 4 Tahun 2021 tentang Pedoman dan Tata         |
|           |                                                                                                    | Cara Pelayanan Perizinan Berusaha Berbasis Risiko dan         |
|           |                                                                                                    | Fasilitas Penanaman Modal.                                    |
| 2.        | Persyaratan                                                                                                    | 1. Memiliki Nomor Induk Kependudukan (NIK) bagi Pelaku Usaha  |
|           |                                                                                                    | Perorangan(WNI)                                               |
|           |                                                                                                    | 2. Memiliki Passport bagi Pelaku Usaha Perorangan (WNA)       |
|           |                                                                                                    | 3. Memiliki Akta Pendirian Perusahaan bagi Pelaku Usaha Badan |
|           |                                                                                                    | HUKUIII<br>4. Memiliki NDWP bagi pelaku Usaba Badan Hukum     |
|           |                                                                                                    | 5 Memiliki Hak Akses OSS Beruna username dan Password yang    |
|           |                                                                                                    | diperoleh setelah mendaftarkan di oss.go.id                   |
| 3. Si     | stem, mekanism                                                                                                   | ie dan prosedur;                                              |
|           |                                                                                                    |                                                               |
| A.        | . Bagan alir Per                                                                                                 | izinan UMK Risiko Menengah Tinggi dan tinggi                  |
|           | a Alum Dana                                                                                                    | whiten Coutifilest Standar untuil Diciles Manangah Tinggi     |
|           | a. Alui Pelle                                                                                                    | i bitan sertinkat standar untuk kisiko menengan ringgi        |
|           |                                                                                                    | A COMPANY OF A                                                |
|           | Si                                                                                                    | stem Dermohonon Va Sistem                                     |
| Perme     | ohonan SS Mena                                                                                                   | mpilkan verifikasi kepada Verifikasi Pemba Mengirimkan        |
| Berusa    | aha melalui 💛 Not                                                                                                | ifikasi                                                       |
|           | Persva<br>Persva                                                                                                 | aratan SS Kelengkapan Usaha                                   |
|           |                                                                                                    | Persyaratan                                                   |
| (         |                                                                                                    | Tidak                                                         |
| Pela      | ku Usaha                                                                                                    |                                                               |
|           |                                                                                                    |                                                               |
|           |                                                                                                    | DTSD Melaniutkan DTSD menunggu                                |
|           |                                                                                                    | Proses Persetujuan 💶 pembayaran PNBP                          |
|           |                                                                                                    | SS oleh Pelaku Usaha                                          |
|           | orr manakillan                                                                                                   |                                                               |
| Perse     | tuiuan SS oleh Unit                                                                                              | DISETUJUI                                                     |
| Pen       | gelola Hak Akses                                                                                                 |                                                               |
|           | and the second second second second second second second second second second second second second second second | Sudah<br>Tarlewati Sistem                                     |
| Sistem    | OSS menyampaikan                                                                                                 | Notifikasi Unit Pengelola Otomatis                            |
| pe        | rmintaan untuk 🛛 🗕                                                                                               | LENGKAP Pengelola melakukan SLA Menerbitkan                   |
| meler     | ngkapi kekurangan                                                                                                | Hak Akses Persetujuan SS SS (Fiktif                           |
| 14        |                                                                                                    | Belum                                                         |
| Sistem    | OSS menyampaikan                                                                                                 | Terlewati                                                     |
| and and a | penolakan                                                                                                    | DITOLAK                                                       |
|           | 10                                                                                                    | Undang-Undang Cipta Kerja                                     |
|           |                                                                                                    | Pasti, Mudah, Cepat                                           |
|           |                                                                                                    |                                                               |

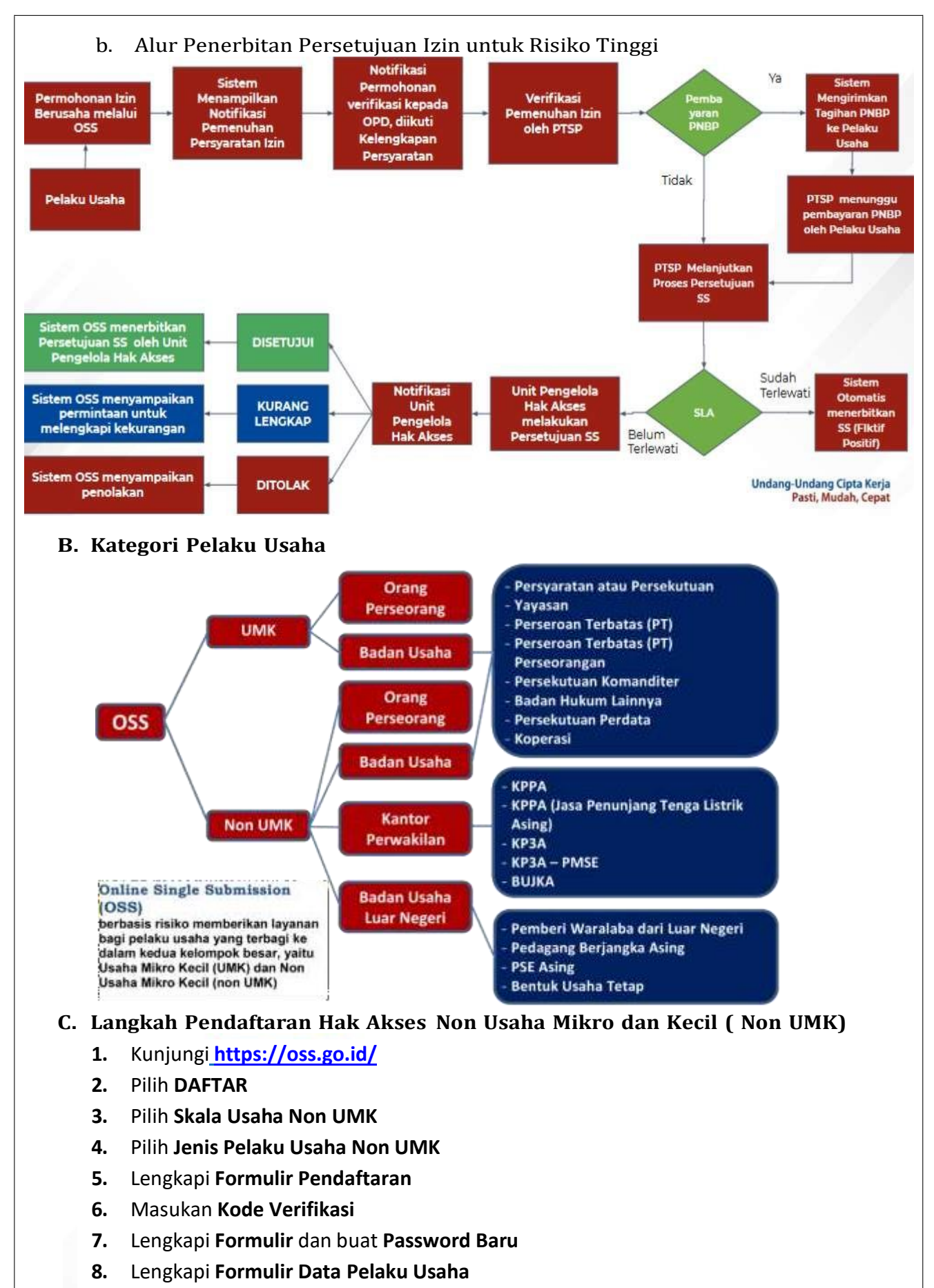

- 9. Cek email Anda untuk mengetahui Username dan Password
- 10. Pendaftaran Berhasil
- 11. Hak Akses Anda siap digunakan untuk masuk ke system OSS

1. Kunjungi <u>https://oss.go.id/</u>

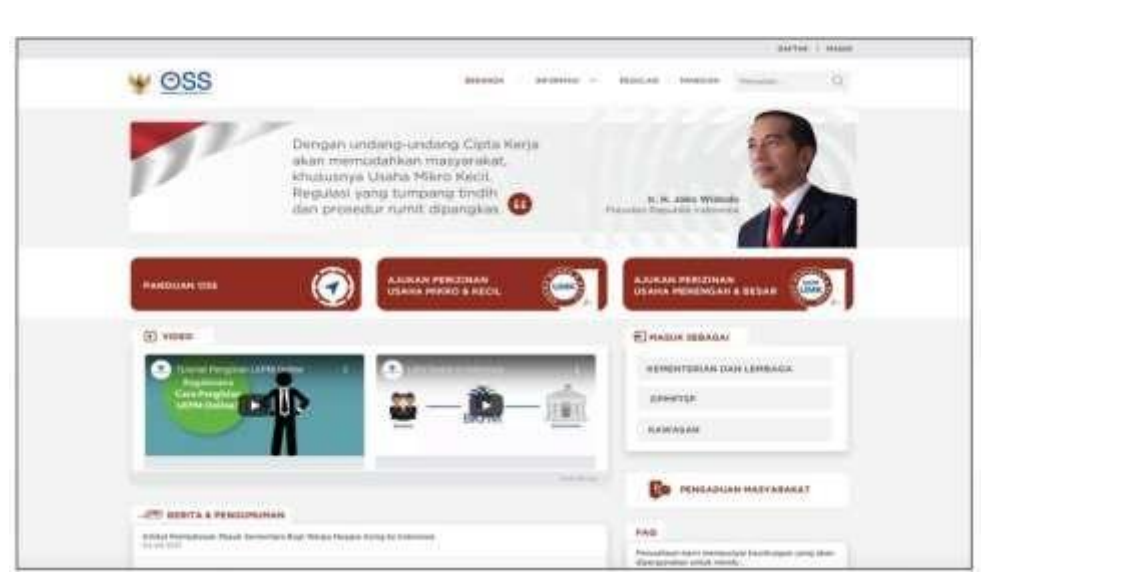

### 2. Pilih DAFTAR

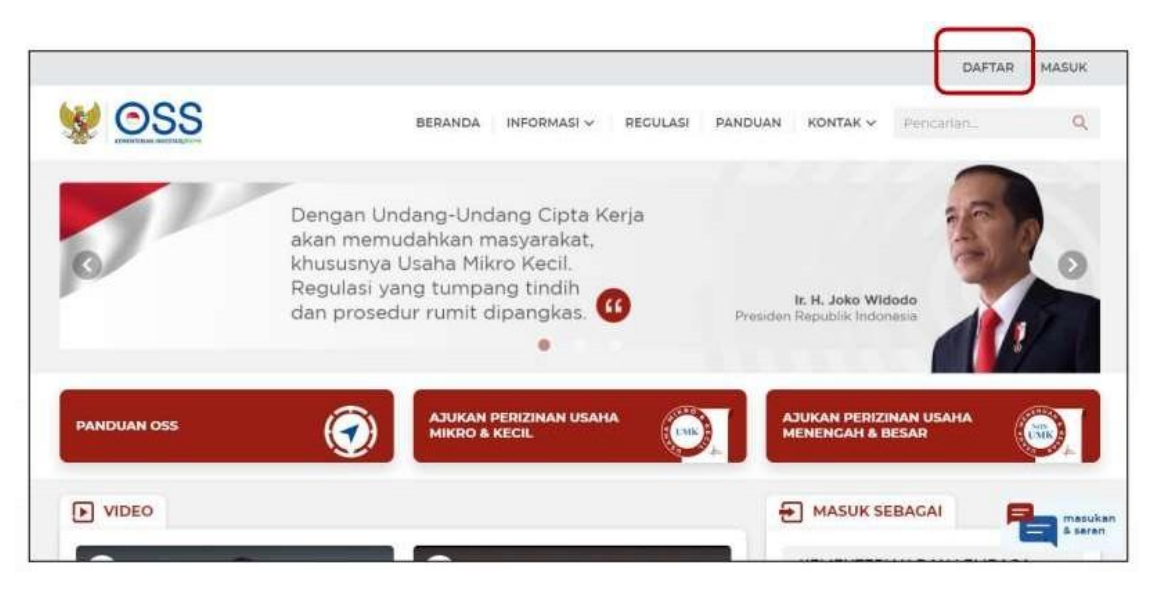

3. Pilih Skala Non UMK

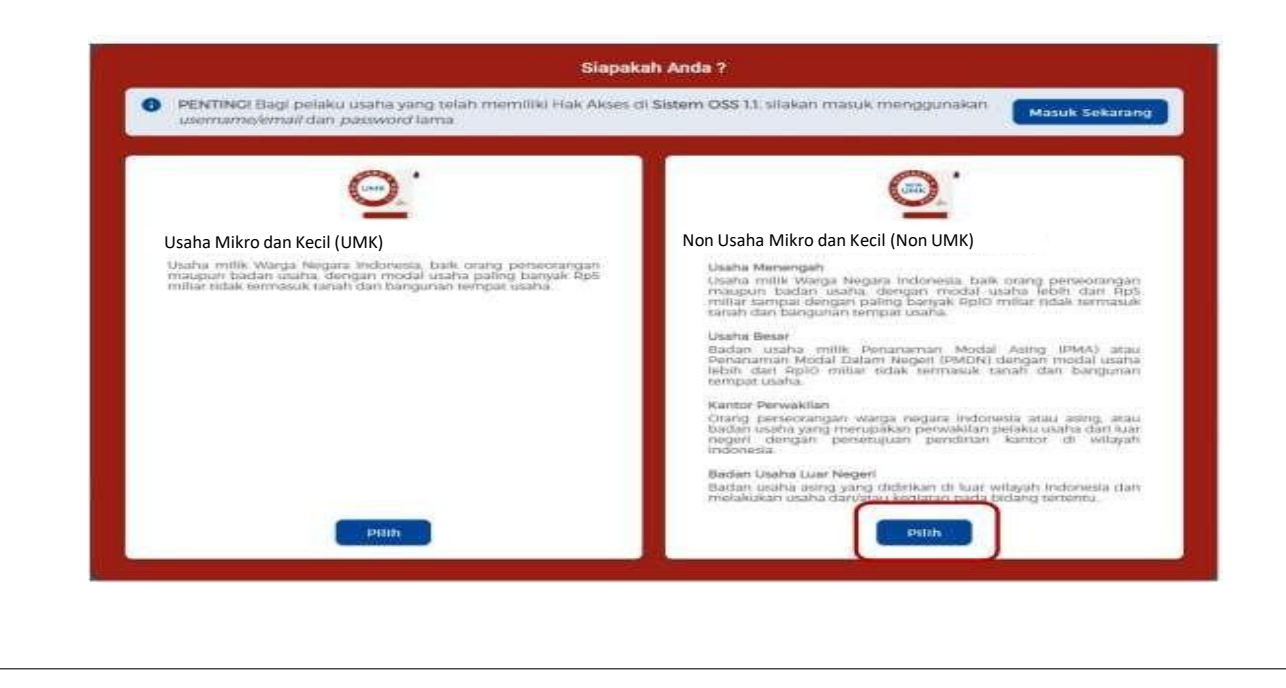

4. Pilih Jenis Pelaku Usaha UMK

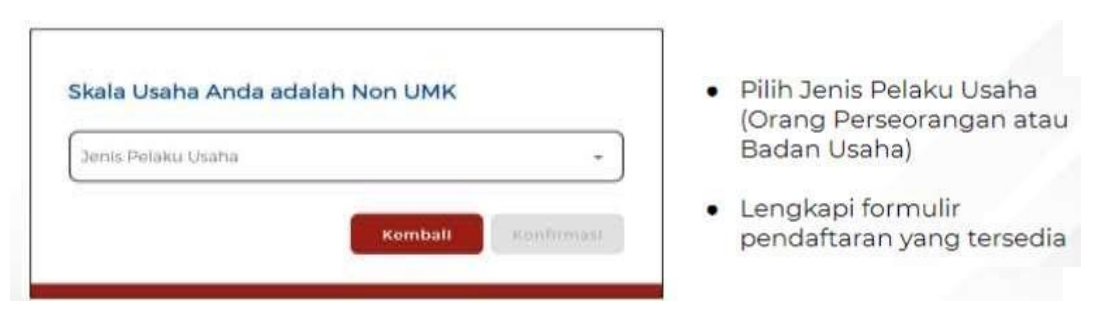

5. Lengkapi Formulir Pendaftaran

# 5.1. Lengkapi data Jika sebagai Non UMK (Badan Usaha)

| Pilih <b>Jenis Badan Usaha</b> (PT, CV,<br>Firma, Persekutuan Perdata,<br>Koperasi, Persyarikatan atau<br>Perkumpulan, Yayasan, Badan<br>Layanan Hukum, atau Perum) |
|----------------------------------------------------------------------------------------------------|
| <ol> <li>Nomor Telepon Seluler</li> <li>Alamat <i>Email</i></li> <li>Klik Kirim Kode Verifikasi Melalui</li> </ol>                                                  |
|                                                                                                    |
|                                                                                                    |

#### 5.2. Lengkapi data sebagai Non UMK Kantor Perwakilan

| erris Penaku Usar                                                                                                    | 1.00.000            |              |             |    |
|----------------------------------------------------------------------------------------------------|---------------------|--------------|-------------|----|
| untor Perwa                                                                                                    | IKI100              |              |             | ं  |
| enn Kamor Rein                                                                                                    | aktur.              |              |             |    |
| AGG                                                                                                    |                     |              |             |    |
|                                                                                                    |                     |              |             |    |
| ata Salah S                                                                                                    | atu Direksi/Peng    | jurus        |             |    |
| 20000                                                                                                    | Chiamor Religion Se | uhalut -     |             |    |
| +62                                                                                                    | 81252593853         |              |             |    |
|                                                                                                    |                     |              |             |    |
|                                                                                                    |                     |              |             |    |
| Data Kantor                                                                                                    | Perwakilan di in    | donesia      |             |    |
| ileriba@em                                                                                                    | all com             |              |             | 2  |
| (peopagigina                                                                                                    | and contra          |              |             |    |
|                                                                                                    |                     |              |             |    |
| Pastikan alar                                                                                                    | nat email dan ni    | omor telepon | seluler And | ř. |
| sudah benar                                                                                                    |                     |              |             | -  |
|                                                                                                    |                     |              |             |    |
|                                                                                                    | Kirim Ko<br>Melat   | ul Email     |             |    |
|                                                                                                    |                     |              |             |    |
| and the second second se |                     | -            | _           |    |

- Pilih Jenis Pelaku Usaha Kantor
   Perwakilan
- Pilih Jenis Kantor Perwakilan (KPPA, KPPA (Jasa Penunjang Tenaga Listrik Asing), KP3A, KP3A PMSE, atau BUJKA)
- Data yang harus Anda lengkapi:
   1. Nomor Telepon Seluler
   2. Alamat Email
- Klik Kirim Kode Verifikasi Melalui
   Email

Unda

#### 5.3. Lengkapi data sebagai Non UMK Badan Usaha Luar Negeri Pilih Jenis Pelaku Usaha Badan Usaha . Skala Usaha Anda adalah Non UMK Luar Negeri Badan Usaha Luar Nege . Pilih Jenis Badan Usaha Luar Negeri . (Pemberi Waralaba (STPW), PSE Asing Perdagangan Berjangka Asing, PSE Asing, atau Bentuk Usaha Tetap) Plith Jenis PSE Asing 🛞 Badan Usaha 🔘 Perorangan Data yang harus Anda lengkapi: 1. Nomor Telepon Seluler Data Kepala/Penanggung Jawab Badan Usaha Luar Neger . ▲ •62 81252593853 2. Alamat Email Data Badan Usaha Luar Negeri di Indonesia Klik Kirim Kode Verifikasi Melalui . ujicoba@gmail.com Email oon seluler Anda Kembali Undi

6. Masukkan Kode Verifikasi 6.1. Masukkan Kode Verifikasi (Jika Kode Verifikasi Dikirim ke Email)

| Kode Verifikasi telah ter<br>Anda                                                                                                    | kirim ke <i>Email</i>                                                                                                    | Masukkan Kode Verifikasi yang dikirim ke Emall Anda                                                                                                   |
|----------------------------------------------------------------------------------------------------|----------------------------------------------------------------------------------------------------|----------------------------------------------------------------------------------------------------|
| Silakan periksa Ema                                                                                                    | all Anda di                                                                                                    |                                                                                                    |
| perorangaripsengiyu                                                                                                    | phran com                                                                                                    |                                                                                                    |
| Tutup                                                                                                    |                                                                                                    | Perbarul Kode                                                                                                    |
|                                                                                                    |                                                                                                    |                                                                                                    |
|                                                                                                    |                                                                                                    |                                                                                                    |
|                                                                                                    |                                                                                                    |                                                                                                    |
| Klik Perbarui Kode u                                                                                                    | intuk mendapatkan l                                                                                                    | Kode Verifikasi Baru                                                                                                    |
| Masukkan Kode Veri                                                                                                    | <b>fikasi</b> yang telah terl                                                                                                  | kirim melalui e <i>mail</i>                                                                                                    |
|                                                                                                    |                                                                                                    |                                                                                                    |
| Longhant Parre                                                                                                    | lin dan beret De -                                                                                                    | award Dam                                                                                                    |
| . Lengkapi <b>Form</b> u                                                                                                    | ulir dan buat Pas                                                                                                    | sword Baru                                                                                                    |
|                                                                                                    |                                                                                                    |                                                                                                    |
| 71 Longkanil                                                                                                    | Formulir dan hua                                                                                                    | + Decouverd Peru (Peden Heche)                                                                                                    |
| 7.1. Lengkapi I                                                                                                    | rormuni uan bua                                                                                                    | t Passworu baru (bauan Usana)                                                                                                    |
| 7.1. Lengkapi I                                                                                                    | FOI III UIII UAII DUA                                                                                                    | t Password bard (badan Osana)                                                                                                    |
| 7.1. Lengkapi i                                                                                                    | • Lengkapi N                                                                                                    | lama Badan Usaha                                                                                                    |
| Alla Usaha Anda edalah Non UMK                                                                                                    | Lengkapi N                                                                                                    | lama Badan Usaha                                                                                                    |
| Anda adalah Non UMK                                                                                                    | Lengkapi N     Buat Passy                                                                                                    | lama Badan Usaha<br>word Baru                                                                                                    |
| Anda adalah Non UMK                                                                                                    | Lengkapi N     Buat Passv                                                                                                    | lama Badan Usaha<br>word Baru                                                                                                    |
| Anda edalah Non UMK kala Usaha Anda edalah Non UMK kala Sata Usaha Penalizari Naha (PT) - Date Salah Satu Divisis/Pengurus                                                                                                    | Lengkapi N     Buat Password y                                                                                                 | lama Badan Usaha<br>word Baru<br>yang dimasukkan <b>minimum 8 karakter</b> ,                                                                          |
| A.1. Lengkapin     Kala Usaha Anda adalah Non UMK     Kala Usaha Anda adalah Non UMK     makara Usaha     makara Usaha     makara Usaha     makara Satu Dineka/Pengunus     makara Satu Dineka/Pengunus     makara Satu Dineka/Pengunus     makara Satu Dineka/Pengunus     makara Satu Dineka/Pengunus     makara Satu Dineka/Pengunus                                                                                                    | Lengkapi N     Buat Password y     kombinasi                                                                                   | lama Badan Usaha<br>word Baru<br>yang dimasukkan minimum 8 karakter,<br>huruf kapital, huruf kecil, angka, dan                                        |
| A.1. Lengkapin     Anda adalah Non UMK      Mala Usaha Anda adalah Non UMK      Mananan Turbana (PT)     A      Data Satah Sata Diniski/Pénguna      Mala Satah Sata Diniski/Pénguna      Mala Satah Sata Diniski/Pénguna      Mala Satah Sata Diniski/Pénguna      Mala Satah Sata Diniski Pénguna      Mala Satah Sata                                                                                                    | Lengkapi N     Buat Password y     kombinasi     karakter sy                                                                   | lama Badan Usaha<br>word Baru<br>yang dimasukkan minimum 8 karakter,<br>huruf kapital, huruf kecil, angka, dan<br>pesial (!@#\$%^&*)                  |
| A.1. Lenigkapin     Anda edalah Non UMK      Batari Vuatu     Preseruari Retubera (PT)     Cate Status Seru Divisios/Pengunus     Preseruari Retubera (PT)     Cate Status Seru Divisios/Pengunus     Status Status Lange data     Status Status Constatus                                                                                                    | <ul> <li>Lengkapi N</li> <li>Buat Password y<br/>kombinasi<br/>karakter sp</li> </ul>                                          | lama Badan Usaha<br>word Baru<br>/ang dimasukkan minimum 8 karakter,<br>huruf kapital, huruf kecil, angka, dan<br>pesial (!@#\$%^&*)                  |
| V.1. LetingKapin         kala Usaha Anda edalah Non UMK         bashari Usaha         Bastari Usaha         and basis (bering)         Bastari Usaha         and basis (bering)         Bastari Usaha         and basis (bering)         and basis (bering)         and basis (bering)         and basis (bering)         and basis (bering)         and basis (bering)         and basis (bering)         basis Badan Usaha di Indonenia         basis Badan Usaha di Indonenia                                                                                                    | <ul> <li>Lengkapi N</li> <li>Buat Password y<br/>kombinasi<br/>karakter sj</li> <li>Ulangi Pas</li> </ul>                      | lama Badan Usaha<br>word Baru<br>yang dimasukkan minimum 8 karakter,<br>huruf kapital, huruf kecil, angka, dan<br>pesial (!@#\$%^&*)<br>sword         |
| V.1. LETISKAPIT         kala Useha Anda edalah Non UMK         kara Isabi Useha         Bran Isabi         Penambari Terbana (PT)         Penambari Terbana (PT)                                                                                                    | <ul> <li>Lengkapi N</li> <li>Buat Password y<br/>kombinasi<br/>karakter sj</li> <li>Ulangi Pas</li> </ul>                      | lama Badan Usaha<br>word Baru<br>yang dimasukkan minimum 8 karakter,<br>huruf kapital, huruf kecil, angka, dan<br>pesial (!@#\$%^&*)                  |
| V.1. LETISKAPIT         kala Usaha Anda adalah Non UMK         kara Madu Isana         Bara Madu Isana         Perastana Isana (PT)         Cata Satah Satu Divisia (PT)         Cata Satah Satu Divisia (PT)         Cata Satah Satu Divisia (PT)         Cata Satah Satu Divisia (PT)         Cata Satah Satu Divisia (PT)         Cata Satah Satu Divisia (PT)         Cata Satah Divisia (Programs)         Cata Satah Divisia (Divisia (Paris) (Paris)         Cata Satah Divisia (Divisia (Paris) (Paris))         Paristana satarat reisad Dari Normor teneport isetual saturat com         Paristana satarat reisad Dari Normor teneport isetual saturat com         Paristana saturat reisad Dari Normor teneport isetual saturat com         Paristana saturat reisad Dari Normor teneport isetual saturat com         Paristana saturat reisad Dari Normor teneport isetual saturat com         Paristana Saturat Com         Paristana Saturat Com Normor teneport isetual saturat com         Paristana Saturat Com Normor teneport isetual saturat com         Paristana Saturat Com Normor teneport isetual saturat com         Paristana Saturat Com Normor teneport isetual saturat com                                                                                                    | <ul> <li>Lengkapi N</li> <li>Buat Password y<br/>kombinasi<br/>karakter sy</li> <li>Ulangi Pas</li> <li>Klik Konfir</li> </ul> | lama Badan Usaha<br>word Baru<br>/ang dimasukkan minimum 8 karakter,<br>huruf kapital, huruf kecil, angka, dan<br>pesial (!@#\$%^&*)<br>sword<br>masi |
| V.1. LETISKAPIT         kala Usaha Anda adalah Non UMK         kala Usaha Anda adalah Non UMK         bash Rada Usaha         Bash Statu Suhah         markata Statu Suhaha         Bash Statu Suhaha         markata Statu Suhaha         markata Statu Suhaha </td <td><ul> <li>Lengkapi N</li> <li>Buat Password y<br/>kombinasi<br/>karakter sp</li> <li>Ulangi Pas</li> <li>Klik Konfir</li> </ul></td> <td>lama Badan Usaha<br/>word Baru<br/>/ang dimasukkan minimum 8 karakter,<br/>huruf kapital, huruf kecil, angka, dan<br/>pesial (!@#\$%^&amp;*)<br/>sword<br/>masi</td>                                                                                                    | <ul> <li>Lengkapi N</li> <li>Buat Password y<br/>kombinasi<br/>karakter sp</li> <li>Ulangi Pas</li> <li>Klik Konfir</li> </ul> | lama Badan Usaha<br>word Baru<br>/ang dimasukkan minimum 8 karakter,<br>huruf kapital, huruf kecil, angka, dan<br>pesial (!@#\$%^&*)<br>sword<br>masi |
| V.1. LETISKAPIT         kala Usaha Anda adalah Non UMK         bash Mardu Usaha         Bash Satu Usaha         Bash Satu Usaha         Bash Satu Usaha         Bash Satu Usaha         Bash Satu Usaha         Bash Satu Usaha         Bash Satu Usaha         Bash Satu Usaha         Bash Satu Usaha         Bash Satu Usaha (PT)         Bash Satu Usaha di Indonesia         Bash Satu Usaha di Indonesia         Bash Satu Usaha di Indonesia         Bash Satu Usaha di Indonesia         Bash Satu Usaha di Indonesia         Bash Satu Usaha di Indonesia         Bash Satu Usaha di Indonesia         Bash Satu Usaha di Indonesia         Basha Usaha Usaha di Indonesia         Basha Usaha Usaha U                                                                                                    | <ul> <li>Lengkapi N</li> <li>Buat Password y<br/>kombinasi<br/>karakter sj</li> <li>Ulangi Pas</li> <li>Klik Konfir</li> </ul> | lama Badan Usaha<br>word Baru<br>yang dimasukkan minimum 8 karakter,<br>huruf kapital, huruf kecil, angka, dan<br>pesial (!@#\$%^&*)<br>sword<br>masi |
| V.1. LETISKAPIT         Kala Usaha Anda adalah Non UMK         Bara Isada Usaha Anda adalah Non UMK         Bara Isada Usaha Anda adalah Non UMK         Bara Isada Usaha Anda adalah Non UMK         Bara Isada Usaha Isada Isada Is | <ul> <li>Lengkapi N</li> <li>Buat Password y<br/>kombinasi<br/>karakter sj</li> <li>Ulangi Pas</li> <li>Klik Konfir</li> </ul> | lama Badan Usaha<br>word Baru<br>yang dimasukkan minimum 8 karakter,<br>huruf kapital, huruf kecil, angka, dan<br>pesial (!@#\$%^&*)<br>sword<br>masi |
| V.1. LETISKAPIII       Kala Usaha Anda adalah Non UMK       Baran Saha       Baran Sahan Saha       Baran Sahan Saha       Baran Sahan Saha       Baran Sahan Saha       Baran Sahan Sahan       Baran Sahan Sahan Sa                                                                                                    | <ul> <li>Lengkapi N</li> <li>Buat Password y<br/>kombinasi<br/>karakter sj</li> <li>Ulangi Pas</li> <li>Klik Konfin</li> </ul> | lama Badan Usaha<br>word Baru<br>yang dimasukkan minimum 8 karakter,<br>huruf kapital, huruf kecil, angka, dan<br>pesial (!@#\$%^&*)<br>sword<br>masi |
| V.1. LEINGKAUTIN       Kala Usaha Anda adalah Non UMK       Balan Usaha       Balan Usaha       Balan Usaha       Balan Usaha       Balan Usaha       Balan Usaha       Balan Usaha       Balan Usaha       Balan Usaha       Balan Usaha       Balan Usaha       Balan Usaha       Balan Usaha       Balan Usaha       Balan Usaha       Balan Usaha di Indonesia       Baran Usaha di Indonesia       Baran Usaha di Indonesia       Baran Usaha di Indonesia       Baran Usaha di Indonesia       Baran Usaha di Indonesia       Baran Usaha di Indonesia       Baran Usaha di Indonesia       Baran Usaha di Indonesia       Baran Usaha di Indonesia       Baran Usaha di Indonesia       Baran Usaha di Indonesia       Baran Usaha di Indonesia       Baran Dana Dana Jana Paran Usaha Indonesia       Baran Dana Dana Jana Paran Jana Paran Jana Paran Jana Paran Jana Paran Jana Paran Jana Paran Jana Paran Jana Paran Jana Paran Jana Paran Jana Paran Jana Paran Jana Paran Jana Paran Jana Paran Paran Jana Paran Paran Pa                                                                                                    | <ul> <li>Lengkapi N</li> <li>Buat Password y<br/>kombinasi<br/>karakter sj</li> <li>Ulangi Pas</li> <li>Klik Konfir</li> </ul> | lama Badan Usaha<br>word Baru<br>yang dimasukkan minimum 8 karakter,<br>huruf kapital, huruf kecil, angka, dan<br>pesial (!@#\$%^&*)<br>sword<br>masi |

| <ul> <li>Buat Password Baru</li> <li>Buat Password Baru</li> <li>Password yang dimasukkan minimum 8 karakter, kombinasi huruf kapital, huruf kecil, angka, dan karakter spesial (!@#\$%^&amp;*)</li> <li>Ulangi Password</li> <li>Klik Konfirmasi</li> <li>Klik Konfirmasi</li> <li>Lengkapi Nama Kantor Prinsipal</li> <li>Buat Password Baru</li> <li>Lengkapi Nama Kantor Prinsipal</li> <li>Buat Password Baru</li> <li>Ulangi Password Baru</li> <li>Ulangi Password Baru</li> <li>Ulangi Password Baru</li> <li>Ulangi Password Baru</li> <li>Ulangi Password Baru</li> <li>Ulangi Password Baru</li> <li>Ulangi Password Baru</li> <li>Buat Password Baru</li> <li>Buat Password Baru</li> <li>Ulangi Password Baru</li> <li>Ulangi Password Baru</li> <li>Ulangi Password</li> <li>Ulangi Password</li> <li>Klik Konfirmasi</li> </ul>                                                                                                    |
|----------------------------------------------------------------------------------------------------|
| <ul> <li>Buat Password Baru</li> <li>Password yang dimasukkan minimum 8 karakter, kombinasi huruf kapital, huruf kecil, angka, dan karakter spesial (!@#\$%^&amp;*)</li> <li>Ulangi Password</li> <li>Klik Konfirmasi</li> </ul> T.3. Lengkapi Formulir dan buat Password Baru (Badan Usaha Luar Negenti Karakter spesial (!@#\$%^&*) <ul> <li>Lengkapi Nama Kantor Prinsipal</li> <li>Buat Password yang dimasukkan minimum 8 karakter, kombinasi huruf kapital, huruf kecil, angka, dan karakter, spesial (!@#\$%^&amp;*)</li> </ul>                                                                                                    |
| <ul> <li>Diskut dasha kanakter, kombinasi huruf kapital, huruf kecil, angka, dan karakter, kombinasi huruf kapital, huruf kecil, angka, dan karakter spesial (!@#\$%^&amp;*)</li> <li>Ulangi Password</li> <li>Klik Konfirmasi</li> <li>Klik Konfirmasi</li> <li>Lengkapi Nama Kantor Prinsipal</li> <li>Buat Password Baru</li> <li>Password Baru</li> <li>Password Baru</li> <li>Ulangi Password Baru</li> <li>Ulangi Password Baru</li> <li>Ulangi Password Baru</li> <li>Ulangi Password Baru</li> <li>Ulangi Password Baru</li> <li>Ulangi Password Baru</li> <li>Ulangi Password Baru</li> <li>Ulangi Password Baru</li> <li>Ulangi Password Baru</li> <li>Ulangi Password Baru</li> <li>Ulangi Password Baru</li> <li>Ulangi Password Baru</li> <li>Ulangi Password Baru</li> <li>Klik Konfirmasi</li> <li>Klik Konfirmasi</li> <li>Klik Konfirmasi</li> </ul>                                                                                                    |
| <ul> <li>Password yang dimasukkan minimum 8 karakter, kombinasi huruf kapital, huruf kecil, angka, dan karakter spesial (!@#\$%^&amp;*)</li> <li>Ulangi Password</li> <li>Klik Konfirmasi</li> </ul>                                                                                                    |
| <ul> <li>Possword yang dimasukan minimum e karakter, kombinasi huruf kapital, huruf kecil, angka, dan karakter spesial (!@#\$%^&amp;*)</li> <li>Ulangi Password</li> <li>Klik Konfirmasi</li> <li>Lengkapi Formulir dan buat Password Baru (Badan Usaha Luar Neg</li> <li>Lengkapi Nama Kantor Prinsipal</li> <li>Buat Password Baru</li> <li>Password yang dimasukkan minimum 8 karakter, kombinasi huruf kapital, huruf kecil, angka, dan karakter, kombinasi huruf kapital, huruf kecil, angka, dan karakter, kombinasi huruf kapital, huruf kecil, angka, dan karakter, kombinasi huruf kapital, huruf kecil, angka, dan karakter, kombinasi huruf kapital, huruf kecil, angka, dan karakter, kombinasi huruf kapital, huruf kecil, angka, dan karakter spesial (!@#\$%^&amp;*)</li> </ul>                                                                                                    |
| <ul> <li>kombinasi huruf kapital, huruf kecil, angka, dan karakter spesial (!@#\$%^&amp;*)</li> <li>Ulangi Password</li> <li>Klik Konfirmasi</li> </ul> <b>7.3. Lengkapi Formulir dan buat Password Baru (Badan Usaha Luar Nege)</b> <ul> <li>Lengkapi Nama Kantor Prinsipal</li> <li>Buat Password Baru</li> <li>Password Baru</li> <li>Password Baru</li> <li>Password Baru</li> <li>Buat Password Baru</li> <li>Buat Password Baru</li> <li>Buat Password Baru</li> <li>Ulangi Password Baru</li> <li>Buat Password Baru</li> <li>Buat Password Baru</li> <li>Buat Password Baru</li> <li>Klik Konfirmasi</li> <li>Klik Konfirmasi huruf kapital, huruf kecil, angka, dan karakter, kombinasi huruf kapital, huruf kecil, angka, dan karakter spesial (!@#\$%^&amp;)</li> <li>Ulangi Password</li> <li>Klik Konfirmasi</li> </ul>                                                                                                    |
| <ul> <li>karakter spesial (!@#\$%^&amp;*)</li> <li>Ulangi Password</li> <li>Klik Konfirmasi</li> <li>Klik Konfirmasi</li> </ul>                                                                                                    |
| <ul> <li>Ulangi Password</li> <li>Klik Konfirmasi</li> <li>Ulangi Password Baru (Badan Usaha Luar Neg</li> <li>Lengkapi Nama Kantor Prinsipal</li> <li>Buat Password Baru</li> <li>Password yang dimasukkan minimum 8 karakter, kombinasi huruf kapital, huruf kecil, angka, dan karakter spesial (I@#\$%^8*-')</li> <li>Ulangi Password</li> <li>Klik Konfirmasi</li> </ul>                                                                                                    |
| <ul> <li>Ulangi Password</li> <li>Klik Konfirmasi</li> <li>Klik Konfirmasi</li> </ul>                                                                                                    |
| <ul> <li>Klik Konfirmasi</li> <li>Klik Konfirmasi</li> <li>Klik Konfirmasi</li> <li>A. Lengkapi Formulir dan buat Password Baru (Badan Usaha Luar Neg</li> <li>Lengkapi Nama Kantor Prinsipal</li> <li>Buat Password Baru</li> <li>Password yang dimasukkan minimum 8 karakter, kombinasi huruf kapital, huruf kecil, angka, dan karakter spesial (!@#\$%^&amp;*)</li> <li>Ulangi Password</li> <li>Klik Konfirmasi</li> </ul>                                                                                                    |
| • Klik Konfirmasi • Klik Konfirmasi • Klik Konfirmasi • Lengkapi Nama Kantor Prinsipal • Lengkapi Nama Kantor Prinsipal • Buat Password Baru • Buat Password Baru • Password yang dimasukkan minimum 8 karakter, kombinasi huruf kapital, huruf kecil, angka, dan karakter spesial (!@#\$%^&*) • Ulangi Password • Klik Konfirmasi                                                                                                    |
| <ul> <li>Klik Konfirmasi</li> <li>Vordang-Undang</li> <li>7.3. Lengkapi Formulir dan buat Password Baru (Badan Usaha Luar Neg</li> <li>Lengkapi Nama Kantor Prinsipal</li> <li>Buat Password Baru</li> <li>Password yang dimasukkan minimum 8 karakter, kombinasi huruf kapital, huruf kecil, angka, dan karakter spesial (!@#\$%^&amp;*)</li> <li>Ulangi Password</li> <li>Klik Konfirmasi</li> </ul>                                                                                                    |
| <ul> <li>status at a status at a status at</li></ul> |
| <ul> <li>setter the set of the set of the se</li></ul> |
| <ul> <li>sundage de de de de de de de de de de de de de</li></ul>                                                                                                    |
| <ul> <li>And a dealer in the second second s</li></ul> |
| <ul> <li>7.3. Lengkapi Formulir dan buat Password Baru (Badan Usaha Luar Neg</li> <li>Lengkapi Nama Kantor Prinsipal</li> <li>Buat Password Baru</li> <li>Password yang dimasukkan minimum 8 karakter, kombinasi huruf kapital, huruf kecil, angka, dan karakter spesial (!@#\$%^&amp;*)</li> <li>Ulangi Password</li> <li>Klik Konfirmasi</li> </ul>                                                                                                    |
| <ul> <li>Buat Password Baru</li> <li>Buat Password Baru</li> <li>Password yang dimasukkan minimum 8 karakter, kombinasi huruf kapital, huruf kecil, angka, dan karakter spesial (!@#\$%^&amp;*)</li> <li>Ulangi Password</li> <li>Klik Konfirmasi</li> </ul>                                                                                                    |
| <ul> <li>Buat Password Baru</li> <li>Buat Password Baru</li> <li>Buat Password Baru</li> <li>Buat Password yang dimasukkan minimum 8 karakter, kombinasi huruf kapital, huruf kecil, angka, dan karakter spesial (!@#\$%^&amp;*)</li> <li>Ulangi Password</li> <li>Klik Konfirmasi</li> </ul>                                                                                                    |
| <ul> <li>Dudat Pussword bard</li> <li>Password yang dimasukkan minimum 8 karakter, kombinasi huruf kapital, huruf kecil, angka, dan karakter spesial (!@#\$%^&amp;*)</li> <li>Ulangi Password</li> <li>Klik Konfirmasi</li> </ul>                                                                                                    |
| <ul> <li>Password yang dimasukkan minimum 8 karakter, kombinasi huruf kapital, huruf kecil, angka, dan karakter spesial (!@#\$%^&amp;*)</li> <li>Ulangi Password</li> <li>Klik Konfirmasi</li> </ul>                                                                                                    |
| <ul> <li>Password yang dimasukkan minimum 8 karakter, kombinasi huruf kapital, huruf kecil, angka, dan karakter spesial (!@#\$%^&amp;*)</li> <li>Ulangi Password</li> <li>Klik Konfirmasi</li> </ul>                                                                                                    |
| Image: sector transmitter       Image: sector transmitter         Image: sector transmitter       Image: sector transmitter                                                                                                    |
| Otta Backsn Uartin Kaine Hangesell Indecoders         Detra Backsn Uartin Kaine Hangesell Indecoders         Detra Backsn Uartin Kaine         Detra Backsn Uartin Kaine                                                                                                    |
| Construction Units Link Progenetit Inscendent      Inscription Construction      Construction Construction      Construction      Construction      Construction      Constr                |
| Ulangi Password     Ulangi Password     Klik Konfirmasi                                                                                                    |
| Ulangi Possword     Klik Konfirmasi                                                                                                    |
| Klik Konfirmasi                                                                                                    |
| Klik Konfirmasi                                                                                                    |
| Tanan Area Portugal                                                                                                    |
| Tenne Larser Frienant                                                                                                    |
|                                                                                                    |
|                                                                                                    |
|                                                                                                    |
| Lang Parkent 1                                                                                                    |
|                                                                                                    |

8. Lengkapi Data Pelaku Usaha

# 8.1. Lengkapi Data Badan Usaha dan Badan Usaha)

| Data Badan Usaha                 |   |
|----------------------------------|---|
| 10.311.311.3-113.313             | 8 |
| rhonxol Sk. Pergesahan Tetalihar |   |
| 35-AHU/11/2020                   |   |
| Data Salah Satu Direksi/Pengurus |   |
| -Parte Wingar bargana.           |   |
| •Noren Induk Arpendudukus •      |   |
| 3501140774230001                 |   |
| •Nama longkagi •                 |   |
| RIFANDA YULIO                    |   |
| dana kalama                      |   |
|                                  |   |
| Tingpill Link *                  |   |

- Lengkapi NPWP Badan Usaha
- Lengkapi Nomor SK Pengesahan Terakhir
- Lengkapi Nomor Induk Kependudukan
- Lengkapi Nama Lengkap
- Pilih Jenis Kelamin
- Lengkapi Tanggal Lahir

Undang-Undang Cipta Kerja Pasti, Mudah, Cepat

| Skala Uşaha Anda adalah Non UMK                                                                                                    | Pilih Data Kantor Prinsipal di Luar Negeri                                                    |
|----------------------------------------------------------------------------------------------------|-----------------------------------------------------------------------------------------------|
| Konac Tagachic of                                                                                                    |                                                                                               |
| Cens Hepdi ut <sup>t</sup> ienunggung Jaweb Baden Utehe Luar Hege                                                                                                    | <ul> <li>Pilin Kewarganegaraan Kepala/Penanggung Jawab Badan<br/>Usaha Luar Negeri</li> </ul> |
| norman and see a                                                                                                    | Lengkapi Nomor Induk Kependudukan                                                             |
| 11 mg/ 4                                                                                                    |                                                                                               |
| land                                                                                                    | Lengkapi Nama Lengkap                                                                         |
| 1.000<br>1.000                                                                                                    | Pilih Jenis Kelamin                                                                           |
| ov Jacket                                                                                                    | a Longkoni Tanggal Labir                                                                      |
| - Marcania Togratiana                                                                                                    | • Lengkapi langgai Lann                                                                       |
| Program Forma                                                                                                    | Lengkapi Alamat sesuai dengan KTP                                                             |
| Anna:                                                                                                    | Pilih Provinsi, Kabupaten/Kota, Kecamatan, dan Kelurahan/Desa                                 |
| ngton :                                                                                                    | sesuai dengan KTP                                                                             |
| Designet has survey experiential and Colores that a data that every<br>sign to a colored because that a survey to be surgering purposed, arreved<br>that that a feet of the survey of the that provide the the<br>monitorial dimensions of the colored as a COL. These every<br>survey and dimensions of the colored as a COL. | Centang Disclaimer                                                                            |
|                                                                                                    | • Klik Daftar                                                                                 |

# 8.5. Lengkapi Badan Usaha Luar Negeri (BULN) - WNA (Badan Usaha Luar Negeri)

| -logitupes = transi            |                                                      |                |
|--------------------------------|------------------------------------------------------|----------------|
| Norba Republic of              |                                                      | -              |
| Data Kepala/Denango            | ng Zawab Badan Usah                                  | o Luar Nogen   |
| white                          |                                                      | -              |
| di se facilità                 |                                                      |                |
| 2222222222                     |                                                      |                |
| -toria unidate                 |                                                      |                |
| HALO WHA                       |                                                      |                |
|                                |                                                      |                |
| 8-01-2020                      |                                                      |                |
| - (140 - 0 (0 - 0 ) ) + 0 1    |                                                      |                |
| Hores Republic of              |                                                      | 2              |
| Seal Space                     |                                                      | 5              |
|                                |                                                      |                |
| 101-1996                       |                                                      |                |
| 191012                         |                                                      |                |
| ALAMAT PASPOR                  |                                                      |                |
|                                |                                                      |                |
| Construction and a series ment | which are from some thefter these                    | mitrimum surro |
| Soya ini u foldr benar         | oon coss bertangeroo                                 | owah presh ato |
| Sate iten utterrespette        | estat, seria seriesta de<br>8 contrare CICI - Kiener | rte griftade.  |

- Pilih Data Kantor Prinsipal di Luar Negeri
- Pilih Kewarganegaraan Kepala/Penanggung Jawab Badan Usaha Luar Negeri
- Lengkapi data Nomor Paspor
- Lengkapi Nama Lengkap
- Pilih Tanggal Kadaluarsa Paspor
- Pilih Kewarganegaraan
- Pilih Jenis Kelamin
- Pilih Tanggal Lahir
- Lengkapi Alamat sesuai Paspor
- Centang Disclaimer
- Klik Daftar

#### 9. Pendaftaran Berhasil

# Pendaftaran Berhasil

Terima Kasih telah melakukan pendaftaran

Silahkan periksa kota masuk email Anda untuk melihat

Rincian akun OSS

| w OS                                                                                                   | S                                                                                                    |                                                                                                    |
|----------------------------------------------------------------------------------------------------|----------------------------------------------------------------------------------------------------|----------------------------------------------------------------------------------------------------|
| herena de<br>Restitui e                                                                                | un <b>Waldan Alimmana</b><br>Intel Jaun mai Alian Inte                                                                                                    | der recisienter ettrech                                                                                                    |
|                                                                                                    | Username                                                                                                    |                                                                                                    |
|                                                                                                    | Password                                                                                                    |                                                                                                    |
| Allander in<br>Statistical<br>Allander and<br>Statistical<br>Association<br>Association<br>Association | per bards poster Online Barg<br>den parte sent de anno Lans<br>tercuante en <u>Ganzan mi</u><br>telapa metalogicant presen p<br>maga palata virat, masa ener<br>metalo<br>2005 : Annemanian indatas | ne Submission 2005 form<br>International And Long p<br>International Journal of Long<br>International Submission Control Sub-<br>in Advancement Sub-Advancement<br>Languages |
| () =                                                                                                   | d field                                                                                                    |                                                                                                    |
| 0 1                                                                                                    | et Sectional Canad Transmiss Se<br>ana Urani                                                                                                    |                                                                                                    |
|                                                                                                    |                                                                                                    | 000                                                                                                    |

11. Akun Siap digunakan untuk masuk ke sistem OSS

| Longie Fallementer (CCC) weiteren der Geschlachten der Geschlachten d |                                                                                                    | J. Nami Regjuna     |
|----------------------------------------------------------------------------------------------------|----------------------------------------------------------------------------------------------------|---------------------|
| Extension and a second and a second and | W OSS                                                                                                    | (j) Have Satut      |
| trady Submission (CCC) addate moving postforer<br>dis contrugates access advecting layong (Method data)<br>nggatation (Left Subseque CCC) Removementale<br>autoritation (CCC) resignant personal laworable<br>alt mission Mediate statem (CCC) postforer laworable<br>alt mission Mediate statem (CCC) postforer laworable<br>alt mission Mediate statem (CCC) postforer laworable<br>alt mission Mediate statem (CCC) postforer laworable<br>alt mission Mediate statem (CCC) postforer laworable<br>alt mission Mediate statem (CCC) postforer laworable<br>alt mission Mediate statem (CCC) postforer laworable<br>alt mission Mediate statem (CCC) postforer laworable<br>alt mission Mediate statem (CCC) postforer laworable<br>alt mission Mediate statem (CCC) postforer laworable<br>alt mission (CCC) postforer laworable<br>alt mission Mediate statem (CCC) postforer laworable<br>alt mission Mediate statem (CCC) postforer laworable<br>alt mission Mediate statem (CCC) postforer laworable<br>alt mission Mediate statem (CCC) postforer laworable<br>alt mission Mediate statem (CCC) postforer laworable<br>alt mission Mediate statem (CCC) postforer laworable<br>alt mission Mediate statem (CCC) postforer laworable<br>alt mission Mediate statem (CCC) postforer laworable<br>alt mission (CCC) postforer laworable<br>alt mission (CCC) postforer laworable<br>alt mission (CCC) postforer laworable<br>alt mission (CCC) postforer laworable<br>alt mission (CCC) postforer laworable<br>alter mission (CCC) postforer laworable<br>alter mission (CCC) postforer laworable<br>alter mission (CCC) postforer laworable<br>alter mission (CCC) postforer laworable<br>alter mission (CCC) postforer laworable<br>alter mission (CCC) postforer laworable<br>alter mission (CCC) postforer laworable<br>alter mission (CCC) postforer laworable<br>alter mission (CCC) postforer laworable<br>alter mission (CCC) postforer laworable<br>alter missien (CCC) postforer laworable<br>alter mission (CCC) postforer                                                                                | REMENTERIAN INVESTIGATION                                                                                                    | Batu Bara           |
| Regs left werden die reger permet besachts<br>as miss Medau stater CDL gestater besachts<br>die dass Medau stater CDL gestater besachts<br>die dass Medau stater CDL gestater besachts                                                                                                    | Celles Single Subpressure (CEE) adalah sesere perditaan<br>peruaha sereregian secera aksererek yang disebut dari<br>disebergatikan oleh Lambaya (CEO) Harmenurian<br>menunikan bili terustuk sereremu | diminar toin lapita |
|                                                                                                    | ta Margia, ketu susuriti CRU, melinjaati pampinati Jawazadia.<br>Isasia Halea Melakat atalemi CRU, gentatuat tamazadia.<br>Isasta susut musulat adalehit dari memananat.                              | Mass                |

# D. Langkah Mengurus Perizinan Berusaha Bagi Usaha Mikro Kecil (UMK) Menengah Tinggi dan tinggi - Badan Usaha

- 1. Pastikan Anda telah memiliki Hak Akses
- 2. Kunjungi\_https://oss.go.id/
- 3. Pilih MASUK
- 4. Masukkan Username dan Password
- beserta **CAPTCHA** yang tertera, lalu klik tombol **MASUK**
- 5. Klik Menu Perizinan Berusaha dan pilih Permohonan Baru
- 6. Lengkapi Data Pelaku Usaha
- 7. Validasi Kelengkapan Data Badan Usaha
- 8. Lengkapi Data Usaha
- 9. Lengkapi Data Detail Usaha

- 10. Lengkapi Data Produk/Jasa
- 11. Periksa Daftar Usaha
- 12. Lengkapi Data Usaha (Aktivitas Impor, BPJS, dan WLKP)
- 13. Periksa Daftar Kegiatan Usaha
- 14. Periksa dan Lengkapi DokumenPersetujuan Lingkungan (KBLI/BidangUsaha Tertentu)
- 15. Pahami dan Centang Pernyataan Mandiri
- 16. Periksa Draf Perizinan Berusaha
- 17. Perizinan Berusaha terbit

Lanjutkan langkah-langkah Pemenuhan Persyaratan dalam proses mendapatkan NIB (untuk operasional dan komersial) dan Sertifikat Standar terverifikasi/ Izin terbit

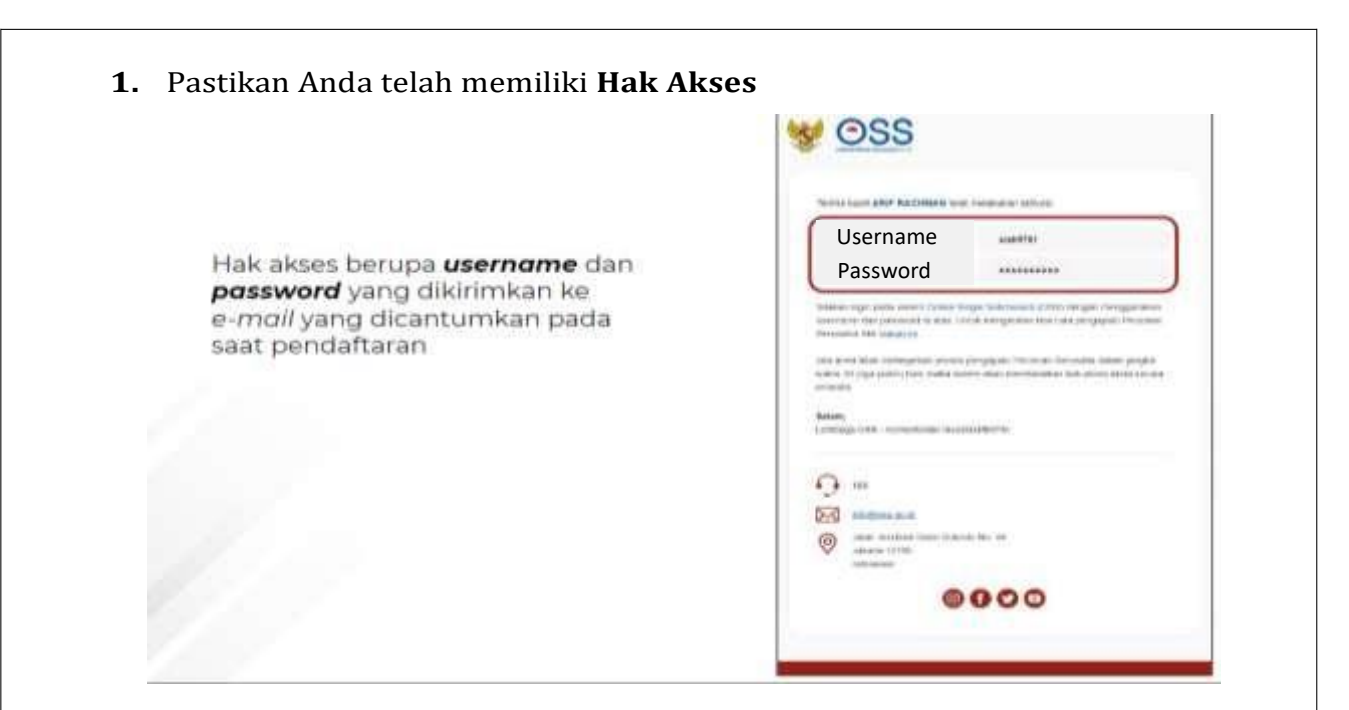

# 2. Kunjungi https://oss.go.id/

|                               |                                                                                                    | DAFTAR   MASUR                                                                  |
|-------------------------------|----------------------------------------------------------------------------------------------------|---------------------------------------------------------------------------------|
| W OSS                         | BERANDA INFORMA                                                                                                    | SI V REGULASI PANDUAN Persimum. Q                                               |
| _                             | -                                                                                                    |                                                                                 |
| D.                            | Dengan undang-undang Cipta Kerja<br>akan memudahkan masyarakat,<br>khususnya Usaha Mikro Kecil.<br>Regulasi yang tumpang tindih<br>dan prosedur rumit dipangkas. | Er. H. Jako Widode<br>Presden Kenublis Indonesia                                |
| PANDUAN OSS                   |                                                                                                    |                                                                                 |
|                               |                                                                                                    | Emasuk sebagai                                                                  |
| Tutorial Pengintan            | LKRM Griger : E 💽 (141) constructions                                                                                                    | REMENTERIAN DAN LEMBAGA                                                         |
| Cara Penginian<br>LNPM Online |                                                                                                    | DPMPTSP                                                                         |
|                               | ВКРМ                                                                                                    | RAWASAN                                                                         |
|                               | (N                                                                                                    | PENGADUAN MASYARAKAT                                                            |
|                               | MUMAN                                                                                                    |                                                                                 |
| Artikal Plembatasan Hawk S    | ementara Sagi Warga Negara Aving Sa Indonesia                                                                                                    | FAG                                                                             |
|                               |                                                                                                    | Perusahaan kami mempunyai keontungan yang akan<br>Menangkan perusahan perusahan |

3. Pilih Masuk

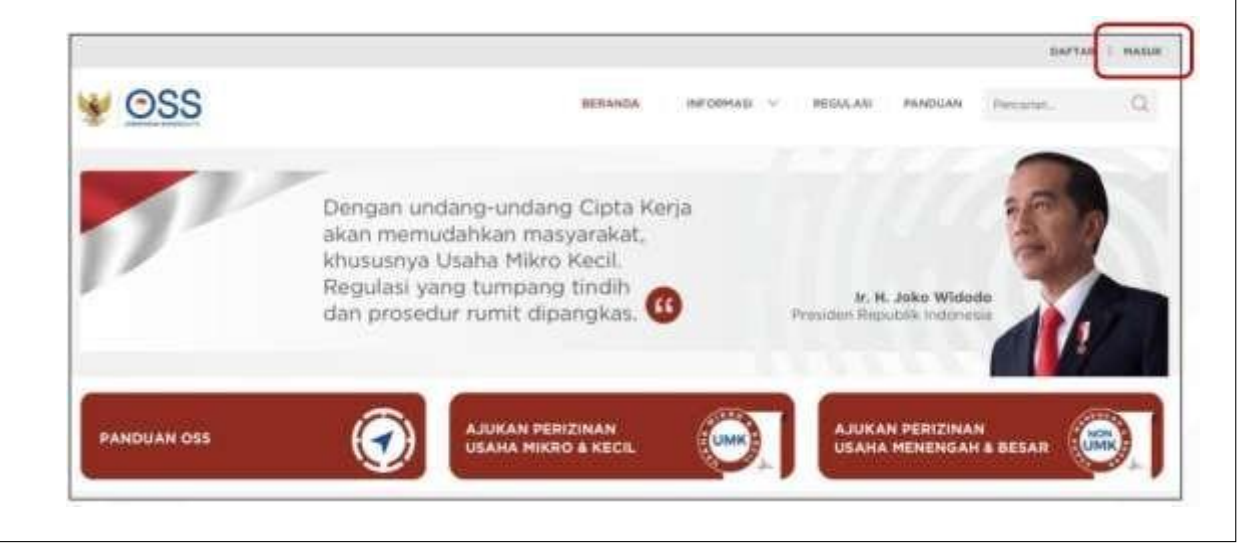

| i<br>C |                                                                                      |                                                                                                    |                                                 |              |                 |          |  |
|--------|--------------------------------------------------------------------------------------|----------------------------------------------------------------------------------------------------|-------------------------------------------------|--------------|-----------------|----------|--|
|        |                                                                                      |                                                                                                    |                                                 | 🔔 Nama Pe    | angguna         |          |  |
|        |                                                                                      | OS                                                                                                    | S                                               | 🔓 Kata San   | di              | <b>P</b> |  |
|        |                                                                                      | KEMENTERIAN INVESTA                                                                                       | SI/BKPM                                         | Batu I       | Bara            |          |  |
|        | Online Single Subm<br>berusaha terintegras<br>diselenggarakan ol<br>investasi/RKDM D | ission (OSS) adalah sistem<br>I secara elektronik yang dil<br>eh Lembaga OSS (Ker<br>angan semangat Updan | perizinan<br>wiola dan<br>menserian<br>o-Undang | Masukkan Kee | le Capicha      |          |  |
|        | Cipta Kerja, kini siste<br>berbasis risiko. Mela<br>menjadi pasti muda               | em OSS melayani perizinan<br>dui sistem OSS, perizinan<br>b efektif dan transparan                        | berusaha<br>berusaha                            | C            | Masuk           |          |  |
|        | mengalar paser malaa                                                                 | n, erentin, Garri Hansparant                                                                              |                                                 |              | Lupa Kata Sandi | 2        |  |

5. Klik Menu Perizinan Berusaha dan pilih Permohonan

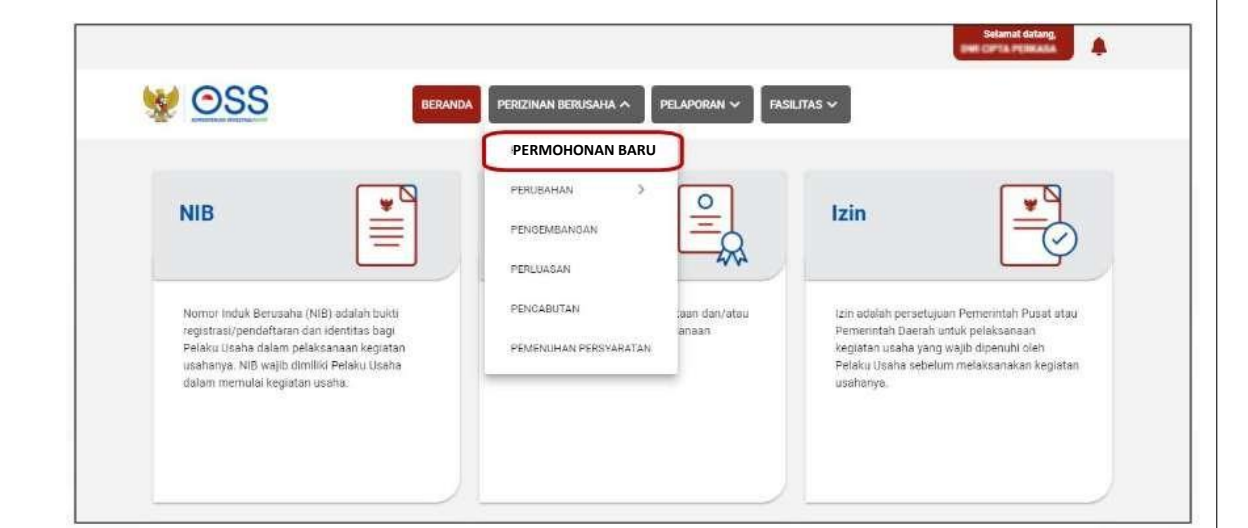

Baru

#### 6. Lengkapi Data Pelaku Usaha

- Lanjutkan langkah berikutnya sesuai dengan jenis Badan Usaha Anda, dengan kondisi berikut:
  - a) Jika berjenis Perseroan Terbatas (PT), maka lanjut ke langkah 6.a
  - b) Jika berjenis Perseroan Terbatas (PT) Perorangan, maka lanjut ke langkah 6.b
  - c) Jika berjenis Persekutuan Komanditer/CV, maka lanjut ke langkah 6.c
  - d) Jika berjenis Persekutuan Firma, maka lanjut ke langkah 6.d
  - e) Jika berjenis Persekutuan Perdata, maka lanjut ke langkah 6.e
  - f) Jika berjenis Koperasi, maka lanjut ke langkah 6.f
  - g) Jika berjenis Persyarikatan/Persekutuan, maka lanjut ke langkah 6.g
  - h) Jika berjenis Yayasan, maka lanjut ke langkah 6.h
  - i) Jika berjenis Perusahaan Umum (Perum), maka lanjut ke langkah 6.i
  - j) Jika berjenis Badan Layanan Umum, maka lanjut ke langkah 6.j
  - k) Jika berjenis Badan Hukum Lainnya, maka lanjut ke langkah 6.k
- Setelah langkah 6 (sesuai kondisi masing-masing) sudah dilengkapi, Anda dapat lanjut ke langkah 7.

Berikut merupakan salah satu contoh input data pelaku Usaha (badan usaha)

| Second 1                                  | Sister     AHU     Pers                                                                                                    | em akan menampilkan data<br>J online khusu untuk jenis u<br>sekutuan Perdata, dan Kop                                                                                                    | Badan Usaha yang <b>tertarik dari system</b><br>Isaha <b>PT,PT Perseorangan, CV, Firma,</b><br><b>erasi</b>                                                                                                    |
|-------------------------------------------|----------------------------------------------------------------------------------------------------|----------------------------------------------------------------------------------------------------|----------------------------------------------------------------------------------------------------|
| internet internet                         | Seda                                                                                                    | angkan data Badan Usaha u<br><b>ses perekaman (izi secara n</b>                                                                                                    | ntuk <b>jenis usaha lainnya</b> harus melalui<br><b>nanual)</b> dalam system                                                                                                    |
|                                           | <ul> <li>Data</li> <li>1. N</li> <li>2. A</li> <li>3. k</li> <li>4. k</li> <li>5. F</li> <li>6. k</li> <li>7. E</li> <li>8. N</li> <li>9. N</li> <li>Klik</li> <li>terb</li> </ul> | a yang <b>harus dilengkapi</b><br>Masa Berakhir Legalitas<br>Alamat Badan Usaha PT<br>Kecamatan<br>Kelurahan/Desa<br>RT/RW<br>Kode Pos<br>Email Badan Usaha PT<br>NPWP Badan Usaha PT<br>Nomor Telepon<br>tombol <b>Tarik Ulang Data Al</b><br><b>aru yang terdaftar</b> dalam sy | <ul> <li>Sistem akan menampilkan data secara otomatis</li> <li>1. Nama Badan Usaha PT</li> <li>2. Jenis Badan Usaha</li> <li>3. Status Badan Hukum</li> <li>4. Jangka Waktu PT</li> <li>5. Status Penanaman Modal PT</li> <li>6. Provinsi</li> <li>7. Kabupaten/Kota</li> </ul> HU untuk menampilkan data paling system AHU online |
| X Tarik Da<br>Perseroan 1<br>Nama Persero | erbatas (PT)<br>erbatas (PT)<br>uTAMA                                                                                                    | •                                                                                                    | <ul> <li>Sistem akan menampilkan form<br/>Tarik Data AHU secara otomatis         <ol> <li>Jenis Perusahaan</li> <li>Nama Perusahaan</li> <li>Nomor Identitas</li> </ol> </li> <li>Periksa kesesuaian data<br/>yang tertera, lalu klik tombol<br/>Simpan Data.</li> </ul>                                                           |
| Annual Satrina<br>317                     | Ennpain Cal                                                                                                    |                                                                                                    | <ul> <li>Jika terdapat data yang<br/>tidak sesuai, segera<br/>hubungi Notaris Anda.</li> </ul>                                                                                                    |
| 317                                       | Kimpun Out                                                                                                    |                                                                                                    | <ul> <li>Jika terdapat data yang<br/>tidak sesuai, segera<br/>hubungi Notaris Anda.</li> </ul>                                                                                                    |
| 317                                       | MODAL UŞAHA<br>Alteine Danar                                                                                                    | a<br>10:256003000                                                                                                    | Jika terdapat <b>data yang tidak sesuai</b> , segera     hubungi <b>Notaris</b> Anda.                                                                                                    |
| 317                                       | MODAL UŞAHA<br>Mittel Otaret<br>Mittel Ditaregalkarı                                                                                                    | Rp. 195000000                                                                                                    | Jika terdapat <b>data yang tidak sesuai</b> , segera     hubungi <b>Notaris</b> Anda.                                                                                                    |
| 317                                       | MODAL UŞAHA<br>Minisi Osmer<br>Minisi Osmer<br>Minisi Osmer<br>Minisi Osmer<br>Minisi Osmer                                                                                        | Rip: 256000000<br>Rip: 182.000.000<br>Rip: 182.000.000                                                                                                    | Jika terdapat <b>data yang tidak sesuai</b> , segera     hubungi <b>Notaris</b> Anda.                                                                                                    |
| Annua Santana<br>317                      | MODAL UŞAHA<br>Minisi Osmet<br>Minisi Osmet<br>Minisi Osmet<br>Minisi Osmet<br>Minisi Osmet<br>Minisi Osmet<br>Minisi Osmet<br>Minisi Osmet<br>Minisi Osmet                        | Np:256000000           Np:256000000           Np:152000000           Np:152000000           Np:152000000           Np:152000000           Np:152000000                                                                                                    | Jika terdapat <b>data yang</b> ti <b>dak sesuai</b> , segera     hubungi <b>Notaris</b> Anda.                                                                                                    |

| DUCK KANON PROBLEM AND A LINNE                                                                                                    |                                                                                                    |                                                         |
|----------------------------------------------------------------------------------------------------|----------------------------------------------------------------------------------------------------|---------------------------------------------------------|
|                                                                                                    | 4                                                                                                    |                                                         |
| · ·········                                                                                                    |                                                                                                    |                                                         |
| arrester a Brancisco                                                                                                    | And Annual Annual Annua |                                                         |
|                                                                                                    |                                                                                                    |                                                         |
| Da Principalita dalla internaziona di successi                                                                                                    |                                                                                                    | <ul> <li>Sistem akan menampilkan data secara</li> </ul> |
|                                                                                                    |                                                                                                    | otomatis                                                |
| · · · · · · · ·                                                                                                    | A Real Property lies and the second second sec                                                                                                    | otomatis.                                               |
|                                                                                                    |                                                                                                    | <ol> <li>Data Dasar Pembentukan Badan</li> </ol>        |
|                                                                                                    |                                                                                                    |                                                         |
| And and a set of the set of the s          |                                                                                                    | Usaha                                                   |
| toriante the rest                                                                                                    | A COLUMN TWO IS NOT                                                                                                    | 2 Data Dangurus dan Damagang Saham                      |
| 1 100.0 100 Not 100                                                                                                    |                                                                                                    | 2. Data Pengurus dan Pennegang Sanan                    |
| NAME ADDRESS OF ADDRESS OF ADDRESS OF                                                                                                    |                                                                                                    | <ol><li>Data Maksud dan Tujuan</li></ol>                |
| part dependent for the same                                                                                                    |                                                                                                    |                                                         |
|                                                                                                    |                                                                                                    |                                                         |
| - interaction of a constraint of the second                                                                                                    | #200<br>A (************************************                                                                                                    |                                                         |
| Construction for fact factors of                                                                                                    | a second block being and a second being                                                                                                    |                                                         |
|                                                                                                    | a constant of states                                                                                                    |                                                         |
| <ul> <li>Alter at the last of product a second second se<br/>second second second second second second second second second second second second second second second second second second second second second second second second second second second second second second second second second sec</li></ul> | T ATTOR CONTRACTOR AND AND ADDRESS OF                                                                                                    |                                                         |
| and a second second sec          | a more sense                                                                                                    | Undano Undano Cinta Keria                               |

- b) Untuk Badan Usaha lainnya menyesuaikan Isian Form data pelaku usaha sesuai dengan Data Badan Usaha yang diminta oleh OSS.
- 7. Validasi Kelengkapan Data Bidang Usaha

| Data Badan Usah<br>Lengkap dan Sesua                                                                                                    | ai<br>Li                      |                                                 |             |                                                                                                    |                 |              |                                                                       |                                                               |                                                      |                                               |
|----------------------------------------------------------------------------------------------------|-------------------------------|-------------------------------------------------|-------------|----------------------------------------------------------------------------------------------------|-----------------|--------------|-----------------------------------------------------------------------|---------------------------------------------------------------|------------------------------------------------------|-----------------------------------------------|
|                                                                                                    | ni assint                     |                                                 | 1440.07/11/ | 1072333040                                                                                                    |                 |              | 17 Marcalo                                                            |                                                               | o n Marcalla da                                      |                                               |
| Dengan ini saya n<br>Informasi tersebu                                                                                                    | tenyatakan t<br>ti            | bahwa data dari                                 | informaid y | yang saya ilil                                                                                                    | dalah bena      | r serta saya | a biertang                                                            | Igung Jaw                                                     | ab penuh a                                           | tas data dar                                  |
|                                                                                                    |                               |                                                 |             |                                                                                                    |                 |              |                                                                       |                                                               |                                                      |                                               |
|                                                                                                    |                               |                                                 |             |                                                                                                    |                 |              |                                                                       |                                                               |                                                      | Satanjusi                                     |
| Klik tombol !                                                                                                    |                               | I. lalu akan                                    | muno        | ul pesa                                                                                                    | n valida        | asi.         |                                                                       |                                                               |                                                      |                                               |
| (Jika belum                                                                                                    | lengka                        | p dan sesu                                      | ai, har     | ap hub                                                                                                    | ngi No          | taris/la     | apor l                                                                | ke Dit                                                        | jen AH                                               | υ,                                            |
| Kemenkun                                                                                                    | nham)                         |                                                 |             |                                                                                                    |                 |              |                                                                       |                                                               |                                                      |                                               |
|                                                                                                    |                               | 12220122                                        |             | estation and the                                                                                                    |                 |              | Deservation.                                                          |                                                               | 1201202                                              |                                               |
| Jika data ter                                                                                                    | validasi                      | lengkap d                                       | an ses      | uai, lalu                                                                                                    | klik <b>kot</b> | ak cer       | ntang                                                                 | /chec                                                         | KDOX.                                                |                                               |
| Jika data ter                                                                                                    | validasi                      | іепдкар о                                       | anses       | uai, lalu                                                                                                    | klik <b>kot</b> | ak cer       | ntang                                                                 | /chec                                                         | KDOX.                                                |                                               |
| Jika data ter<br>Klik tombol s                                                                                                    | validasi<br>SELANJ            | utnya.                                          | an ses      | uai, lalu                                                                                                    | klik <b>kot</b> | ak cer       | ntang                                                                 | /chec                                                         | KDOX.                                                |                                               |
| Jika data ter<br>Klik tombol s                                                                                                    | validasi<br>SELANJ<br>Data Bi | iengkap o<br>UTNYA.<br>idang Us                 | anses       | uai, lalu                                                                                                    | klik <b>kot</b> | ak cer       | ntang                                                                 | /chec                                                         | KDOX.                                                |                                               |
| Jika data ter<br>Klik tombol !<br>Lengkapi I                                                                                                    | validasi<br>SELANJ<br>Data Bi | utnya.<br>idang Us                              | aha         | uai, lalu                                                                                                    | klik <b>kot</b> | ak cer       | ntang                                                                 | /chec                                                         | KDOX.                                                |                                               |
| Jika data ter<br>Klik tombol :<br>Lengkapi I                                                                                                    | validasi<br>SELANJ<br>Data Bi | idang Us                                        | aha         | uai, lalu                                                                                                    | klik <b>kot</b> | ak cer       | ntang                                                                 | /chec                                                         | KDOX.                                                |                                               |
| Jika data ter<br>Klik tombol !<br>Lengkapi I                                                                                                    | validasi<br>SELANJ<br>Data Bi | utnya.<br>idang Us                              | aha         | uai, lalu                                                                                                    | klik <b>kot</b> | ak cer       | • Klik                                                                | /chec                                                         |                                                      | зан                                           |
| Jika data ter<br>Klik tombol !<br>Lengkapi I<br>Constants                                                                                             | validasi<br>SELANJ<br>Data Bi | idang Us                                        | aha         | uai, laiu                                                                                                    | klik <b>kot</b> | ak cer       | Klik<br>BID                                                           | tombi<br>ANG L                                                | ol TAME                                              | 3AH<br>terlebih                               |
| Jika data ter<br>Klik tombol !<br>Lengkapi I<br>© Income<br>Data usaria<br>()<br>()<br>()<br>()<br>()<br>()<br>()<br>()<br>()<br>()<br>()<br>()<br>() | validasi<br>SELANJ<br>Data Bi | UTNYA.<br>idang Us                              | aha         |                                                                                                    | klik <b>kot</b> | ak cer       | Klik<br>BID<br>dah                                                    | tombo<br>ANG L<br>Julu                                        | ol TAME                                              | 3AH<br>terlebih                               |
| Jika data ter<br>Klik tombol !<br>Lengkapi I<br>e meneni                                                                                              | validasi<br>SELANJ<br>Data Bi | UTNYA.<br>idang Us<br>man                       | aha         | (1996)<br>(1996)<br>(1 | klik <b>kot</b> | ak cer       | Klik<br>BID<br>dah                                                    | tombo<br>ANG L<br>Julu.                                       | ol TAME                                              | 3AH<br>terlebih                               |
| Jika data ter<br>Klik tombol !<br>Lengkapi I<br>© Incoment<br>Data USAHA                                                                              | validasi<br>SELANJ<br>Data Bi | UTNYA.<br>idang Us<br>water                     | aha         | terese -                                                                                                    | klik <b>kot</b> | ak cer       | <ul> <li>Klik</li> <li>BID</li> <li>dah</li> <li>Sistement</li> </ul> | tombo<br>ANG L<br>Julu.<br>em aka                             | ol TAME<br>JSAHA 1<br>Ikan For                       | BAH<br>terlebih                               |
| Jika data ter<br>Klik tombol :<br>Lengkapi I                                                                                                    | validasi<br>SELANJ<br>Data Bi | UTNYA.<br>idang Us<br>uccur                     | aha         | Mana Mana Mana Mana Mana Mana Mana Mana                                                                                                    | klik <b>kot</b> | ak cer       | Klik<br>BID<br>dah<br>Siste<br>Mer                                    | tombo<br>ANG L<br>Julu.<br>em aka<br>nampi<br>ekama           | ol TAME<br>JSAHA 1<br>Ikan For<br>an Data            | 3AH<br>terlebih<br>rmulir<br>Pelaku           |
| Jika data ter<br>Klik tombol :<br>Lengkapi I<br>Terestari<br>Data Utata<br>Terestari<br>Terestari<br>Terestari<br>Terestari                           | validasi<br>SELANJ<br>Data Bi | UTNYA.<br>idang Us<br>neces<br>Usedow<br>Usedow | aha         | Manana ang                                                                                                    | klik kot        | ak cer       | Klik<br>BID<br>dah<br>Siste<br>Per<br>Usa                             | tombo<br>ANG U<br>ulu.<br>em aka<br>nampi<br>ekama<br>ha (Ba  | ol TAME<br>JSAHA 1<br>Ikan Foi<br>an Data<br>adan Us | BAH<br>terlebih<br>rmulir<br>Pelaku<br>saha). |
| Jika data ter<br>Klik tombol :<br>Lengkapi l<br>e mener<br>tata usaka<br>to mener<br>tata usaka<br>to mener<br>tata usaka                             | validasi<br>SELANJ<br>Data Bi | UTNYA.<br>idang Us<br>idang Us<br>idang Us      | aha         | vai, laiu                                                                                                    | klik <b>kot</b> | ak cer       | Klik<br>BID<br>dah<br>Siste<br>Mer<br>Usa                             | tombo<br>ANG L<br>Julu.<br>em aka<br>nampi<br>ekama<br>ha (Ba | ol TAME<br>JSAHA 1<br>Ikan Foi<br>an Data<br>adan Us | BAH<br>terlebih<br>rmulir<br>Pelaku<br>aha).  |

|                                                             | PEMERIAN BOANG USANA                |                                |                   | <ul> <li>Sist<br/>unt</li> </ul>                    | tuk mengisi Pemilihan Bidang                                                                                                    |
|-------------------------------------------------------------|-------------------------------------|--------------------------------|-------------------|-----------------------------------------------------|----------------------------------------------------------------------------------------------------|
| -                                                           | a Risperat Garta                    |                                |                   | Usa                                                 | ana.                                                                                                    |
|                                                             | ey ikela                            |                                | ¥.                | <ul> <li>Date</li> <li>1.</li> </ul>                | ta yang harus Anda lengkapi:<br>Jenis Kegiatan Usaha (Pilih <b>Utama</b> atau<br><b>Pendukung</b> )                                                                                            |
| 1.4m                                                        | ar brang Varen                      |                                |                   | 2.<br>3.                                            | Bidang Usaha<br>Uraian Bidang Usaha ( <b>terisi otomatis</b> )                                                                                                    |
| Contactor                                                   | n Delaku Usaba d                    | and menseed                    |                   | 4.<br>5.                                            | Apabila bidang usaha yang dipilih<br>masuk ke dalam ketentuan BUPM<br>akan muncul pilihan kegiatan, lalu<br>pilih kegiatan usaha sesuai dengan<br>kegiatan yang dilakukan oleh Pelaku<br>Usaha |
| https://c                                                   | oss golid/informasi                 | Abli-berbasis-ri               | lika              | • Klik                                              | tombol SIMPAN.                                                                                                    |
| 9. Le<br>9<br>sikih sodah memiliki<br>ridinan benasata yang | engkapi <b>Dat</b><br>.1 Jika pilih | a <b>Detail H</b><br>"Lokasi k | egiatan usa       | ha<br>1ha" di D<br>yang harus                       | ARAT<br>Anda lengkapi:                                                                                                    |
| selutonya T                                                 |                                     |                                | I. A              | pakah suda<br>abelumnya<br>Jika <b>Suda</b>         | an memiliki perizinan berusaha yang<br>?<br>                                                                                                    |
| akah Anta memiliki NPNP<br>rbedarcabang di lokasi ini?      | Pin                                 |                                | - 2. A            | Penerbit I<br>pakah And<br>(Jika <b>Ya</b> , al     | zin, Nomor Izin, Lampiran File, Tanggal Terbit<br>Ia memiliki NPWP berbeda/cabang di lokasi i<br>kan <b>muncul kolom NPWP</b> dan isilah dengar                                                |
| na Ukata ( Kegiatan                                         | Compile Separtu / PCN               | alanagi (Palok Separa          | 3. N<br>4. A<br>d | digit nomi<br>ama Usaha<br>pakah Kegi<br>engan kegi | or NPWP yang sesuai)<br>a / Kegiatan<br>iatan Usaha ini berada di lokasi yang sama<br>iatan usaha sebelumnya? ( <b>jika ada</b> )                                                              |
| akah Kegiatan Usaha Ini                                     |                                     |                                |                   | (Pertanyaa<br>kedua dar                             | an ini akan muncui pada pengisian <b>proyek</b><br>n seterusnya ketika mendajukan <b>lebih dari</b> 1                                                                                          |
| ada di lokasi yang suma .<br>Inan kenistan walha            | Pitt                                |                                |                   | bidang us                                           | saha/KBLI)                                                                                                    |
| wiumayo?                                                    |                                     |                                | 5. L              | okasi Kegia                                         | itan Usaha                                                                                                    |
| asi Kegiatan Usaha                                          | € Daratan () Hutan ()               | lan                            | 6. Li<br>7. A     | uas Lahan I<br>pakah And<br><b>Setelah</b> me       | Usaha dan Satuannya<br>a sudah menguasai lahan tersebut?<br>emilih, akan <b>muncul pilihan</b> terkait <b>Status</b>                                                                           |
| er Laheri Usoha                                             |                                     | Şətun                          | • 8. A            | ahan Usah<br>pakah mer                              | na dan <b>pilih yang sesuai</b> )<br>merlukan bangunan untuk kegiatan usaha ir<br>na mungul formulir piliban tarkait <b>B</b> anguna                                                           |
|                                                             |                                     |                                |                   | lan pilih ya<br>Jika Milik S                        | ang sesuai)<br>Sendiri, akan muncul formulir Detail                                                                                                    |
| iakah Anda sultah mengkanai<br>Ian tersebut?                |                                     |                                |                   | Bangunan                                            | seperti <b>jumlah bangunan, PBG/IMB, dan SL</b>                                                                                                    |

| Ageneri tatasi usote tere                                                                                                    | te :                                                                                                    |                                                      |                                                                                                    | •                                                                                                    | Data ya                                                                                                    | ng harus                                                                                                    | Anda ler                                                                                                    | ngkapi:                                                                                                    |                                                                                                    |
|----------------------------------------------------------------------------------------------------|----------------------------------------------------------------------------------------------------|------------------------------------------------------|----------------------------------------------------------------------------------------------------|----------------------------------------------------------------------------------------------------|----------------------------------------------------------------------------------------------------|----------------------------------------------------------------------------------------------------|----------------------------------------------------------------------------------------------------|----------------------------------------------------------------------------------------------------|----------------------------------------------------------------------------------------------------|
| distant inchas                                                                                                    | 0 " 0                                                                                                    | 2004                                                 |                                                                                                    | - 550                                                                                                    | 1. Apal                                                                                                    | kah lokas                                                                                                    | i usaha b                                                                                                    | erada dala                                                                                                    | am lintas                                                                                                    |
| process, entropy entrol, entrol                                                                                                    | Recording to                                                                                                    |                                                      |                                                                                                    |                                                                                                    | prov                                                                                                    | insi/kabu                                                                                                    | paten/ko                                                                                                    | ota?                                                                                                    |                                                                                                    |
|                                                                                                    | Mint Columns for                                                                                                    | e organization (an inclusion of the set              | 11 (11 (11 (11 (11 (11 (11 (11 (11 (11                                                                                                    |                                                                                                    | 2. Alan                                                                                                    | hat Usaha                                                                                                    | 3                                                                                                    |                                                                                                    |                                                                                                    |
|                                                                                                    | And the second second s                                                                                                    | Anna inter più for più brazil<br>Parinti fisi        | A printer often                                                                                                    |                                                                                                    | 3. Prov                                                                                                    | insi                                                                                                    |                                                                                                    |                                                                                                    |                                                                                                    |
|                                                                                                    | Ange per contes                                                                                                    | an ains nanaa an na ana marrana<br>IA                | the second second                                                                                                    |                                                                                                    | 4. Kabi                                                                                                    | upaten/K                                                                                                    | ota                                                                                                    |                                                                                                    |                                                                                                    |
| Algerial Unated                                                                                                    | shared that                                                                                                    |                                                      |                                                                                                    |                                                                                                    | a)                                                                                                    | Jika Kabu                                                                                                    | ipaten/k                                                                                                    | ota terpil                                                                                                    | ih ada                                                                                                    |
|                                                                                                    |                                                                                                    |                                                      |                                                                                                    |                                                                                                    |                                                                                                    | Kawasan                                                                                                    | , akan m                                                                                                    | uncul pili                                                                                                    | han terkait                                                                                                    |
|                                                                                                    |                                                                                                    |                                                      |                                                                                                    |                                                                                                    |                                                                                                    | Apakah I                                                                                                    | okasi us                                                                                                    | aha berad                                                                                                    | la di Kawasa                                                                                                    |
| Prinktal                                                                                                    | Part Provide                                                                                                    |                                                      |                                                                                                    |                                                                                                    | b)                                                                                                    | KI, KEK,                                                                                                    | KPBPB)                                                                                                    | dan Nam                                                                                                    | a Kawasan.                                                                                                    |
|                                                                                                    |                                                                                                    |                                                      |                                                                                                    |                                                                                                    | 0]                                                                                                    | Jika Kabu                                                                                                    | paten/                                                                                                    | uncul Kor                                                                                                    | in tidak ada                                                                                                    |
| Calescotee / Works                                                                                                    | Conside                                                                                                    |                                                      |                                                                                                    |                                                                                                    |                                                                                                    | Koluraha                                                                                                    | n/Doca                                                                                                    | alu nilih y                                                                                                    | amatan dan                                                                                                    |
|                                                                                                    |                                                                                                    |                                                      |                                                                                                    |                                                                                                    | 5 Kode                                                                                                    | Pos                                                                                                    | ny Desa,                                                                                                    | ard pinn y                                                                                                    | ang sesual.                                                                                                    |
| Marine Print 1                                                                                                    |                                                                                                    |                                                      |                                                                                                    |                                                                                                    | 6 Tipe                                                                                                    | Gambar                                                                                                    | Peta                                                                                                    |                                                                                                    |                                                                                                    |
|                                                                                                    | 1000-100                                                                                                    |                                                      |                                                                                                    |                                                                                                    | al                                                                                                    | lika Poin                                                                                                    | t maka i                                                                                                    | silah titik                                                                                                    | Latitude dar                                                                                                    |
| Tiple gamilar joita                                                                                                    |                                                                                                    |                                                      |                                                                                                    |                                                                                                    | -1                                                                                                    | Longitud                                                                                                    | e sesuai                                                                                                    | dengan lo                                                                                                    | kasi usaha.                                                                                                    |
|                                                                                                    |                                                                                                    |                                                      |                                                                                                    |                                                                                                    | b)                                                                                                    | Jika Polv                                                                                                    | gon mal                                                                                                    | ka unggah                                                                                                    | file polygor                                                                                                    |
|                                                                                                    |                                                                                                    |                                                      |                                                                                                    |                                                                                                    |                                                                                                    | dalam fo                                                                                                    | mat SH                                                                                                    | P Comple                                                                                                    | te.                                                                                                    |
|                                                                                                    |                                                                                                    |                                                      |                                                                                                    |                                                                                                    |                                                                                                    |                                                                                                    |                                                                                                    |                                                                                                    |                                                                                                    |
|                                                                                                    |                                                                                                    |                                                      |                                                                                                    |                                                                                                    |                                                                                                    |                                                                                                    |                                                                                                    |                                                                                                    |                                                                                                    |
|                                                                                                    |                                                                                                    |                                                      |                                                                                                    | 1                                                                                                    | Sec. and the second                                                                                                    |                                                                                                    |                                                                                                    |                                                                                                    |                                                                                                    |
| 2                                                                                                    |                                                                                                    |                                                      |                                                                                                    |                                                                                                    | the manufacture base                                                                                                    | .0                                                                                                    | olygun                                                                                                    |                                                                                                    |                                                                                                    |
| Tipe gambar peta                                                                                                    | an anna anna anna                                                                                                    | Dolor                                                |                                                                                                    |                                                                                                    | NULL OCTION                                                                                                    |                                                                                                    |                                                                                                    |                                                                                                    |                                                                                                    |
| koordinat dalam peta atau                                                                                                    | n mangaba<br>I mangisi kolom                                                                                                    | POINT                                                |                                                                                                    |                                                                                                    | Apulatan mutan mut<br>Putyopun                                                                                                    | N                                                                                                    |                                                                                                    |                                                                                                    |                                                                                                    |
| latitude dan longitude                                                                                                    | NA WARE NO APRIL                                                                                                    | 2                                                    |                                                                                                    |                                                                                                    | 5.18701))                                                                                                    | , S-                                                                                                    |                                                                                                    |                                                                                                    |                                                                                                    |
|                                                                                                    |                                                                                                    |                                                      |                                                                                                    |                                                                                                    | Section Real Proto                                                                                                    |                                                                                                    | and the second second                                                                                                    | -                                                                                                    |                                                                                                    |
| 21-732-1124                                                                                                    |                                                                                                    | n                                                    |                                                                                                    |                                                                                                    | and since a sub-                                                                                                    |                                                                                                    | 010-210/05000                                                                                                    | -                                                                                                    |                                                                                                    |
| Latitude                                                                                                    |                                                                                                    | -6.4872756370                                        | 722678                                                                                                    |                                                                                                    |                                                                                                    | 6                                                                                                    | Segre Seres Ser 210                                                                                                    |                                                                                                    |                                                                                                    |
|                                                                                                    |                                                                                                    |                                                      |                                                                                                    |                                                                                                    |                                                                                                    |                                                                                                    | States and the second second                                                                                                    | - address personal                                                                                                    |                                                                                                    |
|                                                                                                    |                                                                                                    |                                                      |                                                                                                    |                                                                                                    |                                                                                                    |                                                                                                    | in the second second                                                                                                    |                                                                                                    |                                                                                                    |
|                                                                                                    |                                                                                                    | 2                                                    |                                                                                                    |                                                                                                    |                                                                                                    | (127                                                                                                    |                                                                                                    |                                                                                                    | and the second second se                                                                                                    |
| Longitude                                                                                                    |                                                                                                    | 105 55 94 94 175                                     | 00003                                                                                                    |                                                                                                    | Polygon                                                                                                    | 10                                                                                                    | 67921525890000                                                                                                    | 7-6.574900330090999<br>85306 792141529000                                                                                               | 07-65756034(c899                                                                                                    |
| Jika Point,<br>Longitude                                                                                                    | maka <b>isil</b><br>sesuai de                                                                                                    | 105.658424435<br>ah titik <i>Lot</i><br>ingan lokas  | s90802<br><b>titude d</b><br>si usaha.                                                                                                    | an •                                                                                                    | Jika <b>P</b><br>dalarr                                                                                                    | olygon, i<br>format                                                                                                    | maka un                                                                                                    | nggah file                                                                                                    | polygon                                                                                                    |
| Jika Point,<br>Longitude                                                                                                    | maka <b>isil</b><br>sesuai de                                                                                                    | 105.65842443<br>ah titik <i>Lot</i><br>Ingan lokas   | 590802<br><b>titude d</b><br>si usaha.                                                                                                    | an •                                                                                                    | Jika <b>P</b><br>dalarr                                                                                                    | olygon, i<br>i format                                                                                                    | maka <b>un</b>                                                                                                    | nggah file                                                                                                    | альтресклавного<br>от вотресонская п<br>налостяние во полосии<br>полиции во троетии<br>полиции во троетии<br>полиции<br>полиции во троетии<br>полиции<br>полиции во троетии<br>полиции во троетии<br>полиции во троетии<br>полиции во троетии<br>полиции<br>полиции во троетии<br>полиции<br>полиции<br>поли<br>поли<br>поли<br>поли<br>полиции<br>поли<br>поли |
| Jika Point,<br>Longitude                                                                                                    | maka <b>isil</b><br>sesuai de                                                                                                    | ah titik <i>La</i> t                                 | seosoz<br><b>titude d</b> i<br>si usaha.                                                                                                    | an .                                                                                                    | Jika <b>P</b><br>dalarr                                                                                                    | olygon, i<br>i format                                                                                                    | maka <b>un</b>                                                                                                    | nggah file                                                                                                    | Polygon                                                                                                    |
| Jika Point,<br>Longitude                                                                                                    | maka <b>isil</b><br>sesuai de                                                                                                    | 105.658424431<br>ah titik <i>La</i> t<br>Ingan lokas | 590802<br><b>titude d</b> a<br>si usaha.                                                                                                    | an .                                                                                                    | Jika <b>P</b><br>dalam                                                                                                    | olygon, i<br>i format                                                                                                    | maka <b>un</b>                                                                                                    | nggah file                                                                                                    | Polygon                                                                                                    |
| Jika Point,<br>Longitude                                                                                                    | maka <b>isil</b><br>sesuai de                                                                                                    | 105.658424431<br>ah titik <i>La</i> t<br>Ingan lokas | 590802<br><b>titude d</b> i<br>si usaha.                                                                                                    | an .                                                                                                    | Jika P<br>dalam<br>erupakan                                                                                                    | olygon, i<br>i format                                                                                                    | maka un                                                                                                    | nggah file                                                                                                    | Anna Augustanesson<br>of Estrocologies<br>Nooku Estrocologies<br>Nooku Estrocologies<br>Nooku Estrocologies<br>Polygon                                                                                                    |
| Longitude<br>Jika Point,<br>Longitude                                                                                                    | maka <b>isil</b><br>sesuai de                                                                                                    | 105.658424435<br>ah titik <i>Lat</i><br>Ingan lokas  | 590802<br><b>titude d</b> i<br>si usaha.                                                                                                    | Apakati Kegiatan usaha m<br>rencana pembangunati da<br>pengembangan Objek Vita                                                                                                    | Jika P<br>dalam<br>empakan<br>n<br>el Nasional                                                                                                    | olygon, i<br>i format                                                                                                    | maka un<br>SHP Col                                                                                                    | nggah file                                                                                                    | Anna Augustanesson<br>of Estrocologies<br>Nooku, Estrocologies<br>Nooku, Estrocologies<br>Nooku, Estrocologies<br>Nooku, Estrocologies<br>Poolygon                                                                                                    |
| Longitude<br>Jika Point,<br>Longitude                                                                                                    | maka <b>isil</b><br>sesuai de                                                                                                    | 105.658424435<br>ah titik <i>Lot</i><br>engan lokas  | seosoz<br><b>titude d</b><br>ši usaha.                                                                                                    | Apakati kegiatan usaha m<br>rencana pembangunat da<br>pengembangan Objek Vita<br>7                                                                                                    | Jika P<br>dalam<br>enpakan<br>n<br>el Nacional                                                                                                    | olygon, i<br>format                                                                                                    | maka un                                                                                                    | nggah file                                                                                                    | A THE PRESIDENCES                                                                                                    |
| Longitude<br>Jika Point,<br>Longitude                                                                                                    | maka <b>isil</b><br>sesuai de                                                                                                    | 105.658424435<br>ah titik <i>Lot</i><br>engan lokas  | seosoz<br><b>titude d</b> i<br>si usaha.                                                                                                    | Apakati kegiatan usaha m<br>rencana pembangunat da<br>pengembangan Objek Vita<br>7                                                                                                    | Jika P<br>dalarr<br>enpekan<br>n<br>el Nacional                                                                                                    | olygon, i<br>format                                                                                                    | maka un                                                                                                    | nggah file                                                                                                    | A transmissional and a second second                                                                                                    |
| Longitude<br>Jika Point,<br>Longitude                                                                                                    | maka <b>isil</b><br>sesuai de<br><sup>Magnet</sup>                                                                                                    | 105.658424435<br>ah titik <i>Lot</i><br>engan lokas  | seosoz<br>titude di<br>si usaha.                                                                                                    | Apalah kegiatan usaha m<br>rencana pembangunah da<br>pengembangan Objek Vita<br>?                                                                                                    | Jika P<br>dalarr<br>enupekan<br>n<br>el Nacional                                                                                                    | olygon, i<br>format                                                                                                    | maka un                                                                                                    | nggah file                                                                                                    | A THE PRESIDENCE OF THE PRESIDENCE OF THE PRESID                                                                                                    |
| Longitude<br>Jika Point,<br>Longitude                                                                                                    | maka <b>isil</b><br>sesuai de                                                                                                    | 105.658424435<br>ah titik <i>Lot</i><br>Ingan lokas  | seosoz<br>titude di<br>si usaha.                                                                                                    | Apalah kegiatan usaha m<br>rencana pembanguhat da<br>pengembangan Objek Vita<br>?                                                                                                    | Jika P<br>dalarr<br>enupekan<br>n<br>el Nacional                                                                                                    | olygon, i                                                                                                    | maka un                                                                                                    | nggah file                                                                                                    | A new projektanenom<br>off-extrementaries<br>manufactures<br>polygon                                                                                                    |
| Longitude<br>Jika Point,<br>Longitude                                                                                                    | maka <b>isil</b><br>sesuai de<br>Maria                                                                                                    | 105.65842443t<br>ah titik <i>Lot</i><br>engan lokas  | seosoz<br>titude di<br>si usaha.                                                                                                    | Apalati kegiatan usaha m<br>rencana pembangunan da<br>pengembangan Objek Vita<br>?                                                                                                    | Jika P<br>dalam<br>enpakan<br>n<br>il Nacional                                                                                                    | olygon, i<br>format                                                                                                    | maka un                                                                                                    | nggah file                                                                                                    | A The Product Assessment<br>The Assessment Assessment<br>Production of the Assessment<br>Production of the Assessment<br>Production of                                                                                                    |
| Longitude<br>Jika Point,<br>Longitude                                                                                                    | maka <b>isil</b><br>sesuai de<br>Maria                                                                                                    | 105.65842443t<br>ah titik <i>Lot</i><br>Ingan lokas  | seosoz<br>titude di<br>si usaha.                                                                                                    | Apakat kegiatan usaha m<br>rencana pembangunan da<br>pengembangan Objek Vita<br>?                                                                                                    | Jika P<br>dalarr<br>erupakan<br>n<br>el Nacional                                                                                                    | olygon, i<br>format                                                                                                    | maka un                                                                                                    | nggah file                                                                                                    | Polygon                                                                                                    |
| Longitude<br>Jika Point,<br>Longitude                                                                                                    | maka <b>isil</b><br>sesuai de<br>Maria                                                                                                    | 105.65842443t<br>ah titik <i>Lot</i><br>ingan lokas  | seosoz<br>titude di<br>si usaha.                                                                                                    | Apakat kegiatan usaha m<br>rencana pembangunan da<br>pengembangan Objek Vita<br>?                                                                                                    | Jika P<br>dalam<br>erupakan<br>n<br>il Nasional                                                                                                    | olygon, i<br>format<br>gkapi:<br>na merup                                                                                                    | maka un<br>SHP Col                                                                                                    | ncana pem                                                                                                    | bangunan da                                                                                                    |
| Longitude<br>Jika Point,<br>Longitude                                                                                                    | maka <b>isil</b><br>sesuai de<br>Maria                                                                                                    | 105.65842443t                                        | seosoz<br>titude da<br>si usaha.                                                                                                    | Apakati kegiatan usaha m<br>rencana pembangunah da<br>pengembangan Objek Vita<br>?                                                                                                    | Jika P<br>dalam<br>erupakan<br>n<br>d Nasional<br>a Nada leng<br>atan usal<br>gan Obje                                                                                                    | olygon, i<br>format<br>gkapi:<br>ha merup<br>ek Vital Na                                                                                                    | maka un<br>SHP Col                                                                                                    | ncana pem                                                                                                    | polygon                                                                                                    |
| Longitude<br>Jika Point,<br>Longitude                                                                                                    | maka <b>isil</b><br>sesuai de<br>me                                                                                                    | 105.65842443t                                        | seosoz<br>titude di<br>si usaha.                                                                                                    | Apakat kegiatan usaha m<br>rencana pembangunat da<br>pengembangan Otjek Vita<br>?<br>a yang harus A<br>Apakah kegia<br>pengembany<br>(Jika <b>Ya</b> , ma                                                                                                    | Jika P<br>dalam<br>erupakan<br>n<br>al Nasional<br>al Nasional<br>Al Nasional<br>Al Nasional<br>Al Nas                                                 | gkapi:<br>ha merup<br>k Vital Na<br>ah <b>File K</b> o                                                                                                    | maka un<br>SHP Col                                                                                                    | ncana pem                                                                                                    | bangunan da<br>tal Nasional.)                                                                                                    |
| Longitude<br>Jika Point,<br>Longitude                                                                                                    | maka <b>isil</b><br>sesuai de                                                                                                    | 105.65842443t                                        | seosoz<br>titude da<br>si usaha.                                                                                                    | Apakat kegiatan usaha m<br>rencana pembangunah da<br>pengembangan Objek Vita<br>?<br>a yang harus A<br>Apakah kegia<br>pengembany<br>(Jika <b>Ya</b> , ma                                                                                                    | Jika P<br>dalam<br>erupakan<br>n<br>d National<br>atan usal<br>gan Obje<br>ika ungg                                                                                                    | gkapi:<br>ha merup<br>k Vital Na<br>ah <b>File K</b> e                                                                                                    | maka un<br>SHP Col                                                                                                    | ncana pem                                                                                                    | bangunan da<br>tal Nasional.)                                                                                                    |
| Longitude<br>Jika Point,<br>Longitude                                                                                                    | maka <b>isil</b><br>sesuai de<br>Maria por estas<br>sera<br>sera<br>sera<br>sera<br>sera<br>sera bina seral de                                                                                                    | 105.658424435<br>ah titik Lot<br>engan lokas         | seosoz<br>titude da<br>si usaha.                                                                                                    | Apakat kegiatan usaha m<br>rencana pembangunah da<br>pengembangan Objek Vita<br>?<br>a yang harus A<br>Apakah kegia<br>pengembany<br>(Jika <b>Ya</b> , ma<br>u klik tombol <b>C</b>                                                                                                    | Jika P<br>dalam<br>erupaitan<br>n<br>di National<br>atan usal<br>gan Obje<br>ika ungg                                                                                                    | olygon, r<br>format<br>gkapi:<br>ha merup<br>ek Vital Na<br>ah <b>File K</b> e<br><b>2 dan Kec</b>                                                                                                    | maka un<br>SHP Col<br>Dakan ren<br>asional?<br>eputusar                                                                                                    | ncana pem                                                                                                    | bangunan da<br>tal Nasional.)                                                                                                    |
| Longitude<br>Jika Point,<br>Longitude                                                                                                    | maka isil<br>sesuai de<br>ikos pos                                                                                                    | 105.658424435<br>ah titik Lot<br>engan lokas         | <ul> <li>below control of the second second sec</li></ul> | Apakat kegiatan usaha m<br>rencana pembangunah da<br>pengembangan Objek Vita<br>?<br>a yang harus A<br>Apakah kegia<br>pengembany<br>(Jika Ya, ma<br>klik tombol C<br>Jika Jokaci m                                                                                                    | Jika P<br>dalam<br>erupakan<br>n<br>erupakan<br>n<br>anda leng<br>atan usal<br>gan Obje<br>ika ungg                                                                                                    | olygon, r<br>format<br>gkapi:<br>ha merup<br>ek Vital Na<br>ah File Ko<br>Sedia PD                                                                                                    | maka un<br>SHP Col<br>Dakan ren<br>asional?<br>eputusar<br>giatan. (ji                                                                                                    | ncana pem                                                                                                    | bangunan da<br>tal Nasional.)                                                                                                    |
| Longitude<br>Jika Point,<br>Longitude                                                                                                    | maka isil<br>sesuai de<br>sesuai de<br>sesuai de<br>seso<br>seso<br>seso<br>seso<br>seso<br>seso<br>seso<br>se                                                                                                    | 105.658424435<br>ah titik Lot<br>engan lokas         | seosoz<br>titude da<br>si usaha.<br>Data<br>1.<br>• Lalu<br>a)                                                                                                    | Apakat kegiatan usaha m<br>rencana pembangunah da<br>pengembangan Objek Vita<br>?<br>a yang harus A<br>Apakah kegia<br>pengembany<br>(Jika Ya, ma<br>klik tombol C<br>Jika lokasi us<br>cosuai pomp                                                                                                    | Jika P<br>dalam<br>erupakan<br>n<br>erupakan<br>n<br>erupakan<br>n<br>anda leng<br>atan usal<br>gan Obje<br>ika ungg<br>EK RDTF<br>saha tere                                                                                                    | olygon, r<br>format<br>gkapi:<br>ha merup<br>ek Vital Na<br>ah File Ko<br>gedia RD                                                                                                    | maka un<br>SHP Col<br>Dakan ren<br>asional?<br>eputusar<br>giatan. (ji<br>IR, kegia                                                                                                    | ncana pem<br>n Objek Vi<br>ka ada)                                                                                                    | bangunan da<br>tal Nasional.)                                                                                                    |
| Longitude<br>Jika Point,<br>Longitude                                                                                                    | maka isil<br>sesuai de<br>sesuai de<br>sesuai de<br>ses<br>ses<br>ses<br>ses<br>ses<br>ses<br>ses<br>ses<br>ses<br>s                                                                                                    | 105.658424435<br>ah titik Lot<br>engan lokas         | seosoz<br>titude da<br>si usaha.<br>Data<br>1.<br>• Lalu<br>a)                                                                                                    | Apakat kegiatan usaha m<br>rencana pembangunah da<br>pengembangan Objek Vita<br>?<br>a yang harus A<br>Apakah kegia<br>pengembanya<br>(Jika Ya, ma<br>klik tombol C<br>Jika lokasi us<br>sesuai RDTR                                                                                                    | Jika P<br>dalam<br>erupakan<br>n<br>erupakan<br>n<br>erupakan<br>n<br>anda leng<br>atan usal<br>gan Obje<br>ika ungg<br>EK RDTF<br>saha ters<br>a, maka a                                                                                                    | olygon, r<br>format<br>gkapi:<br>ha merup<br>k Vital Na<br>ah File Ko<br>Sedia RD<br>kan mun                                                                                                    | maka un<br>SHP Col<br>Dakan ren<br>asional?<br>eputusar<br>giatan. (ji<br>IR, kegia<br>cul notifi                                                                                                  | ncana pem<br>n Objek Vi<br>ka ada)                                                                                                    | bangunan da<br>tal Nasional.)                                                                                                    |
| Longitude Jika Point, Longitude Longitude Long    | maka isil<br>sesuai de<br>sesuai de<br>sesuai de<br>sesuai<br>sesuai<br>sesu | 105.658424435<br>ah titik Lot<br>engan lokas         | seosoz<br>titude da<br>si usaha.<br>Data<br>1.<br>• Lalu<br>a)                                                                                                    | Apakat kegiatan usaha m<br>rencana pembangunat da<br>pengembangan Objek Vita<br>?<br>a yang harus A<br>Apakah kegia<br>pengembany<br>(Jika Ya, ma<br>klik tombol C<br>Jika lokasi us<br>sesuai RDTR<br>ketentuan-ke                                                                                                    | Jika P<br>dalam<br>erupakan<br>n<br>erupakan<br>n<br>erupakan<br>n<br>anda leng<br>atan usal<br>gan Obje<br>ka ungg<br>EK RDTF<br>saha ters<br>, maka a<br>etentuan                                                                                                    | olygon, r<br>format<br>gkapi:<br>ha merup<br>k Vital Na<br>ah File Ko<br>sedia RD<br>kan mun<br>dalam R                                                                                                    | maka un<br>SHP Col<br>Dakan ren<br>asional?<br>eputusar<br>giatan. (ji<br>TR, kegia<br>cul notifi<br>DTR yang                                                                                      | ncana pem<br>n Objek Vi<br>ka ada)<br>otan usaha<br>ikasi<br>g Anda pili                                                                | bangunan da<br>tal Nasional.)                                                                                                    |
| Longitude<br>Jika Point,<br>Longitude                                                                                                    | maka isil<br>sesuai de<br>sesuai de<br>sesuai de<br>sesuai de<br>sesuai<br>sesuai<br>s | 105.658424435<br>ah titik Lot<br>engan lokas         | seosoz<br>titude da<br>si usaha.<br>Data<br>1.<br>• Lalu<br>a)                                                                                                    | Apakat kegiatan usaka m<br>rencana pembangunah da<br>pengembangan Objek Vita<br>?<br>A yang harus A<br>Apakah kegia<br>pengembanya<br>(Jika Ya, ma<br>klik tombol C<br>Jika lokasi us<br>sesuai RDTR<br>ketentuan-ke<br>sudah sesua                                                                                                    | Jika P<br>dalam<br>erupaian<br>n<br>al Nasiocal<br>gan Obje<br>ika ungg<br>EK RDTI<br>saha ters<br>n, maka a<br>etentuan<br>i maka d                                                                                                    | olygon, r<br>format<br>gkapi:<br>ha merup<br>kk Vital Na<br>ah File Ko<br>kan mun<br>dalam R<br>dalam R<br>dalam R                                                                                                    | maka un<br>SHP Col<br>Dakan ren<br>asional?<br>eputusar<br>giatan. (ji<br>TR, kegia<br>cul notifi<br>DTR yang<br>tombol L                                                                          | ncana pem<br>n <b>Objek Vi</b><br>ka ada)<br>ntan usaha<br>ikasi<br>g Anda pili<br>ANJUT.                                               | bangunan da<br>tal Nasional.)                                                                                                    |
| Longitude<br>Jika Point,<br>Longitude                                                                                                    | maka isil<br>sesuai de<br>sesuai de<br>sesuai                                                                                                    | 105.658424435<br>ah titik Lot<br>engan lokas         | seosoz<br>titude da<br>si usaha.<br>Data<br>1.<br>• Lalu<br>a)                                                                                                    | Apakat kegiatan usaka m<br>rencana pembangunah da<br>pengembangan Objek Vita<br>?<br>A yang harus A<br>Apakah kegia<br>pengembany<br>(Jika Ya, ma<br>klik tombol C<br>Jika lokasi us<br>sesuai RDTR<br>ketentuan-ke<br>sudah sesua<br>Jika lokasi us                                                                                   | Jika P<br>dalarr<br>dalarr<br>an<br>anda leng<br>atan usal<br>gan Obje<br>ika ungg<br>EK RDTI<br>saha ters<br>, maka a<br>etentuan<br>i maka d<br>saha ters                                                                                                    | olygon, r<br>format<br>gkapi:<br>ha merup<br>kk Vital Na<br>ah File Ko<br>kan mun<br>dalam R<br>dalam R<br>dalam R<br>dalam R                                                                                                    | maka un<br>SHP Col<br>Dakan ren<br>asional?<br>eputusar<br>giatan. (ji<br>TR, kegia<br>cul notifi<br>DTR yang<br>tombol L<br>TR, sedar                                                             | ncana pem<br>n Objek Vi<br>ka ada)<br>otan usaha<br>ikasi<br>g Anda pili<br>ANJUT.<br>ngkan keg                                         | bangunan da<br>tal Nasional.)<br>dan lokasi<br>h dan jika                                                                                                    |
| Longitude<br>Jika Point,<br>Longitude                                                                                                    | maka isil<br>sesuai de<br>sesuai de<br>sesuai                                                                                                    | 105.658424435<br>ah titik Lot<br>engan lokas         | seosoz<br>titude da<br>si usaha.<br>Data<br>1.<br>• Lalu<br>a)<br>b)                                                                                                    | Apakat kegiatan usaka m<br>rencana pembangunat da<br>pengembangan Objek Vita<br>?<br>Apakat kegiatan<br>gang harus A<br>Apakat kegiatan<br>(Jika Ya, ma<br>klik tombol C<br>Jika lokasi us<br>sesuai RDTR<br>ketentuan-ke<br>sudah sesua<br>Jika lokasi us<br>dan lokasi T                                                             | Jika P<br>dalam<br>erupaian<br>n<br>al Nasiocal<br>anda leng<br>atan usal<br>gan Obje<br>ika ungg<br>EK RDTI<br>saha tens<br>n<br>atentuan<br>i maka a<br>saha tens<br>n<br>atan tens<br>saha tens<br>n<br>atan tens<br>saha tens<br>n<br>atan tens<br>saha tens<br>n<br>atan tens<br>n<br>atan tens<br>n<br>saha tens<br>n<br>atan tens<br>n<br>saha tens<br>n<br>atan tens<br>n<br>saha tens<br>n<br>atan tens<br>n<br>saha tens<br>n<br>atan tens<br>n<br>saha tens<br>n<br>saha saha<br>saha tens<br>n<br>saha saha<br>saha saha tens<br>n<br>saha saha saha saha<br>saha saha saha<br>saha saha<br>saha saha                                                                                                    | olygon, r<br>format<br>gkapi:<br>ha merup<br>kk Vital Na<br>ah File Ko<br>kan mun<br>dalam R<br>dalam R<br>iapat klik<br>sedia RD<br>suai RDT                                                                                                    | maka un<br>SHP Col<br>Dakan ren<br>asional?<br>eputusar<br>giatan. (ji<br>TR, kegia<br>cul notifi<br>DTR yang<br>tombol L<br>TR, sedar<br>2 maka 4                                                 | ncana pem<br>n Objek Vi<br>ka ada)<br>ntan usaha<br>ikasi<br>g Anda pili<br>ANJUT.<br>ngkan keg<br>anda harus                           | bangunan da<br>tal Nasional.)<br>dan lokasi<br>h dan jika                                                                                                    |
| Longitude Jika Point,<br>Longitude Longitude Long | maka isil<br>sesuai de<br>sesuai de<br>sesuai                                                                                                    | 105.658424435<br>ah titik Lot<br>engan lokas         | seosoz<br>titude da<br>si usaha.<br>Data<br>1.<br>• Lalu<br>a)<br>b)                                                                                                    | Apakat kegiatan usaha m<br>rencana pembangunat da<br>pengembangan Objek Vita<br>?<br>Apakat kegiatan<br>gang harus A<br>Apakat kegiatan<br>(Jika Ya, ma<br>klik tombol C<br>Jika lokasi us<br>sesuai RDTR<br>ketentuan-ke<br>sudah sesua<br>Jika lokasi us<br>dan lokasi Ti<br>KBI Latau ke                                            | Jika P<br>dalam<br>erupaian<br>n<br>al Nasiocal<br>anda leng<br>atan usal<br>gan Obje<br>ika ungg<br>EK RDTI<br>saha tens<br>n<br>atentuan<br>i maka a<br>saha tens<br>saha tens<br>saha tens<br>tens                                                                                                    | olygon, r<br>format<br>gkapi:<br>ha merup<br>kk Vital Na<br>ah File Ko<br>kan mun<br>dalam R<br>dan Keg<br>sedia RDT<br>kan mun<br>dalam R<br>tapat klik<br>sedia RDT<br>ba dence                                                                                                    | maka un<br>sHP Col<br>makan ren<br>asional?<br>eputusar<br>giatan. (ji<br>TR, kegia<br>cul notifi<br>DTR yang<br>tombol L<br>TR, sedar<br>2, maka A<br>n klik tor                                  | ncana pem<br>n Objek Vi<br>ka ada)<br>ntan usaha<br>ikasi<br>g Anda pili<br>ANJUT.<br>ngkan keg<br>anda harus                           | bangunan da<br>tal Nasional.)<br>dan lokasi<br>h dan jika                                                                                                    |
| Longitude Jika Point,<br>Longitude Longitude Long | maka isil<br>sesuai de<br>sesuai de<br>sesuai                                                                                                    | 105.658424435<br>ah titik Lot<br>engan lokas         | seosoz<br>titude da<br>si usaha.<br>Data<br>1.<br>• Lalu<br>a)<br>b)                                                                                                    | Apakat kegiatan usaha m<br>rencana pembangunat da<br>pengembangan Objek Vita<br>?<br>Apakat kegiatan<br>gang harus A<br>Apakat kegiatan<br>(Jika Ya, ma<br>klik tombol C<br>Jika lokasi us<br>sesuai RDTR<br>ketentuan-ke<br>sudah sesua<br>Jika lokasi us<br>dan lokasi Ti<br>KBLI atau lo                                            | Jika P<br>dalam<br>enpaian<br>n<br>al Nasiocal<br>anda leng<br>atan usal<br>gan Obje<br>ika ungg<br>EK RDTI<br>saha ters<br>n<br>ka ungg<br>EK RDTI<br>saha ters<br>n<br>atan ters<br>n<br>atan atan ters<br>n<br>atan atan ters<br>n<br>atan atan atan atan atan atan atan<br>atan atan                                                                                                    | olygon, r<br>format<br>gkapi:<br>ha merup<br>kk Vital Na<br>ah File Ko<br>kan mun<br>dalam R<br>dapat klik<br>sedia RDT<br>kan gat<br>kan RDT<br>ha denga                                                                                                    | maka un<br>SHP Col<br>Dakan ren<br>asional?<br>eputusar<br>giatan. (ji<br>TR, kegia<br>cul notifi<br>DTR yang<br>tombol L<br>TR, sedar<br>2, maka <i>A</i><br>n klik tor                           | ncana pem<br>n Objek Vi<br>ka ada)<br>ntan usaha<br>ikasi<br>g Anda pili<br>ANJUT.<br>ngkan keg<br>anda harus<br>nbol BELU              | bangunan da<br>tal Nasional.)<br>dan lokasi<br>h dan jika<br>iatan usaha<br>s mengubah                                                                                                    |
| Longitude<br>Jika Point,<br>Longitude<br>Longitude<br>Longitude<br>des de des tes de fait<br>es de de des tes de fait<br>es de de des tes de fait<br>es de de de de de de de<br>de de de de de de de de<br>des de de de de de de de<br>de de de de de de de de<br>de de de de de de de de<br>de de de de de de de de<br>de de de de de de de de<br>de de de de de de de de<br>de de de de de de de<br>de de de de de de de<br>de de de de de de<br>de de de de de de<br>de de de de de de<br>de de de de de de<br>de de de de de de<br>de de de de de de<br>de de de de de<br>de de de de de<br>de de de de de de<br>de de de de de<br>de de de de de de<br>de de de de de de<br>de de de de de de<br>de de de de de de<br>de de de de de de<br>de de de de de de<br>de de de de de de<br>de de de de de de<br>de de de de de de de<br>de de de de de de<br>de de de de de de de<br>de de de de de de de<br>de de de de de de<br>de de de de de de de<br>de de de de de de de<br>de de de de de de de de<br>de de de de de de de<br>de de de de de de de<br>de de de de de de de<br>de de de de de de de<br>de de de de de de de<br>de de de de de de de<br>de de de de de de de<br>de de de de de de de<br>de de de de de de de de<br>de de de de de de de de<br>de de de de de de de de de<br>de de de de de de de de<br>de de de de de de de de<br>de de de de de de de<br>de de de de de de de<br>de de de de de de de<br>de de de de de de de<br>de de de de de de de<br>de de de de de de de de<br>de de de de de de de de de de<br>de de de de de de de de de de de<br>de de de de de de de de de de de de de d                                                                                                    | maka isil<br>sesuai de<br>sesuai de<br>sesuai de<br>sesuai de<br>sesuai de<br>sesuai<br>sesuai<br>sesua    | 105.658424435<br>ah titik Lot<br>engan lokas         | seosoz<br>titude da<br>si usaha.<br>Data<br>1.<br>• Lalu<br>a)<br>b)<br>c)                                                                                                    | Apakat kegiatan usaka m<br>rencana pembangunat da<br>pengembangan Objek Vita<br>?<br>A yang harus A<br>Apakah kegia<br>pengembang<br>(Jika Ya, ma<br>klik tombol C<br>Jika lokasi us<br>sesuai RDTR<br>ketentuan-ke<br>sudah sesua<br>Jika lokasi us<br>dan lokasi Ti<br>KBLI atau lo<br>Jika lokasi us                                | Jika P<br>dalam<br>enpaian<br>n<br>al Nasiocal<br>anda leng<br>atan usal<br>gan Obje<br>ika ungg<br>EK RDTI<br>saha ters<br>n maka a<br>etentuan<br>i maka d<br>saha ters<br>lDAK ses<br>kasi usal<br>saha TID                                                                                                    | olygon, r<br>format<br>gkapi:<br>ha merup<br>kk Vital Na<br>ah File Ko<br>kan mun<br>dalam R<br>dapat klik<br>sedia RDT<br>kan ga<br>dan Keg<br>sedia RDT<br>ha denga<br>AK terse                                                                                                    | maka un<br>SHP Col<br>Dakan ren<br>asional?<br>eputusar<br>giatan. (ji<br>TR, kegia<br>cul notifi<br>DTR yang<br>tombol L<br>TR, sedar<br>2, maka A<br>n klik tor<br>dia RDTF                      | ncana pem<br>nobjek Vi<br>ka ada)<br>ntan usaha<br>ikasi<br>g Anda pili<br>ANJUT.<br>ngkan keg<br>nbol BELU<br>2, maka ak               | bangunan da<br>tal Nasional.)<br>dan lokasi<br>h dan jika<br>iatan usaha<br>s mengubah<br>M.<br>an muncul                                                                                                    |
| Longitude Jika Point,<br>Longitude Longitude Long | maka isil<br>sesuai de<br>sesuai de<br>trop por estato<br>trop<br>trop<br>trop<br>trop<br>trop<br>trop<br>trop<br>tr                                                                                                    | 105.658424435<br>ah titik Lot<br>engan lokas         | seosoz<br>titude da<br>si usaha.<br>Data<br>1.<br>• Data<br>1.<br>• Lalu<br>a)<br>b)<br>c)                                                                                                    | Apakat kegiatan usaka m<br>rencana pembangunat da<br>pengembangan Objek Vita<br>?<br>Apakah kegia<br>pengembang<br>(Jika Ya, ma<br>klik tombol C<br>Jika lokasi us<br>sesuai RDTR<br>ketentuan-ke<br>sudah sesua<br>Jika lokasi us<br>dan lokasi Ti<br>KBLI atau lo<br>Jika lokasi us<br>pertanyaan                                    | Jika P<br>dalam<br>erupaian<br>n<br>al Nasiocal<br>anda leng<br>atan usal<br>gan Obje<br>ika ungg<br>EK RDTI<br>saha ters<br>naka a<br>etentuan<br>i maka d<br>saha ters<br>lDAK ses<br>kasi usal<br>saha TID<br>terkait d                                                                                                    | olygon, r<br>format<br>gkapi:<br>ha merup<br>k Vital Na<br>ah File Ko<br>kan mun<br>dalam R<br>kan an<br>apat klik<br>sedia RDT<br>kan an<br>apat klik<br>sedia RDT<br>suai RDTF<br>ha denga<br>AK terse<br>engan Pa                                                                                                    | maka un<br>SHP Col<br>Dakan ren<br>asional?<br>eputusar<br>giatan. (ji<br>TR, kegia<br>cul notifi<br>DTR yang<br>tombol L<br>TR, sedar<br>2, maka A<br>n klik tor<br>dia RDTF<br>asal 181 F        | ncana pem<br>nobjek Vi<br>ka ada)<br>ntan usaha<br>ikasi<br>g Anda pili<br>ANJUT.<br>ngkan keg<br>nbol BELU<br>2, maka ak<br>Peraturan  | bangunan da<br>tal Nasional.)<br>dan lokasi<br>h dan jika<br>iatan usaha<br>s mengubah<br>M.<br>an muncul<br>Pemerintah                                                                                                    |
| Longitude Jika Point,<br>Longitude Longitude Long | maka isil<br>sesuai de<br>sesuai de<br>sesuai de<br>sesuai de<br>sesuai de<br>sesuai de<br>sesuai<br>sesuai<br>se    | 105.658424435<br>ah titik Lot<br>engan lokas         | seosoz<br>titude da<br>si usaha.<br>Data<br>1.<br>• Data<br>1.<br>• Lalu<br>a)<br>b)<br>c)                                                                                                    | Apakat kegistan usaka m<br>rencana pembangunat da<br>pengembangan Objek Vita<br>7<br>a yang harus A<br>Apakah kegis<br>pengembang<br>(Jika Ya, ma<br>klik tombol C<br>Jika lokasi us<br>sesuai RDTR<br>ketentuan-ke<br>sudah sesua<br>Jika lokasi us<br>dan lokasi Ti<br>KBLI atau lo<br>Jika lokasi us<br>pertanyaan f<br>Nomor 5 Tah | Jika P<br>dalam<br>enpaian<br>n<br>Nasiocal<br>a Nasiocal<br>a | olygon, r<br>format<br>gkapi:<br>ha merup<br>kk Vital Na<br>ah File Ko<br>kan mun<br>dalam R<br>dalam R<br>dalam R<br>dalam R<br>badia RDT<br>kan mun<br>dalam R<br>dalam R | maka un<br>SHP Col<br>Dakan ren<br>asional?<br>eputusar<br>giatan. (ji<br>TR, kegia<br>cul notifi<br>DTR yang<br>tombol L<br>TR, sedar<br>2, maka <i>A</i><br>n klik tor<br>dia RDTF<br>asal 181 F | ncana pem<br>n Objek Vi<br>ka ada)<br>ntan usaha<br>ikasi<br>g Anda pili<br>ANJUT.<br>ngkan keg<br>nbol BELU<br>2, maka ak<br>Peraturan | bangunan da<br>tal Nasional.)<br>dan lokasi<br>h dan jika<br>iatan usaha<br>s mengubah<br>M.<br>an muncul<br>Pemerintah                                                                                                    |
| Longitude Jika Point,<br>Longitude Jika Point,<br>Longitude<br>des elsenteries testes des des<br>des elsenteries testes des des<br>des elsenteries testes des des<br>des elsenteries testes des des<br>des elsenteries testes des des<br>des elsenteries testes des des<br>des elsenteries testes des des<br>des elsenteries testes des des<br>des des des des des des des<br>des des des des des des des<br>des des des des des des des<br>des des des des des des des<br>des des des des des des des<br>des des des des des des des<br>des des des des des des des<br>des des des des des des des<br>des des des des des des des des<br>des des des des des des des des<br>des des des des des des des des<br>des des des des des des des des des<br>des des des des des des des des des des<br>des des des des des des des des des des                                                                                                    | maka isil<br>sesuai de<br>Mara por esta de<br>Mara por esta de<br>Mara por esta de<br>Mara de la composición<br>de<br>Mara Aneri Primer 5<br>des Kolskor Solander 3<br>des Kolskor Solander 3<br>des Kolskor Solander 3<br>des Kolskor Solander 3<br>des La del Primer 1<br>des La del Primer 1<br>des La del Primer 1<br>des La del Primer 1                                                                                                    | 105.658424435<br>ah titik Lot<br>engan lokas         | seosoz<br>titude da<br>si usaha.<br>Data<br>1.<br>• Lalu<br>a)<br>b)<br>c)                                                                                                    | Apakat kegistan usaha m<br>rencana pembangunat da<br>pengembangan Otjek Vita<br>7<br>a yang harus A<br>Apakah kegis<br>pengembang<br>(Jika Ya, ma<br>klik tombol C<br>Jika lokasi us<br>sesuai RDTR<br>ketentuan-ke<br>sudah sesua<br>Jika lokasi us<br>dan lokasi Ti<br>KBLI atau lo<br>Jika lokasi us<br>pertanyaan t<br>Nomor 5 Tah | Jika P<br>dalam<br>enpaian<br>n<br>al Nasiocal<br>anda leng<br>atan usal<br>gan Obje<br>ika ungg<br>EK RDTI<br>saha ters<br>naka a<br>etentuan<br>i maka d<br>saha ters<br>lDAK ses<br>kasi usal<br>saha TID<br>terkait d<br>nun 2021                                                                                                    | olygon, r<br>format<br>gkapi:<br>ha merup<br>k Vital Na<br>ah File Ko<br>Sedia RDT<br>kan mun<br>dalam R<br>lapat klik<br>sedia RDT<br>kan adenga<br>AK terse<br>engan Pa                                                                                                    | maka un<br>SHP Col<br>Dakan ren<br>asional?<br>eputusar<br>giatan. (ji<br>TR, kegia<br>cul notifi<br>DTR yang<br>tombol L<br>TR, sedar<br>2, maka A<br>n klik tor<br>dia RDTF<br>asal 181 F        | ncana pem<br>nobjek Vi<br>ka ada)<br>ntan usaha<br>ikasi<br>g Anda pili<br>ANJUT.<br>ngkan keg<br>nbol BELU<br>2, maka ak<br>Peraturan  | bangunan da<br>tal Nasional.)<br>dan lokasi<br>h dan jika<br>iatan usaha<br>s mengubah<br>M.<br>an muncul<br>Pemerintah                                                                                                    |

| Data Investoal untail Sidar                                                                                                    | ng Usaha                                                                                                    |                                                                                                    | <ul> <li>Data yang barus Anda lengkani;</li> </ul>                                                                                                    |
|----------------------------------------------------------------------------------------------------|----------------------------------------------------------------------------------------------------|----------------------------------------------------------------------------------------------------|----------------------------------------------------------------------------------------------------|
|                                                                                                    | - Face                                                                                                    |                                                                                                    | 1. Pembelian dan Pematangan Tanah                                                                                                    |
| Contraction of Contraction of                                                                                                    | Hell I                                                                                                    |                                                                                                    | 2. Bangunan / Gedung                                                                                                    |
| Taigron / Selery                                                                                                    | Herd                                                                                                    |                                                                                                    | <ol> <li>Mesin / Peralatan Dalam Negeri</li> <li>Mesin / Peralatan Impor</li> </ol>                                                                                                    |
| Steam, Produke Solati Impr                                                                                                    | in line in the second second sec |                                                                                                    | <ol> <li>Mesin / Peralatan (terisi otomatis)</li> <li>Investasi Lain-Lain</li> </ol>                                                                                                    |
| Steen Persbaue Ingen                                                                                                    | ing to                                                                                                    |                                                                                                    | 7. Total Modal Tetap (terisi otomatis)                                                                                                    |
| Interior / Productor                                                                                                    | F80.0                                                                                                    |                                                                                                    | <ol> <li>Modal Kerja S Bulan</li> <li>Total Nilai Investasi (terisi otomatis)</li> </ol>                                                                                                    |
| Investmillan, Call                                                                                                    | 制度                                                                                                    |                                                                                                    | Klik tombol VALIDASI RISIKO, untuk                                                                                                    |
| Test Held Trop                                                                                                    | Here:                                                                                                    |                                                                                                    | mengetahui skala usaha dan tingkat                                                                                                    |
| Montel Arrys 3 Bullet                                                                                                    | Tes 0.                                                                                                    |                                                                                                    | Haino.                                                                                                    |
| Transferrer for some for a fair of the second second secon                                                                                                    | Hell                                                                                                    |                                                                                                    |                                                                                                    |
| Accessing risks                                                                                                    |                                                                                                    |                                                                                                    |                                                                                                    |
| Skelussto Arstant                                                                                                    | ar heigintagt om anbeidet Mersengant,                                                                                                    |                                                                                                    | Citer                                                                                                    |
| Designed and the second                                                                                                    | ( here a second second s                                                                                                    | 101                                                                                                    | <ul> <li>sistem akan otomatis menamplikan<br/>skala usaha dan tingkat risiko pada</li> </ul>                                                                                                    |
| Jangha Walna Perliman                                                                                                    | The large way is builded for several first and                                                                                                    |                                                                                                    | usaha Anda berdasarkan pengisian<br>data                                                                                                    |
| Terrapat Netja tukuwa iki (Laki                                                                                                    |                                                                                                    |                                                                                                    | Data yang barus Anda lengkani:                                                                                                    |
| fwrage Kelja Indonesis                                                                                                    | (a)                                                                                                    |                                                                                                    | 1. Deskripsi Kegiatan Usaha                                                                                                    |
| Personal                                                                                                    |                                                                                                    | -                                                                                                    | 2. Jangka Waktu Perkiraan<br>Beroperasi/Produksi                                                                                                    |
| receipt canally such communi-                                                                                                    | · (*                                                                                                    |                                                                                                    | Deroperasi/Frodurisi                                                                                                    |
|                                                                                                    |                                                                                                    |                                                                                                    | <ol> <li>Tenaga Kerja Indonesia (Laki-Laki)</li> <li>Tenaga Kerja Indonesia (Perempuan</li> </ol>                                                                                                    |
| Januari Tanaga Karpa Aning                                                                                                    | 0                                                                                                    |                                                                                                    | <ol> <li>Tenaga Kerja Indonesia (Laki-Laki)</li> <li>Tenaga Kerja Indonesia (Perempuan</li> <li>Jumlah Tenaga Kerja Indonesia</li> </ol>                                                                                                    |
| Januar Tenaga Kasa Kaing<br>Defter Produkt Jane                                                                                                    | •                                                                                                    | =                                                                                                    | <ol> <li>Tenaga Kerja Indonesia (Laki-Laki)</li> <li>Tenaga Kerja Indonesia (Perempuan</li> <li>Jumlah Tenaga Kerja Indonesia<br/>(otomatis terisi)</li> <li>Jumlah Tenaga Kerja Asing</li> </ol>                                                                                                    |
| Annar Tengo Yana Aniy<br>Daftar Produkt Jasa<br>Fakikan Praktima<br>Pa                                                                                                    | ()<br>a Statest Seeks                                                                                                    | Processing in the second second second second second second second second second second second second second s | <ul> <li>3. Tenaga Kerja Indonesia (Laki-Laki)</li> <li>4. Tenaga Kerja Indonesia (Perempuan</li> <li>5. Jumlah Tenaga Kerja Indonesia<br/>(otomatis terisi)</li> <li>6. Jumlah Tenaga Kerja Asing</li> </ul>                                                                                                    |
| Anner Terup Kasa kein<br>Dafter Produkt Jase<br>Casa partitiker<br>Ter Kasah                                                                                                    | 0<br>Helent See                                                                                                    | Produkati                                                                                                    | <ul> <li>3. Tenaga Kerja Indonesia (Laki-Laki)</li> <li>4. Tenaga Kerja Indonesia (Perempuan</li> <li>5. Jumlah Tenaga Kerja Indonesia<br/>(otomatis terisi)</li> <li>6. Jumlah Tenaga Kerja Asing</li> <li>Klik tombol TAMBAH PRODUK/JASA<br/>(lanjut ke langkah10).</li> </ul>                                                                                                    |
| Anniel Tenge Kess keing<br>Defter Produk/Jese<br>Messen under State<br>Heren under streichigtere st                                                                                                    | a Salaan Salaan<br>Data makapalan proop panjargaman dina wada                                                                                                    | nyakidi<br>Amerikan                                                                                            | <ul> <li>3. Tenaga Kerja Indonesia (Laki-Laki)</li> <li>4. Tenaga Kerja Indonesia (Perempuan</li> <li>5. Jumlah Tenaga Kerja Indonesia<br/>(otomatis terisi)</li> <li>6. Jumlah Tenaga Kerja Asing</li> <li>Klik tombol TAMBAH PRODUK/JASA<br/>(lanjut ke langkah10).</li> </ul>                                                                                                    |
| Anner Tenge Kess kong<br>Defter Problek Jese<br>Frei en des problekes er<br>Geben ist des problekes er                                                                                                    | .2 Jika pilih "Lokasi                                                                                                    | i kegiata                                                                                                    | <ul> <li>3. Tenaga Kerja Indonesia (Laki-Laki)</li> <li>4. Tenaga Kerja Indonesia (Perempuan</li> <li>5. Jumlah Tenaga Kerja Indonesia<br/>(otomatis terisi)</li> <li>6. Jumlah Tenaga Kerja Asing</li> <li>Klik tombol TAMBAH PRODUK/JASA<br/>(lanjut ke langkah10).</li> </ul>                                                                                                    |
| Anner Tenge Kess kein<br>Defter Problek Jese<br>Tener is des problekies er<br>Seiner is des problekies er<br>9                                                                                                    | .2 Jika pilih "Lokasi                                                                                                    | i kegiat                                                                                                    | <ul> <li>3. Tenaga Kerja Indonesia (Laki-Laki)</li> <li>4. Tenaga Kerja Indonesia (Perempuan</li> <li>5. Jumlah Tenaga Kerja Indonesia<br/>(otomatis terisi)</li> <li>6. Jumlah Tenaga Kerja Asing</li> <li>Klik tombol TAMBAH PRODUK/JASA<br/>(lanjut ke langkah10).</li> </ul> Undang-Undang Cipta Kerja Asing an usaha" di HUTAN Data yang harus Anda lengkapi:                                                                                                    |
| James Tenuga Kesa Jawa<br>Defter Produk/Jese<br>Televis produk/Jese<br>Televis and a produkcjes of<br>Office of the produkcjes of<br>Office of the produkcjes of<br>Office of the produkcjes of the produkcjes of                                                                                                    | .2 Jika pilih "Lokasi                                                                                                    | i kegiata                                                                                                    | <ul> <li>3. Tenaga Kerja Indonesia (Laki-Laki)</li> <li>4. Tenaga Kerja Indonesia (Perempuan</li> <li>5. Jumlah Tenaga Kerja Indonesia<br/>(otomatis terisi)</li> <li>6. Jumlah Tenaga Kerja Asing</li> <li>Klik tombol TAMBAH PRODUK/JASA<br/>(lanjut ke langkah10).</li> <li>Undang-Undang Opta Kerja Asing</li> <li>Mudah, Ceran usaha" di HUTAN</li> <li>Data yang harus Anda lengkapi:</li> <li>1. Apakah sudah memiliki perizinan berusaha yang sebelumnya?</li> </ul>                                                                                                    |
| Anner Tenge Kess kolg<br>Defter Problek Jese<br>Terter in Ans problekes or<br>Geben un Ans problekes or<br>Geben satisfication revolution<br>officer satisfication servicial<br>officer satisfication servicial<br>officer satisfication servicial                                                                                                    | .2 Jika pilih "Lokasi                                                                                                    | i kegiat                                                                                                    | <ul> <li>3. Tenaga Kerja Indonesia (Laki-Laki)</li> <li>4. Tenaga Kerja Indonesia (Perempuan</li> <li>5. Jumlah Tenaga Kerja Indonesia<br/>(otomatis terisi)</li> <li>6. Jumlah Tenaga Kerja Asing</li> <li>Klik tombol TAMBAH PRODUK/JASA<br/>(lanjut ke langkah10).</li> <li>Undang-Undang Cipta Kerja Asing</li> <li>Mudah, Ceran usaha" di HUTAN</li> <li>Data yang harus Anda lengkapi:</li> <li>1. Apakah sudah memiliki perizinan berusaha yang sebelumnya?<br/>(Jika Sudah, akan muncul formulir yang berisi Nama Penerbit<br/>Unin Namor Izin Lampiran Eila Tanggal Tarbit)</li> </ul>                                                                                                    |
| komen Tonogo Kasa Awing<br>Dafter Predak/Jase<br>Celeter te Ana prokidijece ar<br>Dieler te Ana prokidijece ar<br>Stati sudati ropoliki<br>tetera berusta pang<br>belanga T                                                                                                    | .2 Jika pilih "Lokasi                                                                                                    | i kegiat                                                                                                    | <ul> <li>3. Tenaga Kerja Indonesia (Laki-Laki)</li> <li>4. Tenaga Kerja Indonesia (Perempuan</li> <li>5. Jumlah Tenaga Kerja Indonesia<br/>(otomatis terisi)</li> <li>6. Jumlah Tenaga Kerja Asing</li> <li>Klik tombol TAMBAH PRODUK/JASA<br/>(lanjut ke langkah10).</li> <li>Undang-Undang Cipta Ko<br/>Pasti, Mudah, Ce</li> <li>an usaha" di HUTAN</li> <li>Data yang harus Anda lengkapi:</li> <li>1. Apakah sudah memiliki perizinan berusaha yang sebelumnya?<br/>(Jika Sudah, akan muncul formulir yang berisi Nama Penerbit<br/>Izin, Nomor Izin, Lampiran File, Tanggal Terbit)</li> </ul>                                                                                                    |
| Anner Tenge Kess kong<br>Defter Produk/Jese<br>Freiner in Ans prokidere er<br>Steler in Ans prokidere er<br>Steler in Ans prokidere er<br>Steler sonten sonten in Prop<br>Steler sonten sonten in Prop<br>Steler sonten sonten in Prop                                                                                                    | .2 Jika pilih "Lokasi                                                                                                    | i kegiata                                                                                                    | <ul> <li>3. Tenaga Kerja Indonesia (Laki-Laki)</li> <li>4. Tenaga Kerja Indonesia (Perempuan</li> <li>5. Jumlah Tenaga Kerja Indonesia<br/>(otomatis terisi)</li> <li>6. Jumlah Tenaga Kerja Asing</li> <li>Klik tombol TAMBAH PRODUK/JASA<br/>(lanjut ke langkah10).</li> <li>Undang-Undang Opta Kerja Asing</li> <li>Klik tombol TAMBAH PRODUK/JASA<br/>(lanjut ke langkah10).</li> <li>Undang-Undang Opta Kerja Asing</li> <li>Jumlah Tenaga Kerja Asing</li> <li>Klik tombol TAMBAH PRODUK/JASA<br/>(lanjut ke langkah10).</li> <li>Undang-Undang Opta Kerja Asing</li> <li>Jumlah Tenaga Kerja Asing</li> <li>Klik tombol TAMBAH PRODUK/JASA<br/>(lanjut ke langkah10).</li> <li>Undang-Undang Opta Kerja Asing</li> <li>Jumlah Tenaga Tenaga Te</li></ul>                         |
| Annier Tenage Kess keine<br>Datter Produkt Jase<br>Franzenske verske des an<br>Deter ist data produktiere an<br>Deter ist data produktiere an<br>Ostat sastan memiliki<br>ratua benasta panj<br>bekanga T<br>satat Anto memiliki NPAP<br>rieda tabang di tokasi iniT                                                                                                    | 2 Jika pilih "Lokasi                                                                                                    | i kegiati                                                                                                    | <ul> <li>3. Tenaga Kerja Indonesia (Laki-Laki)</li> <li>4. Tenaga Kerja Indonesia (Perempuan</li> <li>5. Jumlah Tenaga Kerja Indonesia<br/>(otomatis terisi)</li> <li>6. Jumlah Tenaga Kerja Asing</li> <li>Klik tombol TAMBAH PRODUK/JASA<br/>(lanjut ke langkah10).</li> <li>Undang-Undang Cipta Kerja Asing</li> <li>Klik tombol TAMBAH PRODUK/JASA<br/>(lanjut ke langkah10).</li> <li>Undang-Undang Cipta Kerja Asing</li> <li>Apakah sudah memiliki perizinan berusaha yang sebelumnya?<br/>(Jika Sudah, akan muncul formulir yang berisi Nama Penerbit<br/>Izin, Nomor Izin, Lampiran File, Tanggal Terbit)</li> <li>Apakah Anda memiliki NPWP berbeda/cabang di lokasi ini?<br/>(Jika Ya, akan muncul kolom NPWP dan isilah dengan 15<br/>digit nomor NPWP yang sesuai)</li> </ul>                                                                                                    |
| Annuer Tenago Kasa Anny<br>Defter Produkt Jese<br>Tenan (Kasa produktiva)<br>Defent in data produktiva<br>Defent satat respektiv<br>retrae benasta pag<br>belanga 7<br>satah Anta menaiki NPAP<br>rese baka / Kegista                                                                                                    |                                                                                                    | i kegiati                                                                                                    | <ul> <li>3. Tenaga Kerja Indonesia (Laki-Laki)</li> <li>4. Tenaga Kerja Indonesia (Perempuan</li> <li>5. Jumlah Tenaga Kerja Indonesia<br/>(otomatis terisi)</li> <li>6. Jumlah Tenaga Kerja Asing</li> <li>Klik tombol TAMBAH PRODUK/JASA<br/>(lanjut ke langkah10).</li> <li>Undang-Undang Cipta K<br/>Pasti, Mudah, Ce</li> <li>an usaha" di HUTAN</li> <li>Data yang harus Anda lengkapi:</li> <li>1. Apakah sudah memiliki perizinan berusaha yang sebelumnya?<br/>(Jika Sudah, akan muncul formulir yang berisi Nama Penerbit<br/>Izin, Nomor Izin, Lampiran File, Tanggal Terbit)</li> <li>2. Apakah Anda memiliki NPWP berbeda/cabang di lokasi ini?<br/>(Jika Ya, akan muncul kolom NPWP dan isilah dengan 15<br/>digit nomor NPWP yang sesuai)</li> <li>3. Nama Usaha / Kegiatan</li> </ul>                                                                                                    |
| Anner Tenge Kess kein<br>Defter Produkt Jese<br>Ter Control (1997)<br>Ter Control (1997)<br>Defen satten mentiks (1997)<br>retran berasaka jang<br>bekenga 7.<br>satuh Anto mentiks (1997)<br>retratu tang di Islasi (1)<br>me Dadas ( Kejatan                                                                                                    | .2 Jika pilih "Lokasi                                                                                                    | i kegiat                                                                                                    | <ul> <li>3. Tenaga Kerja Indonesia (Laki-Laki)</li> <li>4. Tenaga Kerja Indonesia (Perempuan</li> <li>5. Jumlah Tenaga Kerja Indonesia<br/>(otomatis terisi)</li> <li>6. Jumlah Tenaga Kerja Asing</li> <li>Klik tombol TAMBAH PRODUK/JASA<br/>(lanjut ke langkah10).</li> <li>Undang-Undang Cipta Kerga Undang Cipta Kerga Undang Cipta Kerga Undang Cipta Kerga Undang Cipta Kerga Undang Undang Cipta Kerga Undang Undang Cipta Kerga Undang Cipta Kerga Undang Undang Cipta Kerga Undang Cipta Kerga Undang Cipta Kerga Undang Undang Cipta Kerga Undang Undang Cipta Kerga Undang Undang Cipta Kerga Undang Cipta Kerga Undang Undang Cipta Kerga Undang Cipta Kerga Undang Cipta Kerga Undang Undang Cipta Kerga Undang Undang Cipta Kerga Undang Undang Cipta Kerga Undang Undang Cipta Kerga Undang Undang Cipta Kerga Undang Undang Cipta Kerga Undang Undang Undang Cipta Kerga Undang Undang Undang Undang Cipta Kerga Undang Undang Undan</li></ul> |
| Anner Timup Kess Anny<br>Defter Produkt Jess<br>Ter : Constant<br>Defter Index produktion<br>Defter index produktion<br>Defter index produkti | .2 Jika pilih "Lokasi                                                                                                    | i kegiat                                                                                                    | <ul> <li>3. Tenaga Kerja Indonesia (Laki-Laki)</li> <li>4. Tenaga Kerja Indonesia (Perempuan</li> <li>5. Jumlah Tenaga Kerja Indonesia<br/>(otomatis terisi)</li> <li>6. Jumlah Tenaga Kerja Asing</li> <li>Klik tombol TAMBAH PRODUK/JASA<br/>(lanjut ke langkah10).</li> <li>Undang Undang Cipta Kerja Mudah, Certa Markov, Mudah, Certa Markov, Mudah, Certa Markov, Mudah, Series, Mudah, Series, Mudah, Series, Mudah, Series, Mudah, Series, Mudah, Series, Mudah, Series, Mudah, Series, Nomor Izin, Lampiran File, Tanggal Terbit)</li> <li>Apakah Anda memiliki NPWP berbeda/cabang di lokasi ini?<br/>(Jika Ya, akan muncul kolom NPWP dan isilah dengan 15<br/>digit nomor NPWP yang sesuai)</li> <li>Nama Usaha / Kegiatan</li> <li>Apakah Kegiatan Usaha ini berada di lokasi yang sama<br/>dengan kegiatan usaha sebelumnya? (jika ada)</li> </ul>                                                                                                    |
| Anmer Tenge Kess kong<br>Defter Problek Jese<br>Tener in Ans problek des<br>Gener in Ans problek des<br>Problek subst revelik<br>offen for an beruste problek<br>bilannya 7<br>solah Anto menikk NPAP<br>ribeta takan gil takat inf<br>ans takan / Agista                                                                                                    | .2 Jika pilih "Lokasi                                                                                                    | i kegiat                                                                                                    | <ul> <li>3. Tenaga Kerja Indonesia (Laki-Laki)</li> <li>4. Tenaga Kerja Indonesia (Perempuan</li> <li>5. Jumlah Tenaga Kerja Indonesia (Perempuan</li> <li>5. Jumlah Tenaga Kerja Indonesia (otomatis terisi)</li> <li>6. Jumlah Tenaga Kerja Asing</li> <li>Klik tombol TAMBAH PRODUK/JASA (lanjut ke langkah10).</li> <li>Undang-Undang Cipta Kerga Undang Cipta Kerga Undang Undang Cipta Kerga Undang Undang Cipta Kerga Undang Undang Cipta Kerga Undang Undang Cipta Kerga Undang Kerga Undang Cipta Kerga Undang Undang Cipta Kerga Undang Cipta Kerga Undang Undang Cipta Kerga Undang Cipta Kerga Undang Undang Cipta Kerga Undang Cipta Kerga Undang Undang Undang Cipta Kerga Undang Cipta Kerga Undang Cipta Kerga Undang Undang Undang Cipta Kerga Undang Undang Undang Cipta Kerga Undang Undang Undang Cipta Kerga Undang Cipta Kerga Undang Undang Und</li></ul>             |
| Anner Tenge Kess kong<br>Defter Produkt Jese<br>Terter Tendekt Jese<br>Mei en des grockledes er<br>Gesen in Ans produktes er<br>Gesen in Ans produktes er<br>Gesen saten mentike NPAP<br>risebelanspa filolasi infi<br>erer Daha / Kejatan<br>erer Daha / Kejatan                                                                                                    | .2 Jika pilih "Lokasi                                                                                                    | i kegiat.                                                                                                    | <ul> <li>3. Tenaga Kerja Indonesia (Laki-Laki)</li> <li>4. Tenaga Kerja Indonesia (Perempuan</li> <li>5. Jumlah Tenaga Kerja Indonesia<br/>(otomatis terisi)</li> <li>6. Jumlah Tenaga Kerja Asing</li> <li>Klik tombol TAMBAH PRODUK/JASA<br/>(lanjut ke langkah10).</li> <li>Undang-Undang Cipta Ke<br/>Pasti, Mudah, Ce</li> </ul> an usaha" di HUTAN Data yang harus Anda lengkapi: <ol> <li>Apakah sudah memiliki perizinan berusaha yang sebelumnya?<br/>(Jika Sudah, akan muncul formulir yang berisi Nama Penerbit<br/>Izin, Nomor Izin, Lampiran File, Tanggal Terbit)</li> <li>Apakah Anda memiliki NPWP berbeda/cabang di lokasi ini?<br/>(Jika Ya, akan muncul kolom NPWP dan isilah dengan 15<br/>digit nomor NPWP yang sesuai) Nama Usaha / Kegiatan Apakah Kegiatan Usaha ini berada di lokasi yang sama<br/>dengan kegiatan usaha sebelumnya? (jika ada)<br/>(Pertanyaan ini akan muncul pada pengisian proyek kedu<br/>dan seterusnya ketika mengajukan lebih dari 1 bidang</li></ol>                                                                                                    |
| Anner Tenge Kess kong<br>Defter Produkt Jese<br>Tere                                                                                                    | 2 Jika pilih "Lokasi<br>Pat                                                                                                    | i kegiat                                                                                                    | <ul> <li>3. Tenaga Kerja Indonesia (Laki-Laki)</li> <li>4. Tenaga Kerja Indonesia (Perempuan</li> <li>5. Jumlah Tenaga Kerja Indonesia<br/>(otomatis terisi)</li> <li>6. Jumlah Tenaga Kerja Asing</li> <li>Klik tombol TAMBAH PRODUK/JASA<br/>(lanjut ke langkah10).</li> <li>Maag-Undang Opta K<br/>Pasti, Mudah, Ce</li> </ul> an usaha" di HUTAN Data yang harus Anda lengkapi: <ol> <li>Apakah sudah memiliki perizinan berusaha yang sebelumnya?<br/>(Jika Sudah, akan muncul formulir yang berisi Nama Penerbit<br/>Izin, Nomor Izin, Lampiran File, Tanggal Terbit)</li> <li>Apakah Anda memiliki NPWP berbeda/cabang di lokasi ini?<br/>(Jika Ya, akan muncul kolom NPWP dan isilah dengan 15<br/>digit nomor NPWP yang sesuai) Nama Usaha / Kegiatan Apakah Kegiatan Usaha ini berada di lokasi yang sama<br/>dengan kegiatan usaha sebelumnya? (jika ada)<br/>(Pertanyaan ini akan muncul pada pengisian proyek kedu<br/>dan seterusnya ketika mengajukan lebih dari 1 bidang<br/>usaha/KBLI) Lokasi Kegiatan Usaha</li></ol>                                                                                                    |
| Anner Tenge Kess kong<br>Defter Produkt Jese<br>Tere Tendekt Jese<br>Merin III. Ann produktion of<br>Defen sasten meriliki<br>rotrue berasala pang<br>bekengan<br>sateh Anto meriliki NPAP<br>rotebalasteng di takasi inti<br>ana Dada, / Agiatan<br>ana Dada, / Agiatan<br>ana Dada, / Agiatan                                                                                                    |                                                                                                    | i kegiat                                                                                                    | <ol> <li>Tenaga Kerja Indonesia (Laki-Laki)</li> <li>Tenaga Kerja Indonesia (Perempuan<br/>5. Jumlah Tenaga Kerja Indonesia<br/>(otomatis terisi)</li> <li>Jumlah Tenaga Kerja Asing</li> <li>Klik tombol TAMBAH PRODUK/JASA<br/>(lanjut ke langkah10).</li> <li>Maang-Undang Cipta Ke<br/>Pasti, Mudah, Ce</li> <li>an usaha" di HUTAN</li> <li>Data yang harus Anda lengkapi:</li> <li>Apakah sudah memiliki perizinan berusaha yang sebelumnya?<br/>(Jika Sudah, akan muncul formulir yang berisi Nama Penerbit<br/>Izin, Nomor Izin, Lampiran File, Tanggal Terbit)</li> <li>Apakah Anda memiliki NPWP berbeda/cabang di lokasi ini?<br/>(Jika Ya, akan muncul kolom NPWP dan isilah dengan 15<br/>digit nomor NPWP yang sesuai)</li> <li>Nama Usaha / Kegiatan</li> <li>Apakah Kegiatan Usaha ini berada di lokasi yang sama<br/>dengan kegiatan usaha sebelumnya? (jika ada)<br/>(Pertanyaan ini akan muncul pada pengisian proyek kedu<br/>dan seterusnya ketika mengajukan lebih dari 1 bidang<br/>usaha/KBLI)</li> <li>Lokasi Kegiatan Usaha</li> <li>Apakah sudah memiliki IDDKH/Dersetujuan Dalapacan</li> </ol>                                                                                                    |
| Jamen Tenuga Kasa Janig<br>Defter Produk/Jese<br>Televen in Ana produk/Jese<br>Defen in Ana produk/Jese<br>Defen in Ana produk/Jes                                                                                                    |                                                                                                    | i kegiat                                                                                                    | <ol> <li>Tenaga Kerja Indonesia (Laki-Laki)</li> <li>Tenaga Kerja Indonesia (Perempuan</li> <li>Jumlah Tenaga Kerja Indonesia<br/>(otomatis terisi)</li> <li>Jumlah Tenaga Kerja Asing</li> <li>Klik tombol TAMBAH PRODUK/JASA<br/>(lanjut ke langkah10).</li> <li>Klik tombol TAMBAH PRODUK/JASA<br/>(lanjut ke langkah10).</li> <li>Klik tombol TAMBAH PRODUK/JASA<br/>(lanjut ke langkah10).</li> <li>Maag-Undang Cipta Kerset, Mudah, Cerset, Mudah, Cerset, Mudah,</li></ol> |
| Anner Tenge Kess kong<br>Defter Produkt Jess<br>Ter Control Jess<br>Defen in Ans produktion of<br>Defen satist republik<br>retran benasik proj<br>belanya 7<br>ana bata Anta meniki NPAP<br>riseda kepata Usata ni<br>ana bata Anta meniki NPAP<br>riseda kepata Usata ni<br>produkt Sejata Usata<br>belanya?                                                                                                    |                                                                                                    | i kegiat                                                                                                    | <ul> <li>3. Tenaga Kerja Indonesia (Laki-Laki)</li> <li>4. Tenaga Kerja Indonesia (Perempuan</li> <li>5. Jumlah Tenaga Kerja Indonesia<br/>(otomatis terisi)</li> <li>6. Jumlah Tenaga Kerja Asing</li> <li>• Klik tombol TAMBAH PRODUK/JASA<br/>(lanjut ke langkah10).</li> <li>• Klik tombol TAMBAH PRODUK/JASA<br/>(lanjut ke langkah10).</li> <li>• undang-Undang Opta Ke<br/>Pasti, Mudah, Ce</li> </ul> an usaha" di HUTAN Data yang harus Anda lengkapi: <ol> <li>Apakah sudah memiliki perizinan berusaha yang sebelumnya?<br/>(Jika Sudah, akan muncul formulir yang berisi Nama Penerbit<br/>Izin, Nomor Izin, Lampiran File, Tanggal Terbit)</li> <li>Apakah Anda memiliki NPWP berbeda/cabang di lokasi ini?<br/>(Jika Ya, akan muncul kolom NPWP dan isilah dengan 15<br/>digit nomor NPWP yang sesuai) Nama Usaha / Kegiatan Apakah Kegiatan Usaha ini berada di lokasi yang sama<br/>dengan kegiatan usaha sebelumnya? (jika ada)<br/>(Pertanyaan ini akan muncul pada pengisian proyek kedu<br/>dan seterusnya ketika mengajukan lebih dari 1 bidang<br/>usaha/KBLI) Lokasi Kegiatan Usaha Apakah sudah memiliki IPPKH/Persetujuan Pelepasan<br/>Kawasan Hutan/Pemanfaatan Kawasan Hutan/Konservasi<br/>Kawasan Hutan sebelumnya?</li></ol>                                                                                                    |
| Anmen Tempe Kense Anne<br>Defter Proceed and Sea<br>Texture of Anna proceeded and<br>Defense of Anna proceeded and<br>Defense of Ann                                                                                                    |                                                                                                    | i kegiat                                                                                                    | <ul> <li>3. Tenaga Kerja Indonesia (Laki-Laki)</li> <li>4. Tenaga Kerja Indonesia (Perempuan</li> <li>5. Jumlah Tenaga Kerja Indonesia (comatis terisi)</li> <li>6. Jumlah Tenaga Kerja Asing</li> <li>Klik tombol TAMBAH PRODUK/JASA (lanjut ke langkah10).</li> <li>Undang-Undang Cipta Kerga Yang Madah Sebelum (lanjut ke langkah10).</li> <li>Undang-Undang Cipta Kerga Yang Yang Yang Yang Yang Yang Yang Ya</li></ul>                                                                                                    |

| <ol><li>Jenis Perizinan lokasi Hutan y</li></ol> | yang | dibutuhki | an |
|--------------------------------------------------|------|-----------|----|
|--------------------------------------------------|------|-----------|----|

- a) Jika pilih **Penggunaan / Pelepasan**, akan **muncul pilihan** yang berisi Jenis (**Penggunaan / Pelepasan**) Kawasan Hutan, Apakah Anda memiliki surat rekomendasi Gubernur?, Apakah lokasi yang dimohonkan dalam wilayah kerja Perum Perhutani?
- b) Jika pilih **Pemanfaatan / Konservasi**, akan **muncul pilihan** yang berisi Jenis (**Pemanfaatan / Konservasi**) Kawasan Hutan, Apakah Anda memiliki surat rekomendasi Gubernur?

| Earlier Carrier Greating                                               | <u> </u>                                                                                               |                                                                                                    |                                                                           | Samuari                                                                           |  |
|------------------------------------------------------------------------|----------------------------------------------------------------------------------------------------|----------------------------------------------------------------------------------------------------|---------------------------------------------------------------------------|-----------------------------------------------------------------------------------|--|
| Apakali memerlukan bangunan<br>untuk kegiatan usaha ini ?              | O Vii                                                                                                  | O Tidak                                                                                                    |                                                                           |                                                                                   |  |
| Apakan iokusi usana berada<br>dalam lintas<br>provinsi/kabupaten/kota? | $\bigcirc \forall a$                                                                                   | O Tidak                                                                                                    |                                                                           |                                                                                   |  |
|                                                                        | Kalatorije<br>Lafori kej<br>Drovinski o<br>Covecki -<br>LiAesi o<br>antare Pri<br>SPBD ke<br>Kalozpele | en<br>gener wehn blater se<br>tav Kalvgeter/Krist<br>ofer perfecturer date<br>sins perfecturer date<br>herrige delere setu for<br>el lisiger delere setu for<br>el lisiger del resset | na harriganari n<br>mi sana, Narriga<br>ngi Wasa<br>mgazen baradi<br>gali | nalasiat hatas administrati<br>nen berodo di perbahasan<br>a di perbahasan antana |  |

- Data yang harus Anda lengkapi:
  - 1. Luas Lahan Usaha dan Satuannya
  - 2. Apakah memerlukan bangunan untuk kegiatan usaha ini?
  - (Jika Ya, akan muncul formulir pilihan terkait Bangunan dan pilih yang sesuai) (Jika Milik Sendiri, akan muncul formulir Detail Bangunan seperti jumlah bangunan, PBG/IMB, dan SLF di bagian setelah pengisian lokasi usaha, lalu lengkapi yang sesuai) 3. Apakah lokasi usaha berada dalam lintas provinsi/kabupaten/kota?
    - Undang-Undang Cipta Kerja Pasti, Mudah, Cepat

| Angelonal Property<br>Cabugations / Karles Version and<br>Interaction Version and<br>Under Proc. Access<br>Data Investigate Lands Delang Under<br>Proceedings for the State                                                                                                    | noveni<br>meneri Seriebit Consta<br>ona Seriebit Consta<br>ona Seriebit Consta<br>ona Seriebit Consta | <ol> <li>Provinsi</li> <li>Kabupaten / Kota         <ul> <li>(Jika Kabupaten/Kota yang terpilih ada Kawasan, akan muncul pilihan terkait Apa lokasi usaha berada di Kawasan? dan Nama Kawasan, lalu pilih yang sesuai.)</li> <li>Kecamatan (jika ada)</li> <li>Kelurahan / Desa (jika ada)</li> <li>Kode Pos</li> </ul> </li> </ol>                                                                                                    |
|----------------------------------------------------------------------------------------------------|----------------------------------------------------------------------------------------------------|----------------------------------------------------------------------------------------------------|
| Cabagasters / Kuta<br>Incarnation<br>Uniter Post<br>Uniter Post<br>Data treastant Johang Uniter<br>Post<br>Posta treastant Johang Uniter<br>Postation tax treastanger tool                                                                                                    | ntarios secielado tamato<br>orar terisidor teritodo<br>tersenariam terisidot transito<br>Pelo         | <ul> <li>terpilih ada Kawasan, akan<br/>muncul pilihan terkait Apa<br/>lokasi usaha berada di<br/>Kawasan? dan Nama<br/>Kawasan; lalu pilih yang<br/>sesuai.)</li> <li>Kecamatan (jika ada)</li> <li>Kelurahan / Desa (jika ada)</li> <li>Kode Pos</li> </ul>                                                                                                    |
| let.anstan / Dens (vini s<br>let.anstan / Dens (vini s<br>let.erstan / Dens (vini s<br>let.er Pez (vini s)<br>Acces (vini s)<br>Dete tweetasi intuk Ditang (indus<br>(vini s)<br>Dete tweetasi intuk Ditang (indus                                                                                                    | ong sarakon tartuda<br>Ianamaran ianakon pakalar<br>Pen                                               | <ul> <li>Kawasan? dan Nama<br/>Kawasan, lalu pilih yang<br/>sesuai.)</li> <li>Kecamatan (jika ada)</li> <li>Kelurahan / Desa (jika ada)</li> <li>Kode Pos</li> </ul>                                                                                                    |
| Information / Dense                                                                                                    | teramanan tertekte tyenalla .<br>Pen                                                                  | 4. Kecamatan (jika ada)<br>5. Kelurahan / Desa (jika ada)<br>6. Kode Pos                                                                                                    |
| (pile Pice                                                                                                    | Tvu .                                                                                                 | 6. Kode Pos                                                                                                    |
| Darts towards an install Brilling Unable                                                                                                    |                                                                                                    |                                                                                                    |
| Rangama I Sating Spp<br>Amount Paralate States Report<br>States Providence Street<br>Manuel Providence Street<br>Manuel Providence<br>Street Annual Providence<br>Street Annual Providence<br>St |                                                                                                    | <ul> <li>Data yang harus Anda lengkapi: <ol> <li>Pembelian dan Pematangan Tanah</li> <li>Bangunan / Gedung</li> <li>Mesin / Peralatan Dalam Negeri</li> <li>Mesin / Peralatan Impor</li> <li>Mesin / Peralatan (terisi otomatis)</li> <li>Investasi Lain-Lain</li> <li>Total Modal Tetap (terisi otomatis)</li> <li>Modal Kerja 3 Bulan</li> <li>Total Nilai Investasi (terisi otomatis)</li> </ol> </li> <li>Klik tombol VALIDASI RISIKO, untuk<br/>mengetahui skala usaha dan tingkat<br/>risiko.</li> </ul> |

| · transmitten en                                                                                                    | Response for edition blacksonger.                                                                                                    |                        | Sistem akan etematis menampilkan                                                                                                    |
|----------------------------------------------------------------------------------------------------|----------------------------------------------------------------------------------------------------|------------------------|----------------------------------------------------------------------------------------------------|
| Description and the second second                                                                                                    | and the second second second                                                                                                    | 211                    | <ul> <li>Sistem akan otomatis menampiikan<br/>skala usaha dan tingkat risiko pada</li> </ul>                                                                                                    |
| Jangka Matha Pertiliase                                                                                                    | 2                                                                                                    |                        | usaha Anda berdasarkan pengisian                                                                                                    |
| Delegand Fielded                                                                                                    | [5] reality leaves present gas based pre-                                                                                                    | N/IC                   | data.                                                                                                    |
| 100                                                                                                    | (P)                                                                                                    |                        | Data yang harus Anda lengkapi:                                                                                                    |
| Tanagé Natio Internetia<br>(Perenganet)                                                                                                    | 0                                                                                                    |                        | 2. Jangka Waktu Perkiraan                                                                                                    |
| Jonaide Tanaga Sarja Indonesia                                                                                                    | 0                                                                                                    |                        | Beroperasi/Produksi                                                                                                    |
| uturiteti Taraqat Harija Komp<br>Daftar Pryskak Jana                                                                                                    | ά <b>μ</b>                                                                                                    |                        | <ol> <li>Tenaga Kerja Indonesia (Laki-Laki)</li> <li>Tenaga Kerja Indonesia (Perempuan)</li> <li>Jumlah Tenaga Kerja Indonesia<br/>(otomatis terisi)</li> <li>Jumlah Tenaga Kerja Asing</li> </ol>                                                                                                    |
| -                                                                                                    | na anna anna anna anna anna anna anna                                                                                                    | Serie Produkt          | Klik tombol TAMBAH PRODUK/JASA     (Janjut ke Jangkab10)                                                                                                    |
|                                                                                                    |                                                                                                    |                        |                                                                                                    |
|                                                                                                    |                                                                                                    |                        | Pasti, Mudah, Cepat                                                                                                    |
| 9.3                                                                                                    | Jika pilih "Loka                                                                                                    | ısi kegiatan ι         | • Data yang harus Anda lengkapi:                                                                                                    |
| perizinan berusaha yang<br>sebelumnya 7                                                                                                    | Pilles                                                                                                    |                        | <ol> <li>Apakah sudah memiliki perizinan berusaha yang<br/>sebelumpuna?</li> </ol>                                                                                                    |
| ebelo ini ya 1                                                                                                    |                                                                                                    |                        | (Jika Sudah, akan muncul formulir yang berisi                                                                                                    |
| pakah Anda memiliki NPWP                                                                                                    | PUIE                                                                                                    |                        | Nama Penerbit Izin, Nomor Izin, Lampiran File,                                                                                                    |
| erbede/cabang di lokasi ini/                                                                                                    |                                                                                                    |                        | 2. Apakah Anda memiliki NPWP berbeda/cabang di                                                                                                    |
| ma Usaha / Keriatan                                                                                                    | Conton - Toke Saearu / PLN Kur                                                                                                    | isatio / Pubrik Securu | lokasi ini?                                                                                                    |
|                                                                                                    |                                                                                                    |                        | (Jika <b>Ya</b> , akan <b>muncul kolom NPWP</b> dan isilan<br>dengan 15 digit nomor NPWP yang sesuai)<br>3 Nama Lisaba / Kenjatan                                                                                                    |
| sakah Kegiatan Usaha ini                                                                                                    |                                                                                                    |                        | 4. Apakah Kegiatan Usaha ini berada di lokasi yang                                                                                                    |
| rada di lokasi yang sama                                                                                                    | Diller                                                                                                    |                        | sama dengan kegiatan usaha sebelumnya? (jika                                                                                                    |
| ngan kegiscan usaha<br>belumnya?                                                                                                    |                                                                                                    |                        | (Pertanyaan ini akan muncul pada <b>pengisian</b>                                                                                                    |
| wasi Kegiatan Usaha                                                                                                    | 🔿 Datasan 🔿 Husan 🙆 Le                                                                                                    | kut .                  | proyek kedua dan seterusnya ketika                                                                                                    |
| çakah atas lokasi dan kegiatar                                                                                                    |                                                                                                    |                        | 5. Lokasi Kegiatan Usaha                                                                                                    |
| rang diajukan telah memiliki<br>reseruasian kegiatan pemantaat<br>ruang?                                                                                     | an () Ya: () Tidak                                                                                                    |                        | <ol> <li>Apakah atas lokasi dan kegiatan yang diajukan tela<br/>memiliki kesesuaian kegiatan pemanfaatan ruang<br/>(Jika Ya, akan muncul formulir yang berisi Nomor,<br/>Lampiran File, Tanggal Terbit, Tanggal habis masa<br/>berlaku)</li> </ol>                                                                                                    |
|                                                                                                    |                                                                                                    |                        | Undang-Undang Cipta Kerj<br>Pasti, Mudah, Cepa                                                                                                    |
|                                                                                                    |                                                                                                    |                        | <ul> <li>Data yang harus Anda lengkapi:</li> <li>1. Luas/Panjang Perairan yang diperlukan dan</li> </ul>                                                                                                    |
| Lans, Thermony, Personal young<br>Specialized                                                                                                    |                                                                                                    |                        |                                                                                                    |
| lano Tangang Peraman yang<br>Iperbilan                                                                                                    |                                                                                                    | 4047) *                | Satuannya<br>2. Kedalaman Lokasi dan Satuannya                                                                                                    |
| anni Targang Pananan yang<br>gan bilan<br>ndalaman Lakasi                                                                                                    |                                                                                                    | ana e                  | Satuannya<br>2. Kedalaman Lokasi dan Satuannya<br>3. Rencana Luas Bangunan dan Satuannya                                                                                                    |
| ami Panjang Penjanan yang<br>Iperdalam<br>mlahaman Lahani<br>amunia Lakat Banguhan                                                                           |                                                                                                    | ener •                 | Satuannya<br>2. Kedalaman Lokasi dan Satuannya<br>3. Rencana Luas Bangunan dan Satuannya<br>4. Apakah perusahaan melakukan reklamasi?<br>5. Nama Perairan                                                                                                    |
| um Pergang Penahan yang<br>perkalam<br>edataman Lokasi<br>amuna Luai Bangutan<br>apilat perunahan melakukan<br>dilaman 1                                     |                                                                                                    | inan -                 | Satuannya<br>2. Kedalaman Lokasi dan Satuannya<br>3. Rencana Luas Bangunan dan Satuannya<br>4. Apakah perusahaan melakukan reklamasi?<br>5. Nama Perairan<br>6. Provinsi                                                                                                    |
| ami, Pangang Penjatan yang<br>Iperkalan<br>edelaman Lokesi<br>amunia Luai Bangutan<br>apilah penjadaan melakalaa<br>eklamat P                                | Carriels - and lines (Tare Verda                                                                                                    |                        | <ol> <li>Satuannya</li> <li>Kedalaman Lokasi dan Satuannya</li> <li>Rencana Luas Bangunan dan Satuannya</li> <li>Apakah perusahaan melakukan reklamasi?</li> <li>Nama Perairan</li> <li>Provinsi         <ul> <li>(Akan muncul kolom Proyek Strategis<br/>Nasional pada beberapa Provinsi tertentu.<br/>Lalu, jika pilih 'Ya' termasuk Proyek Strategi<br/>Nasional, akan muncul kolom selanjutnya</li> </ul> </li> </ol>                                                                                                    |
| min Pergang Persitan yang<br>perdalam<br>minihaman Lakasi<br>muniha Laki Bangutan<br>pelah persaataan matatukan<br>diamaa 1<br>ama Penahan                   | Care O HAM                                                                                                    |                        | <ol> <li>Satuannya</li> <li>Kedalaman Lokasi dan Satuannya</li> <li>Rencana Luas Bangunan dan Satuannya</li> <li>Apakah perusahaan melakukan reklamasi?</li> <li>Nama Perairan</li> <li>Provinsi         <ul> <li>(Akan muncul kolom Proyek Strategis<br/>Nasional pada beberapa Provinsi tertentu.<br/>Lalu, jika pilih 'Ya' termasuk Proyek Strategi<br/>Nasional, akan muncul kolom selanjutnya<br/>yang berisi Pilih Daftar Proyek Strategis<br/>Nasional dan Upload Rekomendasi Proyek</li> </ul> </li> </ol>                                                                                                    |
| min Producej Persitian yang<br>perkalan<br>Mataman Lokasi<br>minata Luai Bangutan<br>minata Luai Bangutan<br>minata Persitian<br>Manana P                    | Image: Section of the section of the sectio | 4000 +                 | <ol> <li>Satuannya</li> <li>Kedalaman Lokasi dan Satuannya</li> <li>Rencana Luas Bangunan dan Satuannya</li> <li>Apakah perusahaan melakukan reklamasi?</li> <li>Nama Perairan</li> <li>Provinsi         <ul> <li>(Akan muncul kolom Proyek Strategis<br/>Nasional pada beberapa Provinsi tertentu.<br/>Lalu, jika pilih 'Ya' termasuk Proyek Strategi<br/>Nasional, akan muncul kolom selanjutnya<br/>yang berisi Pilih Daftar Proyek Strategis<br/>Nasional dan Upload Rekomendasi Proyek<br/>Strategis Nasional (opsional))</li> </ul> </li> </ol>                                                                                                    |
| Inni Pergang Perutany yang<br>Igentulian<br>Indatuman Lokasi<br>Iemaka Lokasi Bangutan<br>Iemaka Jawa Bangutan<br>Iemaka Perataa<br>Iemaka Perataa<br>Iemaka |                                                                                                    |                        | <ol> <li>Satuannya</li> <li>Kedalaman Lokasi dan Satuannya</li> <li>Rencana Luas Bangunan dan Satuannya</li> <li>Apakah perusahaan melakukan reklamasi?</li> <li>Nama Perairan</li> <li>Provinsi         <ul> <li>(Akan muncul kolom Proyek Strategis<br/>Nasional pada beberapa Provinsi tertentu.<br/>Lalu, jika pilih 'Ya' termasuk Proyek Strategi<br/>Nasional, akan muncul kolom selanjutnya<br/>yang berisi Pilih Daftar Proyek Strategis<br/>Nasional dan Upload Rekomendasi Proyek<br/>Strategis Nasional (opsional))</li> </ul> </li> <li>Koordinat         <ul> <li>(Unggah file koordinat Polygon dalam<br/>bestuk eree"</li> </ul> </li> </ol> |

| Termin Colorado                                                                                                    |                                               | Fasie Longs O Design O Last                                                                       |
|----------------------------------------------------------------------------------------------------|-----------------------------------------------|---------------------------------------------------------------------------------------------------|
| Concession of the local division of the local division of the loca | 7/40/80 (CARE)                                |                                                                                                   |
| -                                                                                                    | North Street                                  | mit inuma.                                                                                        |
| -                                                                                                    | frame to the second                           | A                                                                                                 |
| Jika pilih                                                                                                    | Ya pada pertanyaan 'Apak                      | ah lokasi                                                                                         |
| lintas pro                                                                                                    | vinsi?, maka akan muncu<br>beserta alamatnya. | I data lintas                                                                                     |
| Kliktomb                                                                                                    | ol Tambah Dravinci untul                      | (100) Hijama Telaith (Delaite 🔶                                                                   |
| menamb                                                                                                    | ahkannya.                                     |                                                                                                   |
| <ul> <li>Sistem ak</li> </ul>                                                                                                    | an menampilkan Form Li                        | ntas Provinsi                                                                                     |
| dan data                                                                                                    | yang harus Anda lengkapi                      | a internet and teach teach                                                                        |
| 2. Prov                                                                                                    | si Lokasi (Pilin lintas <b>Darat</b><br>insi  | an atau Laut)                                                                                     |
| 3. Alan                                                                                                    | nat<br>upaten / Kota                          | Strapet -                                                                                         |
| 5. Keca                                                                                                    | amatan                                        |                                                                                                   |
| 6. Kelu                                                                                                    | rahan                                         | Undang-Undang Cipta<br>Pasti, Mudah, G                                                            |
|                                                                                                    |                                               |                                                                                                   |
| Data Investori un                                                                                                    | tuk Bidang Usaba                              | <ul> <li>Data yang harus Anda lengkapi:</li> </ul>                                                |
| Participa da Part                                                                                                    | alangan tanah. 🛛 kejiti                       | 2. Bangunan / Gedung                                                                              |
| Report Table                                                                                                    | ( Dete                                        | 3. Mesin / Peralatan Dalam Negeri                                                                 |
|                                                                                                    |                                               | 4. Mesin / Peralatan Impor                                                                        |
| Jiness Promate D                                                                                                    | date freque                                   | 5. Mesin / Peralatan (terisi otomatis)<br>6. Investasi Lain-Lain                                  |
| Disen. Paralisian In                                                                                                    | 442                                           | 7. Total Modal Tetap (terisi otomatis)                                                            |
| thesis. Perahatan                                                                                                    | At D                                          | 8. Modal Kerja 3 Bulan                                                                            |
|                                                                                                    | 1.44                                          | 9. Total Nilai Investasi (terisi otomatis)                                                        |
| . mentarilate Late                                                                                                    | Paile                                         | Klik tombol VALIDASI RISIKO, untuk                                                                |
| New Yorks New                                                                                                    | He di                                         | mengetahui skala usaha dan tingkat                                                                |
| Transaction of the second second seco | (maximum)                                     | IISIKO.                                                                                           |
| Complement & Production<br>Reserved and Advanced                                                                                                    | Page 1                                        |                                                                                                   |
| Trial Mile Increase                                                                                                    | No.C.                                         |                                                                                                   |
|                                                                                                    |                                               | No AND TREES                                                                                      |
|                                                                                                    |                                               | Undang-Undang Cipta Kerja<br>Pasti, Mudah, Cepat                                                  |
| 🖌 Sazin annu Andrana)                                                                                                    | englement es autolom Hermongain               |                                                                                                   |
| The gas man segment                                                                                                    | naiten Aleka initianit Horekoli S. (          | <ul> <li>Sistem akan otomatis menampilkan<br/>skala usaba dan tingkat risiko pada</li> </ul>      |
| the Balty Pality                                                                                                    |                                               | usaha Anda berdasarkan pengisian                                                                  |
| ngeraii(Ptoduka)                                                                                                    | 🖞 largis Natio Perlinan Despinis/Probain      | data.                                                                                             |
| nga Karja telenenia (Lali<br>O                                                                                                    | 0                                             | <ul> <li>Data yang harus Anda lengkapi:</li> </ul>                                                |
| nga Yarija (televenis<br>menjaari)                                                                                                    | 8                                             | <ol> <li>Deskripsi Kegiatan Usaha</li> <li>Jangka Waktu Perkiraan</li> </ol>                      |
|                                                                                                    |                                               | Beroperasi/Produksi                                                                               |
| minit Teryago Aktya (tato-revia)                                                                                                    |                                               | <ol> <li>Tenaga Kerja Indonesia (Laki-Laki)</li> <li>Tenaga Kerja Indonesia (Perempuan</li> </ol> |
| mlalt Taringa Katha Indonesia                                                                                                    | 0                                             | 5. Jumlah Tenaga Kerja Indonesia                                                                  |
| miniti Tercapa Karpa Indonesia<br>miniti Tercapa Verya Antrop                                                                                                    |                                               | (anomable north)                                                                                  |
| nish Terapa Karja Kalana<br>Mar Terapa Yanja Aning<br>Mar Produkt Jawa                                                                                                    |                                               | (otomatis terisi)                                                                                 |
| niai Tanga Keja Jalawa<br>Mar Tanga Yang Jang<br>Mar Profak/Jana                                                                                                    |                                               | 6. Jumlah Tenaga Kerja Asing                                                                      |
| nati Terapi Keja Istania<br>Har Terapi Yeja Aling<br>Har Problek Janis<br>Santar Problek Janis                                                                                                    | anten : ante tra                              | Gomatis terisi)     G. Jumlah Tenaga Kerja Asing     Klik tombol TAMBAH PRODUK/JASA               |

|                                                                                                    | X TAMBAH PRODUK                                                                | JASA                                                                                                    |
|----------------------------------------------------------------------------------------------------|--------------------------------------------------------------------------------|----------------------------------------------------------------------------------------------------|
|                                                                                                    |                                                                                |                                                                                                    |
|                                                                                                    | John Productionaba                                                             |                                                                                                    |
|                                                                                                    | Kapasitas                                                                      | / Tathun Sanuan Kapasutas -                                                                                                    |
|                                                                                                    |                                                                                |                                                                                                    |
|                                                                                                    |                                                                                | SPART SAMPAN                                                                                                    |
| -                                                                                                    |                                                                                |                                                                                                    |
| <ul> <li>Data yang l</li> <li>1. Jenis P</li> </ul>                                                                                    | harus Anda lengka<br>Produk/Jasa                                               | api:                                                                                                    |
| (Jika                                                                                                    | pilih "Lainnya", aka                                                           | an muncul kolom free text dan isi sesuai produk/jasa                                                                                                    |
| 2. Kapasi                                                                                                    | tas (per Tahun)                                                                |                                                                                                    |
| 3. Satuar                                                                                                    | n Kapasitas                                                                    |                                                                                                    |
| Klik tombo                                                                                                    | SIMPAN.                                                                        |                                                                                                    |
| <b>11</b> Periksa <b>D</b>                                                                                                    | aftar Produk /I                                                                | asa                                                                                                    |
| bite Patition                                                                                                    |                                                                                |                                                                                                    |
| (                                                                                                    |                                                                                | <ul> <li>Sistem akan menampilkan data:</li> <li>1. Kapasitas</li> </ul>                                                                                                    |
|                                                                                                    |                                                                                | 2. Satuan                                                                                                    |
|                                                                                                    | -                                                                              | 3. Jenis Produksi                                                                                                    |
|                                                                                                    |                                                                                |                                                                                                    |
| <ul> <li>Tetapi, jika lokas<br/>Kegiatan Pema<br/>disclaimer yang</li> </ul>                                                           | si usaha berada di d<br>nfaatan Ruang Lok<br>tertera.                          | dalam Kawasan, akan muncul Pernyataan Kesesuaian<br>kasi Kawasan, lalu klik kotak centang/checkbox pada                                                                                                    |
| <ul> <li>Tetapi, jika lokas<br/>Kegiatan Pema<br/>disclaimer yang</li> </ul>                                                           | si usaha berada di d<br>nfaatan Ruang Lok<br>tertera.                          | dalam Kawasan, akan muncul Pernyataan Kesesuaian<br>kasi Kawasan, lalu klik kotak centang/checkbox pada                                                                                                    |
| <ul> <li>Tetapi, jika lokas<br/>Kegiatan Pema<br/>disclaimer yang</li> <li>Klik tombol SEL</li> </ul>                                  | si usaha berada di d<br>nfaatan Ruang Lok<br>tertera.                          | dalam Kawasan, akan muncul Pernyataan Kesesuaian<br>kasi Kawasan, lalu klik kotak centang/checkbox pada                                                                                                    |
| <ul> <li>Tetapi, jika lokas<br/>Kegiatan Pema<br/>disclaimer yang</li> <li>Klik tombol SEL</li> <li>12. Lengkapi<br/>Usaha)</li> </ul> | si usaha berada di d<br>nfaatan Ruang Lok<br>tertera.<br>ESAI.                 | dalam Kawasan, akan muncul Pernyataan Kesesuaian<br>kasi Kawasan, lalu klik kotak centang/checkbox pada                                                                                                    |
| <ul> <li>Tetapi, jika lokas<br/>Kegiatan Pema<br/>disclaimer yang</li> <li>Klik tombol SEL</li> <li>12. Lengkapi<br/>Usaha)</li> </ul> | si usaha berada di d<br>nfaatan Ruang Lok<br>tertera.<br>ESAI.                 | dalam Kawasan, akan muncul Pernyataan Kesesuaian<br>kasi Kawasan, lalu klik kotak centang/checkbox pada<br>undang-Undang Cipta Keija<br>undang-Undang Cipta Keija<br>Pati, Mudah, Cepar<br>Aktivitas Impor, BPJS, dan WLKP (Khusus Ba<br>• Data yang harus Anda lengkapi:<br>1. Apakah perusahaan Anda akan melakukan imp                                                                                                    |
| Tetapi, jika lokas<br>Kegiatan Pema<br>disclaimer yang     Klik tombol SEL     12. Lengkapi<br>Usaha)                                  | si usaha berada di d<br>nfaatan Ruang Lok<br>tertera.<br>ESAI.                 | Adaam Kawasan, akan muncul Pernyataan Kesesuaian<br>kasi Kawasan, lalu klik kotak centang/checkbox pada<br>Undang-Undang Cipta Kerja<br>Pasti, Mudah, Cepar<br>Aktivitas Impor, BPJS, dan WLKP (Khusus Ba<br>• Data yang harus Anda lengkapi:<br>1. Apakah perusahaan Anda akan melakukan imp<br>Barang sendiri?<br>(Jika Ya, akan muncul pilihan Angka Pengenal                                                                                                    |
| <ul> <li>Tetapi, jika lokas<br/>Kegiatan Pema<br/>disclaimer yang</li> <li>Klik tombol SEL</li> <li>12. Lengkapi<br/>Usaha)</li> </ul> | si usaha berada di d<br>nfaatan Ruang Lok<br>tertera.<br>ESAI.                 | Adam Kawasan, akan muncul Pernyataan Kesesuaian<br>kasi Kawasan, lalu klik kotak centang/checkbox pada<br>Undang-Undang Cipta Keija<br>Pati, Mudah, Cepit<br>Aktivitas Impor, BPJS, dan WLKP (Khusus Ba<br>• Data yang harus Anda lengkapi:<br>1. Apakah perusahaan Anda akan melakukan imp<br>Barang sendiri?<br>(Jika Ya, akan muncul pilihan Angka Pengenal<br>Importir (API) dan pilih yang sesuai)<br>2. Anakah penusahaan Anda Jakan memiliki penusahaan Indon                                                                                                    |
| Tetapi, jika lokas<br>Kegiatan Pema<br>disclaimer yang     Klik tombol SEL     12. Lengkapi<br>Usaha)                                  | si usaha berada di d<br>nfaatan Ruang Lok<br>tertera.<br>ESAI.<br>Data Usaha A | Adam Kawasan, akan muncul Pernyataan Kesesuaian<br>kasi Kawasan, lalu klik kotak centang/checkbox pada<br>Undang-Undang Cipta Keja<br>Pasti, Mudah, Cepta<br>Aktivitas Impor, BPJS, dan WLKP (Khusus Ba<br>• Data yang harus Anda lengkapi:<br>1. Apakah perusahaan Anda akan melakukan imp<br>Barang sendiri?<br>(Jika Ya, akan muncul pilihan Angka Pengenal<br>Importir (API) dan pilih yang sesuai)<br>2. Apakah perusahaan Anda memiliki nomor virtu<br>account (BPJS Kesehatan)?                                                                                                    |
| Tetapi, jika lokas<br>Kegiatan Pema<br>disclaimer yang     Klik tombol SEL     12. Lengkapi<br>Usaha)                                  | i Usaha berada di d<br>nfaatan Ruang Lok<br>tertera.<br>ESAI.<br>Data Usaha A  | Adam Kawasan, akan muncul Pernyataan Kesesuaian<br>kasi Kawasan, lalu klik kotak centang/checkbox pada<br>Undang-Undang Cipta Kerja<br>Pati, Mudah, Ceper<br>Aktivitas Impor, BPJS, dan WLKP (Khusus Ba<br>• Data yang harus Anda lengkapi:<br>1. Apakah perusahaan Anda akan melakukan imp<br>Barang sendiri?<br>(Jika Ya, akan muncul pilihan Angka Pengenal<br>importir (API) dan pilih yang sesuai)<br>2. Apakah perusahaan Anda memiliki nomor virtu<br>account (BPJS Kesehatan)?<br>(Jika Ya, isi nomor virtual account BPJS Keseh<br>3. Anakah perusahaan Anda memiliki Nomor                                                                                                    |
| Tetapi, jika lokas<br>Kegiatan Pema<br>disclaimer yang     Klik tombol SEL     12. Lengkapi<br>Usaha)                                  | si usaha berada di d<br>nfaatan Ruang Lok<br>tertera.<br>ESAI.<br>Data Usaha A | <ul> <li>Apakah perusahaan Anda memiliki nomor virtua account (BPJS Kesehatan)?<br/>(Jika Ya, isi nomor virtual account BPJS Keseh</li> <li>Apakah perusahaan Anda memiliki Nomor Pendaftaran Perusahaan Anda memiliki Nomor Pendaftaran Perusahaan Anda memiliki Nomor Pendaftaran Perusahaan Anda memiliki Nomor Pendaftaran Perusahaan Anda memiliki Nomor Pendaftaran Perusahaan Anda memiliki Nomor Pendaftaran Perusahaan Anda memiliki Nomor Pendaftaran Perusahaan Anda memiliki Nomor Pendaftaran Perusahaan Anda memiliki Nomor Pendaftaran Perusahaan Anda memiliki Nomor Pendaftaran Perusahaan Anda memiliki Nomor Pendaftaran Perusahaan Anda memiliki Nomor Pendaftaran Perusahaan (BPJS Ketenagakerjaar</li> </ul>                                                                                                    |
| Tetapi, jika lokas<br>Kegiatan Pema<br>disclaimer yang     Klik tombol SEL     12. Lengkapi<br>Usaha)                                  | si usaha berada di d<br>nfaatan Ruang Lok<br>tertera.<br>ESAI.<br>Data Usaha A | Adam Kawasan, akan muncul Pernyataan Kesesuaian<br>kasi Kawasan, lalu klik kotak centang/checkbox pada<br>Undang-Undang Cipta Kerja<br>Pati, Mudah, Cepat<br>Aktivitas Impor, BPJS, dan WLKP (Khusus Ba<br>• Data yang harus Anda lengkapi:<br>1. Apakah perusahaan Anda akan melakukan imp<br>Barang sendiri?<br>(Jika Ya, akan muncul pilihan Angka Pengenal<br>importir (API) dan pilih yang sesuai)<br>2. Apakah perusahaan Anda memiliki nomor virtu<br>account (BPJS Kesehatan)?<br>(Jika Ya, isi nomor virtual account BPJS Keseh<br>3. Apakah perusahaan Anda memiliki Nomor<br>Pendaftaran Perusahaan (BPJS Ketenagakerjaar<br>(Jika Ya, isi nomor virtual account BPJS Keseh<br>3. Apakah perusahaan Anda memiliki Nomor<br>Pendaftaran Perusahaan (BPJS Ketenagakerjaar<br>(Jika Ya, isi nomor virtual account BPJS Keseh<br>3. Apakah perusahaan Anda memiliki Nomor<br>Pendaftaran Perusahaan (BPJS Ketenagakerjaar<br>(Jika Ya, isi nomor virtual account BPJS Keseh<br>3. Apakah perusahaan Anda memiliki Nomor                                                                                                    |
| Tetapi, jika lokas<br>Kegiatan Pema<br>disclaimer yang     Klik tombol SEL     12. Lengkapi<br>Usaha)                                  | si usaha berada di d<br>nfaatan Ruang Lok<br>tertera.<br>ESAI.                 | Adam Kawasan, akan muncul Pernyataan Kesesuaian<br>kasi Kawasan, lalu klik kotak centang/checkbox pada                                                                                                    |
| Tetapi, jika lokas<br>Kegiatan Pema<br>disclaimer yang     Klik tombol SEL     12. Lengkapi<br>Usaha)                                  | si usaha berada di d<br>nfaatan Ruang Lok<br>tertera.<br>ESAI.<br>Data Usaha A | Adalam Kawasan, akan muncul Pernyataan Kesesuaian<br>kasi Kawasan, lalu klik kotak centang/checkbox pada                                                                                                    |
| Tetapi, jika lokas<br>Kegiatan Pema<br>disclaimer yang     Klik tombol SEL     12. Lengkapi<br>Usaha)                                  | si usaha berada di d<br>nfaatan Ruang Lok<br>tertera.<br>ESAI.<br>Data Usaha A | Adaam Kawasan, akan muncul Pernyataan Kesesuaian<br>kasi Kawasan, lalu klik kotak centang/checkbox pada                                                                                                    |
| Tetapi, jika lokas<br>Kegiatan Pema<br>disclaimer yang     Klik tombol SEL     12. Lengkapi<br>Usaha)                                  | si usaha berada di d<br>nfaatan Ruang Lok<br>tertera.<br>ESAI.<br>Data Usaha A | <ul> <li>Adalam Kawasan, akan muncul Pernyataan Kesesuaian kasi Kawasan, lalu klik kotak centang/checkbox pada</li> <li>Image: Control of the second second</li></ul> |
| Tetapi, jika lokas<br>Kegiatan Pema<br>disclaimer yang     Klik tombol SEL     12. Lengkapi<br>Usaha)                                  | si usaha berada di d<br>nfaatan Ruang Lok<br>tertera.<br>ESAI.<br>Data Usaha A | <ul> <li>Adam Kawasan, lalu klik kotak centang/checkbox pada</li> <li>Image: Second Second S</li></ul> |
| Tetapi, jika lokas<br>Kegiatan Pema<br>disclaimer yang     Klik tombol SEL     Lengkapi<br>Usaha)                                      | si usaha berada di d<br>nfaatan Ruang Lok<br>tertera.<br>ESAI.<br>Data Usaha A | <ul> <li>Adalam Kawasan, akan muncul Pernyataan Kesesuaian kasi Kawasan, lalu klik kotak centang/checkbox pada</li> <li>Imdang Gipta Keys Perta Market and Adalam and Adalam Adalam and Adalam andalam and Adalam and Adalam and Adalam and Adalam and Adalam an</li></ul> |

|                                                                                                    |                                                                                                    | P                                                                                                    | noran.                                                                                                    | a 1.                                                                                                    | KBLI<br>Lokasi Lisaba                                                                                                    |
|----------------------------------------------------------------------------------------------------|----------------------------------------------------------------------------------------------------|----------------------------------------------------------------------------------------------------|----------------------------------------------------------------------------------------------------|----------------------------------------------------------------------------------------------------|----------------------------------------------------------------------------------------------------|
| Contraction (1997)                                                                                                    | MANUAL STREET                                                                                                    | -                                                                                                    |                                                                                                    | 3.                                                                                                    | Data Usaha                                                                                                    |
| No. KINI Lokad Usaha                                                                                                    | Data Usaha Usaha                                                                                                    | Halles Perspectant Man                                                                                                    | vitil Martin                                                                                                    | 4.                                                                                                    | Skala Usaha                                                                                                    |
|                                                                                                    | alarja mdomesia 100                                                                                                    |                                                                                                    |                                                                                                    | 5.                                                                                                    | Tingkat Risiko                                                                                                    |
|                                                                                                    | Pernalahan tarah -                                                                                                    |                                                                                                    |                                                                                                    | 6.                                                                                                    | Pernyataan Mandiri                                                                                                    |
| Alamai (Kapi                                                                                                    | lig: 0<br>Bungurun Gedung                                                                                                    |                                                                                                    |                                                                                                    | 7.                                                                                                    | Status                                                                                                    |
| Antin<br>Helturaturi                                                                                                    | Tip 0<br>Masian / Planatistian                                                                                                    |                                                                                                    |                                                                                                    | 100                                                                                                    |                                                                                                    |
| FixBang<br>Beurahan                                                                                                    | Datum Nigen Rp-D<br>Meski/Peralatan Quata                                                                                                    | firms.                                                                                                    | + 08300 tage                                                                                                    | • Jika P                                                                                                    | KKPR diterbitkan                                                                                                    |
| Bakangan                                                                                                    | impre de 0 desie<br>investant Lain-Lain                                                                                                    |                                                                                                    | Orientatio                                                                                                    | otom                                                                                                    | atis atau telah                                                                                                    |
| Kaluforder Kalls<br>Acart Gebrart                                                                                                    | Re 9000.000-000<br>Weatal Kelja 1 Ibdan                                                                                                    |                                                                                                    |                                                                                                    | Anda                                                                                                    | dapat molaniutkan                                                                                                    |
| Provinsi - Aperty                                                                                                    | Re 9.000 000 000<br>Total Nitar Investani                                                                                                    |                                                                                                    |                                                                                                    | prose                                                                                                    | s permohonan                                                                                                    |
|                                                                                                    | Tep Microdiotocolori<br>Davis Lahan 114a                                                                                                    |                                                                                                    |                                                                                                    | (Jik                                                                                                    | a status 'PKKPR Belum                                                                                                    |
|                                                                                                    | Jeres Keglatan<br>Olaha: Osema                                                                                                    |                                                                                                    |                                                                                                    | Dir                                                                                                    | roses', lanjut ke langka                                                                                                    |
| designed and the local division of the local division of the local |                                                                                                    |                                                                                                    |                                                                                                    | 13.8                                                                                                    | )                                                                                                    |
| Transferrer Berleville                                                                                                    | The second second second second second second second second second second second second second second second se                                                                                                    |                                                                                                    |                                                                                                    | -                                                                                                    |                                                                                                    |
|                                                                                                    |                                                                                                    | North Plan                                                                                                    | aman 10 -                                                                                                    | • Lai                                                                                                    | RIK tombol PROSES                                                                                                    |
| Inforr<br>Permohonan Persetu<br>Keglatan Pemanfaatan F<br>sudah diteruskan ke Kar<br>Organisasi Perangkat D<br>Ruang serta Dinas Pe<br>Pelayanan Terpadu Sat<br>sesual kewenangannya<br>akan menerima pem<br>Perintah Setor (SPS) (<br>pembayaran Penerim<br>Pajak (PNBP) Peng<br>pemrosesan permohor                                                                                                    | masi<br>ujuan Kesesuaian<br>Ruang (PKKPR) Anda<br>htor Pertanahan dan<br>Jaaerah Bidang Tata<br>enanaman Modal<br>u Pintu (DPMPTSP)<br>a Selanjutnya Anda<br>iberitahuan Sufat<br>untuk melakukan<br>aan Negara Bukan<br>hitungan waktu<br>nan dimulai setelah | <ul> <li>Jika lokasi i<br/>memiliki R<br/>memenuhi<br/>PP 5/2021, r<br/>Persetujuar<br/>sesuai kewa<br/>verifikasi" o<br/>pada menu</li> <li>Tahapan ini<br/>kondisi beri<br/>a) Untuk<br/>persy<br/>Pengg<br/>oleh k<br/>(Jika<br/>LHK<br/>b) Khusu<br/>perse</li> </ul> | usaha yang dimoh<br>DTR atau bukan di<br>kriteria sebagaim<br>naka sistem akan r<br>KKPR (PKKPR) ke<br>enangan, sehingga<br>lan Pelaku Usaha p<br>yang sudah disedi<br>juga berlaku sama<br>kut:<br>lokasi usaha di H<br>aratan dan verifika<br>gunaan/Pelepasar<br>lementerian Lingku<br>memerlukan reko<br>Provinsi dan DPM<br>is untuk KBLI Pem<br>tujuan lokasi huta | onkan tidak berad<br>Kawasan Industr<br>Jana tercantum da<br>mengirimkan notif<br>pada Kementerian<br>status di sini tertu<br>perlu melalui prose<br>jakan.<br>a untuk lokasi usal<br>utan dimana mem<br>asi (Persetujuan<br>n/Pemanfaatan/Ko<br>ungan Hidup dan ko<br>mendasi Guberni<br>IPTSP Provinsi terl<br>anfaatan Hutan, p<br>n dilakukan bersa | a pada wilayah yang sudah<br>// KEK/ KPBPB atau tidak<br>lam isian terkait Pasal 181<br>ikasi permohonan<br>ATR/Pemerintah Daerah<br>lis "PKKPR dalam proses<br>s Pemenuhan Persyaratar<br>na di Hutan dan Laut, deng<br>perlukan pemenuhan<br>onservasi Kawasan Hutan)<br>(ehutanan.<br>ur, dapat diajukan ke OPD<br>ebih dahulu).<br>roses pemenuhan<br>maan dengan pemenuhar |
| pembayara                                                                                                    | n PNBP.                                                                                                    | persy<br>dan K                                                                                                    | aratan perizinan b<br>ehutanan.                                                                                                    | erusaha oleh Kem                                                                                                    | enterian Lingkungan Hidut                                                                                                    |
| OF                                                                                                    | ĸ                                                                                                    | c) Untuk                                                                                                    | lokasi usaha di La                                                                                                    | aut dimana meme                                                                                                    | rlukan pemenuhan                                                                                                    |
|                                                                                                    |                                                                                                    | persy                                                                                                    | aratan dan verifika                                                                                                    | asi (KKPR Laut) ole                                                                                                    | h Kementerian Kelautan da                                                                                                    |
|                                                                                                    |                                                                                                    | Perika                                                                                                    | nan.                                                                                                    |                                                                                                    |                                                                                                    |
|                                                                                                    |                                                                                                    |                                                                                                    |                                                                                                    |                                                                                                    |                                                                                                    |
| an Tika muncul Inform                                                                                                    | a <b>si</b> ini. Anda perlu <b>meme</b> r                                                                                                    | -<br>nuhi PNBP terlebih dal                                                                                                    | nulu.                                                                                                    |                                                                                                    | Undang-Undang Cipta Kerj                                                                                                    |
|                                                                                                    |                                                                                                    | Perika                                                                                                    | nan.                                                                                                    |                                                                                                    |                                                                                                    |

| a. Jika pilih <b>Su</b><br>lingkungan<br>b. Jika pilih <b>Be</b><br>persetujuar                                                                                                    | aetujuan Lingkungan atas kegiatan ini?" yang harus Anda pilih:<br>udah, lanjut ke langkah 14.a untuk memilih jenis dokumen persetujuan<br>1 yang dimiliki.<br>elum, lanjut ke langkah 14.b untuk lengkapi formulir parameter kewajiban<br>n lingkungan sesuai dengan kondisi pada kegiatan usaha terpilih.                                                                                                    |
|----------------------------------------------------------------------------------------------------|----------------------------------------------------------------------------------------------------|
| Klik tombol LAN                                                                                                    | JUT.                                                                                                    |
| 8                                                                                                    |                                                                                                    |
|                                                                                                    | ODKUMEN EINERKUNGAN ATAS KECKATAN TOATE WAND WAND DIRENUT                                                                                                    |
|                                                                                                    | Apartal analy begarate leader of a back system<br>Dennel (a provided of the provided of the prov |
|                                                                                                    | Janier Haltanian Destanigum Unglandgen - Piters -                                                                                                    |
|                                                                                                    |                                                                                                    |
|                                                                                                    |                                                                                                    |
| Klik tombol <b>LANJU</b><br>parameter                                                                                                    | <b>T, u</b> ntuk ke langkah selanjutnya ( <b>langkah 15</b> ) <b>tanpa melalui</b> proses pemiliha                                                                                                    |
| Paramet                                                                                                    | ter Kewajiban Dokumen Lingkungan                                                                                                    |
|                                                                                                    |                                                                                                    |
| Silak                                                                                                    | kan pilih senuni kriteria mbuhu daru/atau kegiatan Anda.                                                                                                    |
| electronic electronic                                                                                                    | anta Ladia deginere                                                                                                    |
|                                                                                                    |                                                                                                    |
|                                                                                                    | Statuther Respect                                                                                                    |
|                                                                                                    |                                                                                                    |
| Jika pilih Belum sist                                                                                                    | item akan menampilkan konfirmasi <b>"Pilih Jenis Usaha dan/atau Kegiatan"</b> ya                                                                                                    |
| barus Anda nilih be                                                                                                    | rdacarkan KBI I/Bidang Ucaha ternilih                                                                                                    |
| harus Anda pilih ber                                                                                                    | erdasarkan KBLI/Bidang Usaha terpilih.                                                                                                    |
| harus Anda pilih ber<br>Klik tombol LANJUT                                                                                                    | rdasarkan KBLI/Bidang Usaha terpilih.<br>T.                                                                                                    |
| harus Anda pilih ber<br>Klik tombol LANJUT                                                                                                    | rdasarkan KBLI/Bidang Usaha terpilih.<br>T.                                                                                                    |
| harus Anda pilih bei<br>Klik tombol LANJUT                                                                                                    | <ul> <li>Jika Anda belum memiliki Dokumen Persetujuan<br/>Lingkungan, maka data yang harus Anda lengkapi:</li> <li>Parameter Lingkungan, pilihlah kondisi parameter<br/>yang tertera pada formulir sesuai dengan kegiatan<br/>usaha yang dilakukan.<br/>(Kemudian sistem akan menampilkan jenis)</li> </ul>                                                                                                    |
| harus Anda pilih bei<br>Klik tombol LANJUT                                                                                                    | <ul> <li>Jika Anda belum memiliki Dokumen Persetujuan<br/>Lingkungan, maka data yang harus Anda lengkapi:</li> <li>Parameter Lingkungan, pilihlah kondisi parameter<br/>yang tertera pada formulir sesuai dengan kegiatan<br/>usaha yang dilakukan.<br/>(Kemudian sistem akan menampilkan jenis<br/>kewajiban dokumen lingkungan yang harus<br/>dipenuhi, seperti SPPL, UKL/UPL, atau AMDAL.)</li> <li>Uraian Usaha, isilah sesuai dengan uraian kegiatan</li> </ul>                                                                                                    |
| Arus Anda pilih bei<br>Klik tombol LANJUT                                                                                                    | <ul> <li>Jika Anda belum memiliki Dokumen Persetujuan Lingkungan, maka data yang harus Anda lengkapi:</li> <li>Parameter Lingkungan, pilihlah kondisi parameter yang tertera pada formulir sesuai dengan kegiatan usaha yang dilakukan.<br/>(Kemudian sistem akan menampilkan jenis kewajiban dokumen lingkungan yang harus dipenuhi, seperti SPPL, UKL/UPL, atau AMDAL.)</li> <li>Uraian Usaha, isilah sesuai dengan uraian kegiatan usaha yang dilakukan.</li> </ul>                                                                                                    |
| Arus Anda pilih be<br>Klik tombol LANJUT<br>Klik tombol LANJUT<br>Marus Anda pilih be<br>Klik tombol LANJUT<br>Marus Anda pilih be<br>Klik tombol LANJUT<br>Marus Anda pilih be<br>Klik tombol LANJUT<br>Marus Anda pilih be<br>Klik tombol LANJUT<br>Marus Anda pilih be<br>Marus Anda pilih be<br>Marus Anda Pilih be<br>Marus Anda Pilih be<br>Marus Anda Pilih                                                                                                    | <ul> <li>Jika Anda belum memiliki Dokumen Persetujuan Lingkungan, maka data yang harus Anda lengkapi:</li> <li>Parameter Lingkungan, pilihlah kondisi parameter yang tertera pada formulir sesuai dengan kegiatan usaha yang dilakukan.<br/>(Kemudian sistem akan menampilkan jenis kewajiban dokumen lingkungan yang harus dipenuhi, seperti SPPL, UKL/UPL, atau AMDAL.)</li> <li>Uraian Usaha, isilah sesuai dengan uraian kegiatan usaha yang dilakukan.</li> <li>Klik tombol LANJUT.</li> </ul>                                                                                                    |
| Arus Anda pilih be<br>Klik tombol LANJUT<br>Klik tombol LANJUT<br>Marus<br>Marus | <ul> <li>Jika Anda belum memiliki Dokumen Persetujuan Lingkungan, maka data yang harus Anda lengkapi:</li> <li>Parameter Lingkungan, pilihlah kondisi parameter yang tertera pada formulir sesuai dengan kegiatan usaha yang dilakukan.<br/>(Kemudian sistem akan menampilkan jenis kewajiban dokumen lingkungan yang harus dipenuhi, seperti SPPL, UKL/UPL, atau AMDAL.)</li> <li>Uraian Usaha, isilah sesuai dengan uraian kegiatan usaha yang dilakukan.</li> <li>Klik tombol LANJUT.</li> </ul>                                                                                                    |
| Arus Anda pilih be<br>Klik tombol LANJUT<br>Klik tombol LANJUT<br>Marus Anda pilih be<br>Klik tombol LANJUT<br>Marus Anda pilih be<br>Klik tombol LANJUT<br>Marus Anda pilih be<br>Klik tombol LANJUT<br>Marus Anda pilih be<br>Marus Anda pilih be<br>Marus Anda Pilih be<br>Marus Anda pilih be<br>Marus Anda Pilih be<br>Marus Anda Pili                                                                                                    | <ul> <li>Jika Anda belum memiliki Dokumen Persetujuan<br/>Lingkungan, maka data yang harus Anda lengkapi:</li> <li>Parameter Lingkungan, pilihlah kondisi parameter<br/>yang tertera pada formulir sesuai dengan kegiatan<br/>usaha yang dilakukan.<br/>(Kemudian sistem akan menampilkan jenis<br/>kewajiban dokumen lingkungan yang harus<br/>dipenuhi, seperti SPPL, UKL/UPL, atau AMDAL.)</li> <li>Uraian Usaha, isilah sesuai dengan uraian kegiatan<br/>usaha yang dilakukan.</li> <li>Klik tombol LANJUT.</li> </ul>                                                                                                    |

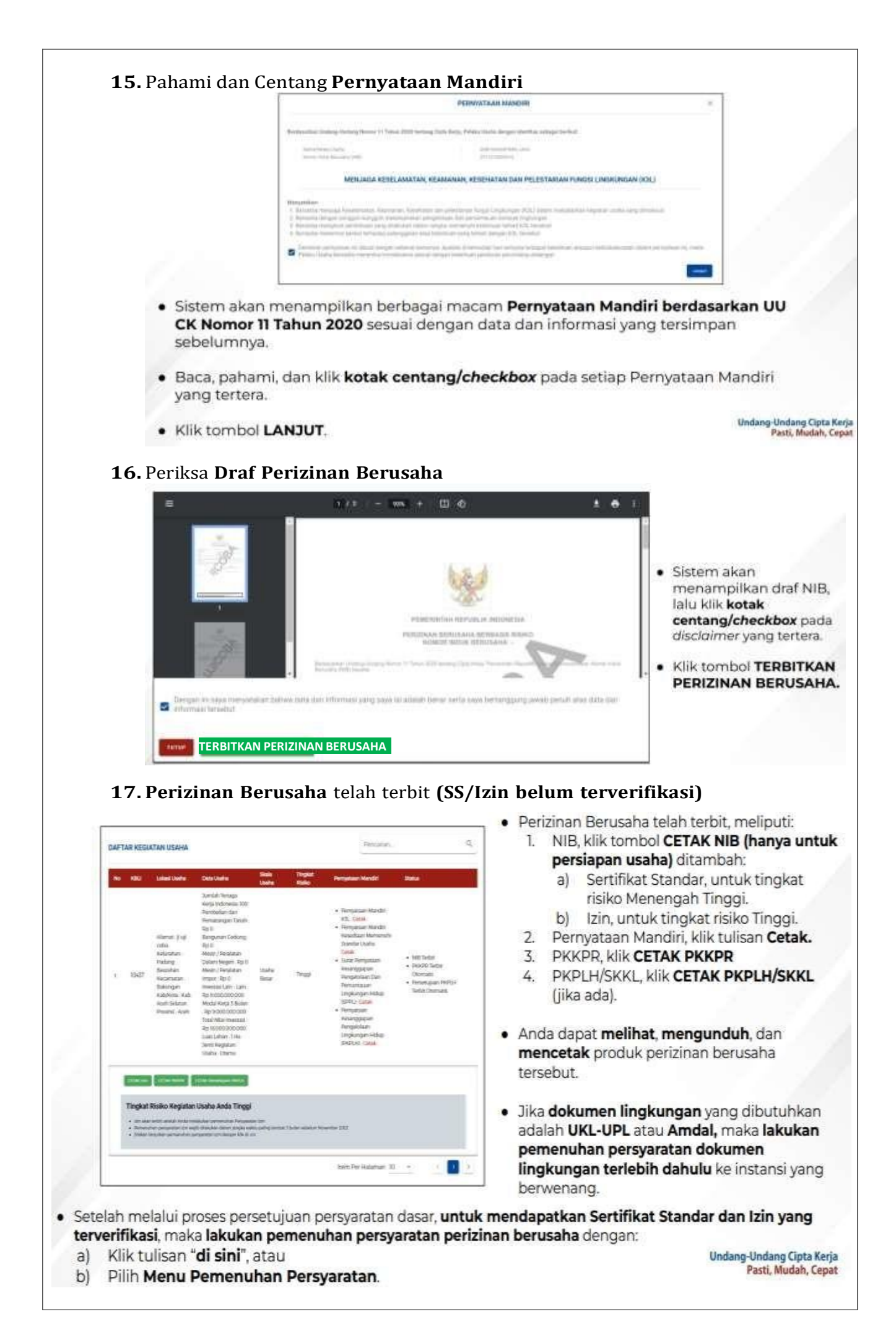

### E. Langkah Mengurus Pemenuhan Persyaratan

- 1. Buka Menu Perizinan Berusaha, pilih Pemenuhan Persyaratan
- 2. Pilih KBLI yang ingin diproses
- 3. Lengkapi Dokumen Pemenuhan
- 4. Tunggu Perubahan Status Pemenuhan
- 5. Perizinan Berusaha telah terbit
- 1. Buka Menu Permohonan, pilih Pemenuhan Persyaratan

| -                                                                   | PERMOHONAN BARU         |                                              |                                                    |                                 |
|---------------------------------------------------------------------|-------------------------|----------------------------------------------|----------------------------------------------------|---------------------------------|
| NIB                                                                 | PERUBAHAN >             | t <u>O</u>                                   | Izin                                               | <b>*</b>                        |
|                                                                     | PENCEMBANCAN            |                                              |                                                    | $\bigcirc$                      |
|                                                                     | PERLUASAN               |                                              |                                                    |                                 |
| Nomor Induk Berusaha (NIB) ada<br>registrasi/pendaftaran dan identi | ta PERPANJANGAN         | dar adalah pernyataan<br>I pemenuhan standar | izin adalah persetujuan<br>atau Pemerintah Daerah  | Pemerintah Pusat<br>h untuk     |
| Pelaku Usaha dalam pelaksanaa<br>usahanya. NIB wajib dimiliki Pela  | n I<br>Ikl PENCABUTAN > | egiatari usaha                               | pelaksanaan keglatan u:<br>dipenuhi oleh Pelaku U: | saha yang wajib<br>saha sebelum |
| dalam memulat keglatan usaha.                                       | PEMENUHAN PERSYARATAN   | ]                                            | melaksanakan kegiatan                              | usahanya.                       |
|                                                                     | PEMBATALAN              |                                              |                                                    |                                 |

2. Pilih **KBLI** yang ingin diproses

## 2.1. Klik tombol Proses Pemenuhan Persyaratan Izin

|      |                                                                                                    |                                                                                                    |                                                                                                    |                        | Part and                                                                                                    | 27                      |                                                                                                    |
|------|----------------------------------------------------------------------------------------------------|----------------------------------------------------------------------------------------------------|----------------------------------------------------------------------------------------------------|------------------------|----------------------------------------------------------------------------------------------------|-------------------------|----------------------------------------------------------------------------------------------------|
|      | (Second Street)                                                                                                    | Descrively                                                                                                    | and<br>Maria                                                                                                    | Training Barrier State | Record Party Internet                                                                                                    | Batter<br>Derersten     |                                                                                                    |
| teri | Anna ( ) resiste d'<br>biostro Annae<br>Biccolar Annae<br>Biccola Scolar<br>Science<br>Science ( Science Boo<br>Colar<br>Science ( Science Boo<br>Colar<br>Science Boo<br>Science Boo<br>Science Bo | Ancian Unique<br>Regist Industrie<br>III<br>Model Thanker<br>Applications<br>Applications<br>Applicat | that the second second s | luger (m               | Kat Intel     Transfer     Strategy     Oversam     Strategy     Oversam     Socializati     Socializati     Sociali     Sociali     Sociali     Sociali | ban<br>sangap<br>regese | <ul> <li>Klik tombol Proses Pemenuhan<br/>Persyaratan Izin.         <ul> <li>a) Untuk tingkat risiko Menenga<br/>Tinggi, muncul tombol 'Prose<br/>Pemenuhan Standar Usaha'.</li> <li>b) Untuk tingkat risiko Tinggi,<br/>muncul tombol 'Proses<br/>Pemenuhan Persyaratan Izir</li> </ul> </li> </ul> |
|      |                                                                                                    |                                                                                                    |                                                                                                    |                        |                                                                                                    |                         |                                                                                                    |

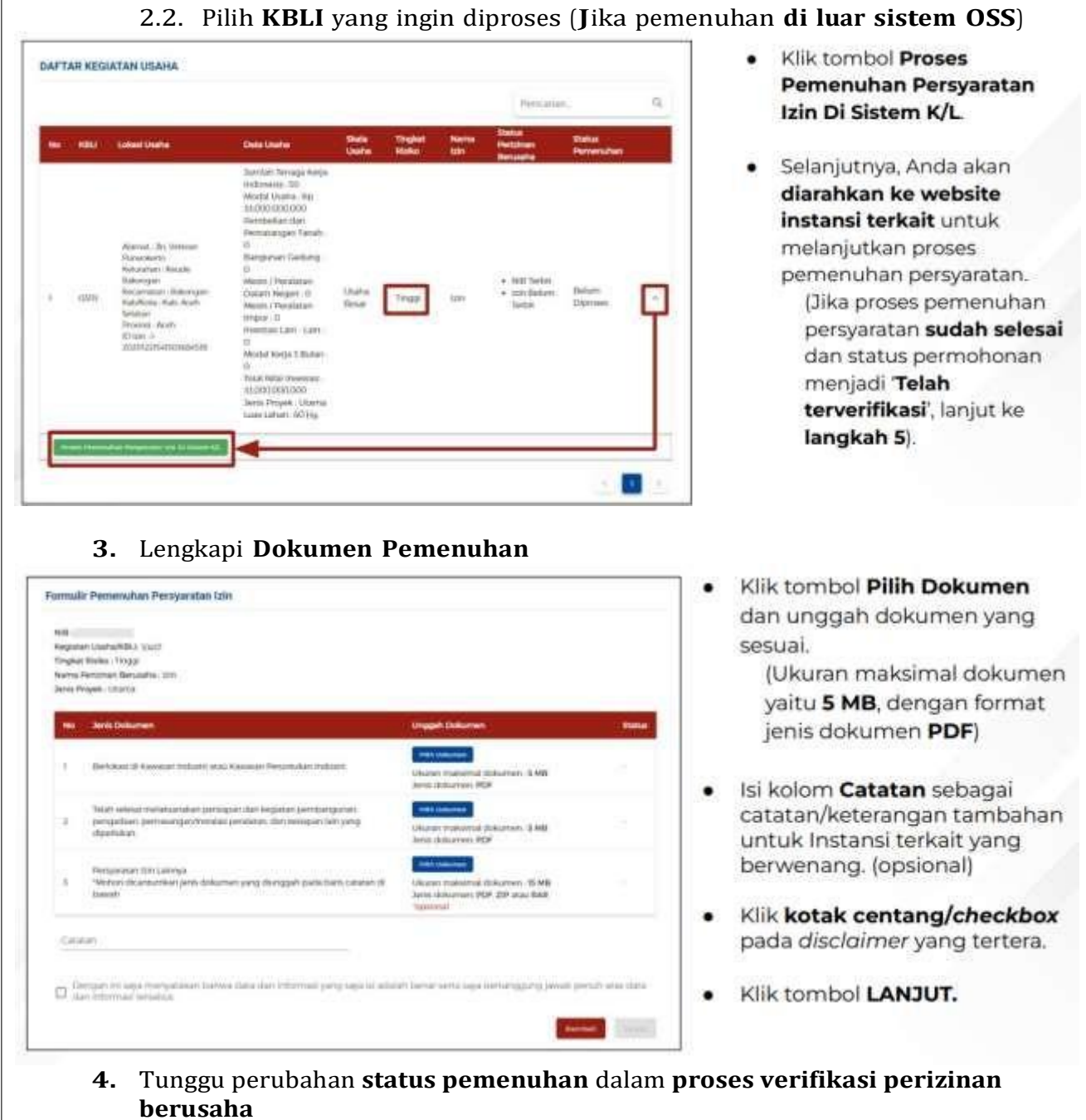

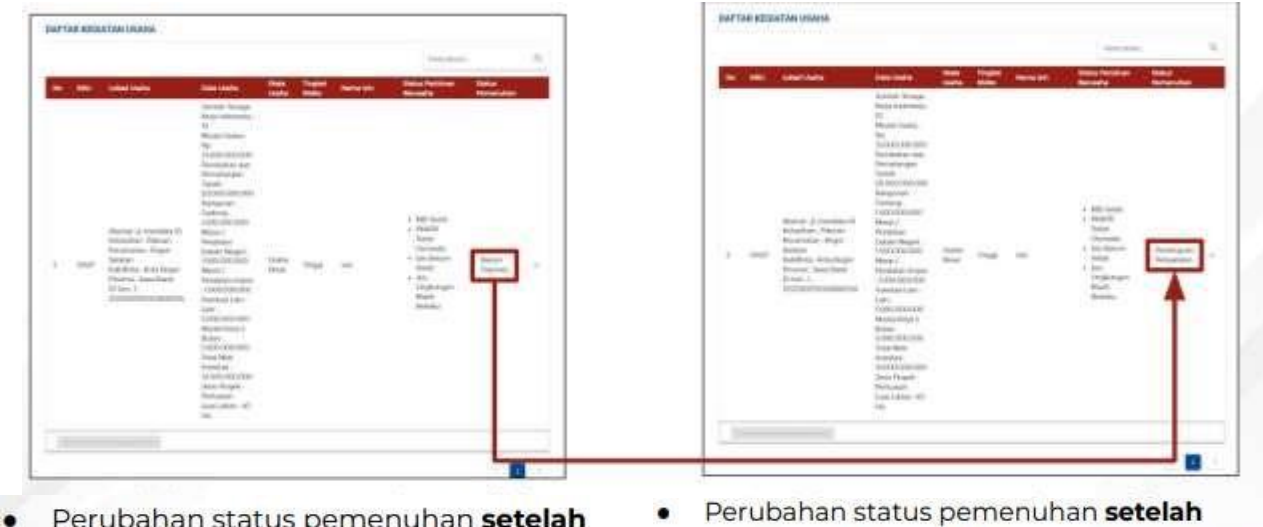

 Perubahan status pemenuhan setelah mengunggah dokumen persyaratan.  Perubahan status pemenuhan setelah dokumen persyaratan yang diajukan telah disetujui oleh Instansi berwenang terkait.

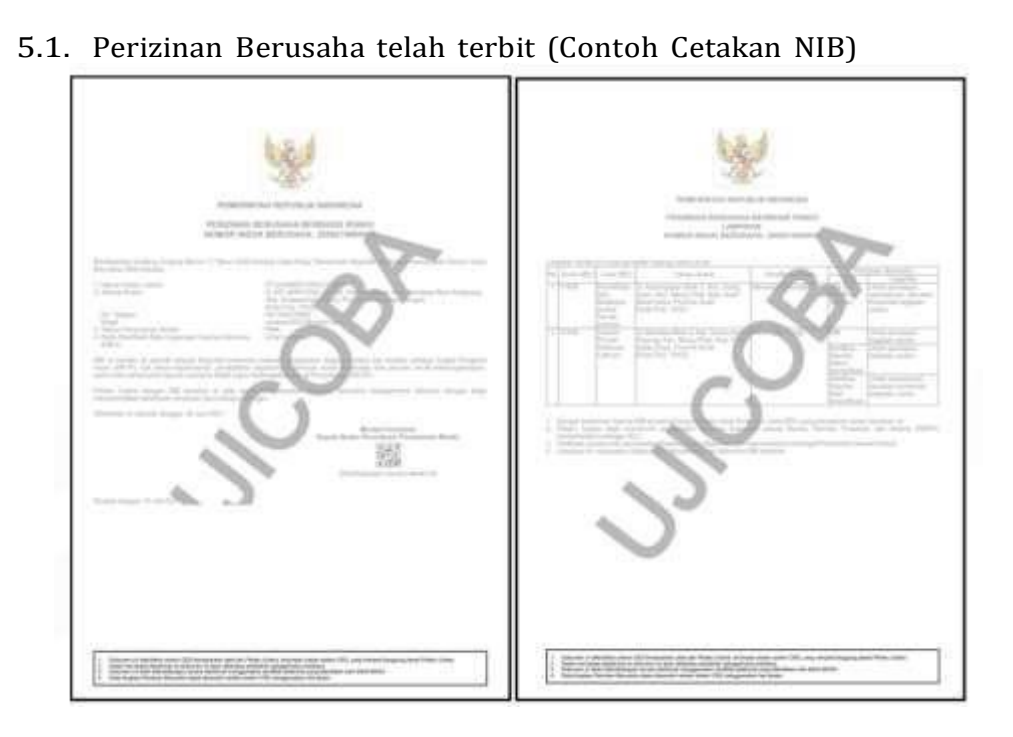

5.2. Perizinan Berusaha telah terbit (Contoh Cetakan SS)

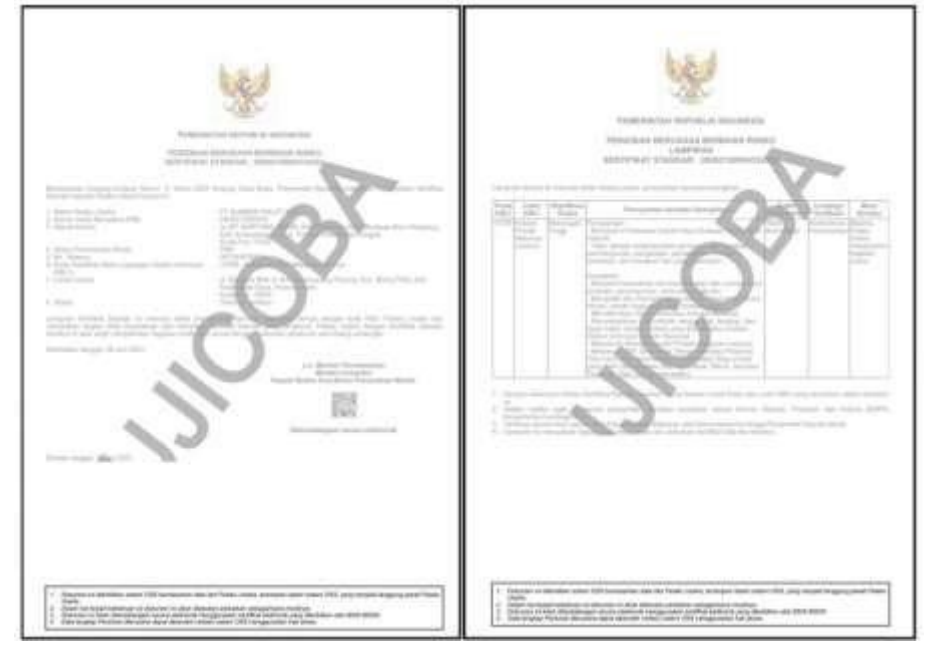

5.3. Perizinan Berusaha telah terbit (Contoh Cetakan Izin)

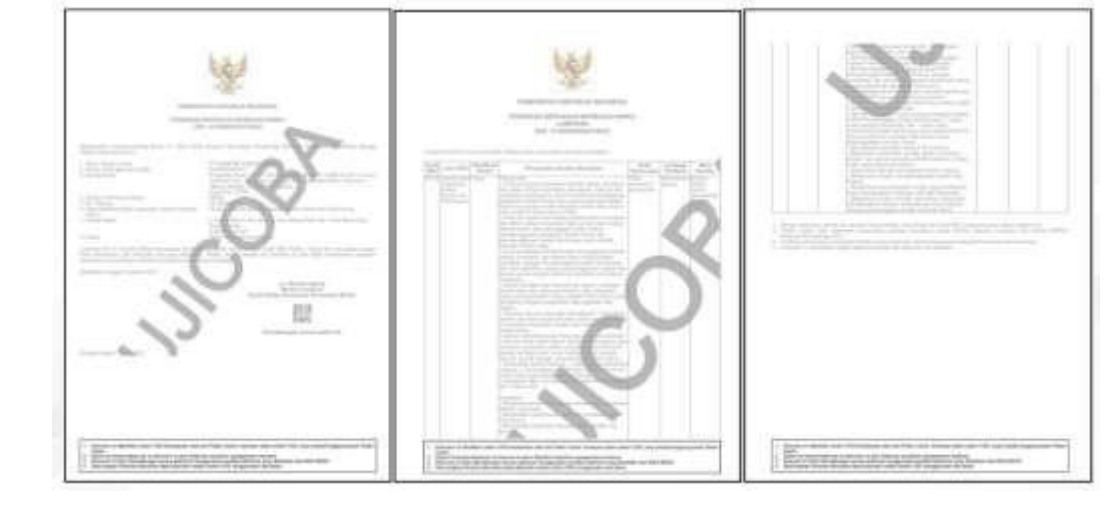

| 4.  | Jangka             | Ditentukan oleh Sistem OSS                                                                                            |  |  |  |  |  |
|-----|--------------------|----------------------------------------------------------------------------------------------------|--|--|--|--|--|
|     | Waktu<br>Pelayanan |                                                                                                    |  |  |  |  |  |
| 5.  | Biava/Tarif        | Gratis                                                                                                    |  |  |  |  |  |
| 6.  | Produk             | 1. NIB + Sertifikat Standar (terverifikasi) →Usaha Resiko                                                             |  |  |  |  |  |
|     | Layanan            | Menengah Tinggi                                                                                                    |  |  |  |  |  |
|     | -                  | 2. NIB + Izin →Usaha Resiko Tinggi                                                                                    |  |  |  |  |  |
| 7.  | Sarana,            | 1. Ruang Tunggu dilengkapi AC; 16. Lemari dokumen;                                                                    |  |  |  |  |  |
|     | dan/atau           | 2. Loket pelayanan Front Office: <sup>17.</sup> Meja dan Kursi;                                                       |  |  |  |  |  |
|     | fasilitas;         | 3. Loket pelayanan penyerahan 18. Alat Tulis Kantor;                                                                  |  |  |  |  |  |
|     |                    | izin; 19. Media Informasi                                                                                             |  |  |  |  |  |
|     |                    | 4. Tempat Parkir Roda empat                                                                                           |  |  |  |  |  |
|     |                    | dan Roda dua;                                                                                                    |  |  |  |  |  |
|     |                    | 5. Ruang Konsultasi dan 20. Media Informasi layanan                                                                   |  |  |  |  |  |
|     |                    | Pengaduan; Scall QR code;                                                                                             |  |  |  |  |  |
|     |                    |                                                                                                    |  |  |  |  |  |
|     |                    | 7. Taman; 22. Survey Kenuasan                                                                                         |  |  |  |  |  |
|     |                    | 9. Kurai Baday Masyarakat elektronik;                                                                                 |  |  |  |  |  |
|     |                    | 10 Toilet: 23. Website dan Email;                                                                                     |  |  |  |  |  |
|     |                    | 11 Help Desk (Informasi): 24. Internet (Wifi);                                                                        |  |  |  |  |  |
|     |                    | 12. Kotak Saran dan Pengaduan: 25. Kamera (CCTV);                                                                     |  |  |  |  |  |
|     |                    | 13. Komputer dan Printer: 26. Pengukur Suhu;                                                                          |  |  |  |  |  |
|     |                    | 14. Telepon dan Faksimili; 27. Ruang server.                                                                          |  |  |  |  |  |
| -   |                    | 15. Mesin Fotocopy;                                                                                                   |  |  |  |  |  |
| 8.  | Kompetensi         | <ol> <li>Sarjana Ekonomi/Teknik/Hukum/Sosial;</li> <li>Memahami Peraturan Perundang-undangan yang berlaku;</li> </ol> |  |  |  |  |  |
|     | i claitsulla       | <ol> <li>Mampu mengoperasikan komputer;</li> </ol>                                                                    |  |  |  |  |  |
|     | _                  | 1. Sertifikasi Diklat PTSP.                                                                                           |  |  |  |  |  |
| 9.  | Pengawasan         | Dilaksanakan secara terus-menerus oleh;                                                                               |  |  |  |  |  |
|     |                    | 2. Pejabat fungsional dan struktural:                                                                                 |  |  |  |  |  |
|     |                    | 3. Tim Audit Internal;                                                                                                |  |  |  |  |  |
| 1.0 |                    | 4. Melalui Sistem OSS dan insidental.                                                                                 |  |  |  |  |  |
| 10. | Penanganan         | 1. Kotak Pengaduan (Drop Box);<br>2. E-mail : dpmptspslawi@gmail.com;                                                 |  |  |  |  |  |
|     | Saran. dan         | 3. Website : dpmptsp:lawl@gillall.com,                                                                                |  |  |  |  |  |
|     | Masukan            | 4. SPAN Lapor :www.lapor.go.id/                                                                                       |  |  |  |  |  |
|     |                    | Pengaduan dan Kuesioner online                                                                                        |  |  |  |  |  |
|     |                    | https://eimb.tegalkab.go.id/formpengaduan                                                                             |  |  |  |  |  |
|     |                    | 6. Survei Kepuasan Masyarakat (SKM) manual/elektronik.                                                                |  |  |  |  |  |
| 11. | Jumlah             | Jumlah personil yang dibutuhkan sebanyak 5 (lima) orang                                                               |  |  |  |  |  |
| 12  | Pelaksana          | 1. Didukung oleh SDM vang berkompeten dengan prinsip                                                                  |  |  |  |  |  |
| 10. | Pelayanan          | pelayanan prima;                                                                                                    |  |  |  |  |  |
|     |                    | biaya;                                                                                                    |  |  |  |  |  |
|     |                    | 3. Adanya jaminan bebas dari praktek KKN;                                                                             |  |  |  |  |  |
|     |                    | <ol> <li>Prinsip pelayanan prima dengan MOTTO Mudah. Akuntahel</li> </ol>                                             |  |  |  |  |  |
|     |                    | Nyaman, Tanggap, Aktual, Profesional (MANTAP)                                                                         |  |  |  |  |  |
| 13. | Jaminan            | 1. Terdapat Standar Operasional Prosedur (SOP) Dinas<br>Penanaman Modal dan Pelayanan Ternadu Satu Pintu              |  |  |  |  |  |
|     | dan                | Kabupaten Tegal:                                                                                                    |  |  |  |  |  |
|     | Keselamatan        | 2. NIB/Sertifikat Standar Dicetak dan dibubuhi tanda tangan elektronik dan barkoda sebingga dijamin kaasljannya       |  |  |  |  |  |
|     | Pelayanan          | Cicku oliik uali barkout, stillilgga uljallilli Ktaslialiliya.                                                        |  |  |  |  |  |

| 14. | Evaluasi  | 1. | Survei Kepuasan Masyarakat;                                 |
|-----|-----------|----|-------------------------------------------------------------|
|     | Kinerja   |    | • Evaluasi Kinerja dilakukan melalui Survei Kepuasan        |
|     | Pelaksana |    | Masyarakat (SKM), dengan Mekanisme Setiap Pemohon yang      |
|     |           |    | datang yang telah mengurus izin dan Produk Hasil Layanan    |
|     |           |    | dikeluarkan diwajibkan mengisi Kuisioner Survei Kepuasan    |
|     |           |    | masyarakat (SKM) melalui Website /elektronik /lembaran      |
|     |           |    | SKM;                                                        |
|     |           |    | • Rekapitulasi data hasil laporan Hasil Survei Kepuasan     |
|     |           |    | Masyarakat dan Indek Kepuasan Masyarakat (IKM) pada         |
|     |           |    | website DPMPTSP;                                            |
|     |           |    | • Analisis data Survei Kepuasan Masyarakat (SKM) dalam      |
|     |           |    | Pembuatan laporan Survei Kepuasan Masyarakat setiap         |
|     |           |    | semester.                                                   |
|     |           | 2. | Evaluasi kinerja pelayanan dilakukan melalui pengukuran     |
|     |           |    | Penerapan 14 komponen standar pelayanan yang dilakukan      |
|     |           |    | Sekurang-kurangnya 1 kali setahun (dalam bentuk laporan     |
|     |           | 2  | Secara berkala dan periodik);                               |
|     |           | 3. | kurangnya 1 kali setahun dan Punishment anahila terhukti    |
|     |           |    | melakukan nelanggaran Kode etik nelayanan setelah dilakukan |
|     |           |    | pemeriksaan.                                                |

Ditetapkan di : Slawi Pada Tanggal : 01 Februari 2023 KEPALA DINAS PENANAMAN MODAL DAN PELAYANAN TERPADU SATU PINTU PELAYANAN TEGAL, MOH SOLEH